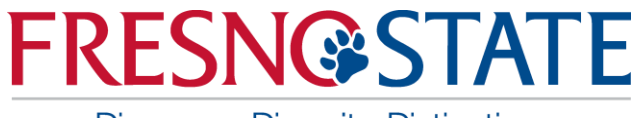

Discovery. Diversity. Distinction.

## Data Warehouse Financial Reporting & Transaction Inquiry Overview

Sources: Office of Budget & Resource Planning Accounting Services Chancellor's Office

California State University, Fresno - Office of Budget & Resource Planning

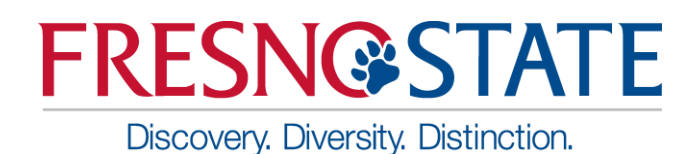

- One of the main features of Finance Data Warehouse Phase 2 upgrade is the consolidation of three "Data Warehouse" dashboards Manage My Budget, Operations, and Management Reporting into two streamlined dashboards:
  - Financial Reporting Manage My Budget, Management Reporting, and Operations report pages have been consolidated/relocated here with enhanced functionality.
  - Transaction Inquiry all transaction inquiry pages are now located on this dashboard with a wider arrangement of filters and column selectors.

#### NOTE: Data is one day old!

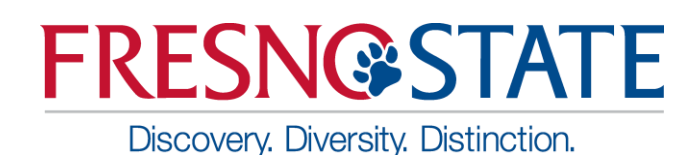

#### Log in to the Data Warehouse

- Log into My Fresno State Portal
- Select CFS Datawarehouse

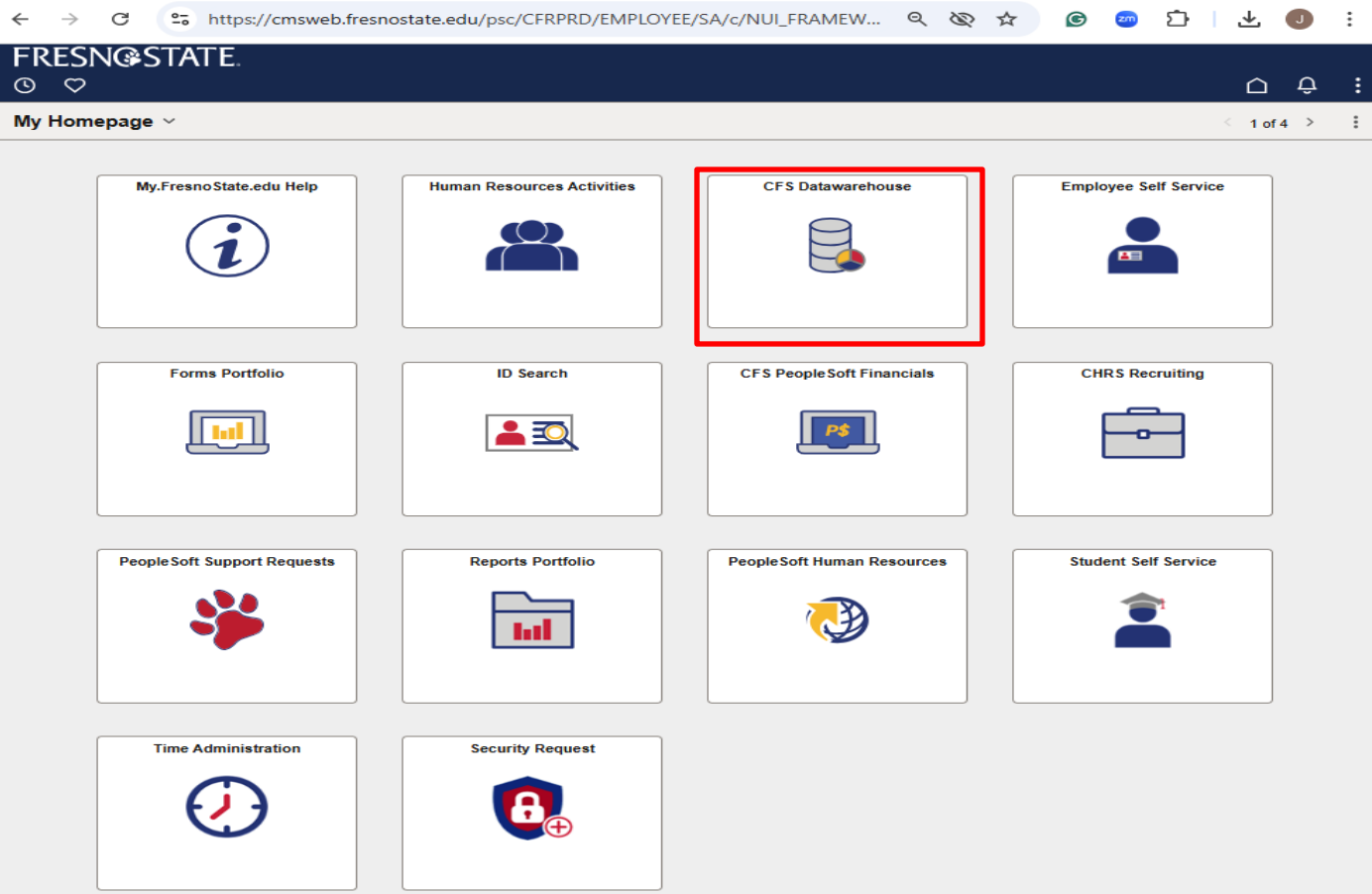

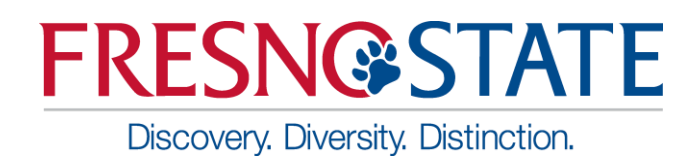

#### Log in to the Data Warehouse

• Below is the default screen with Dashboard icons

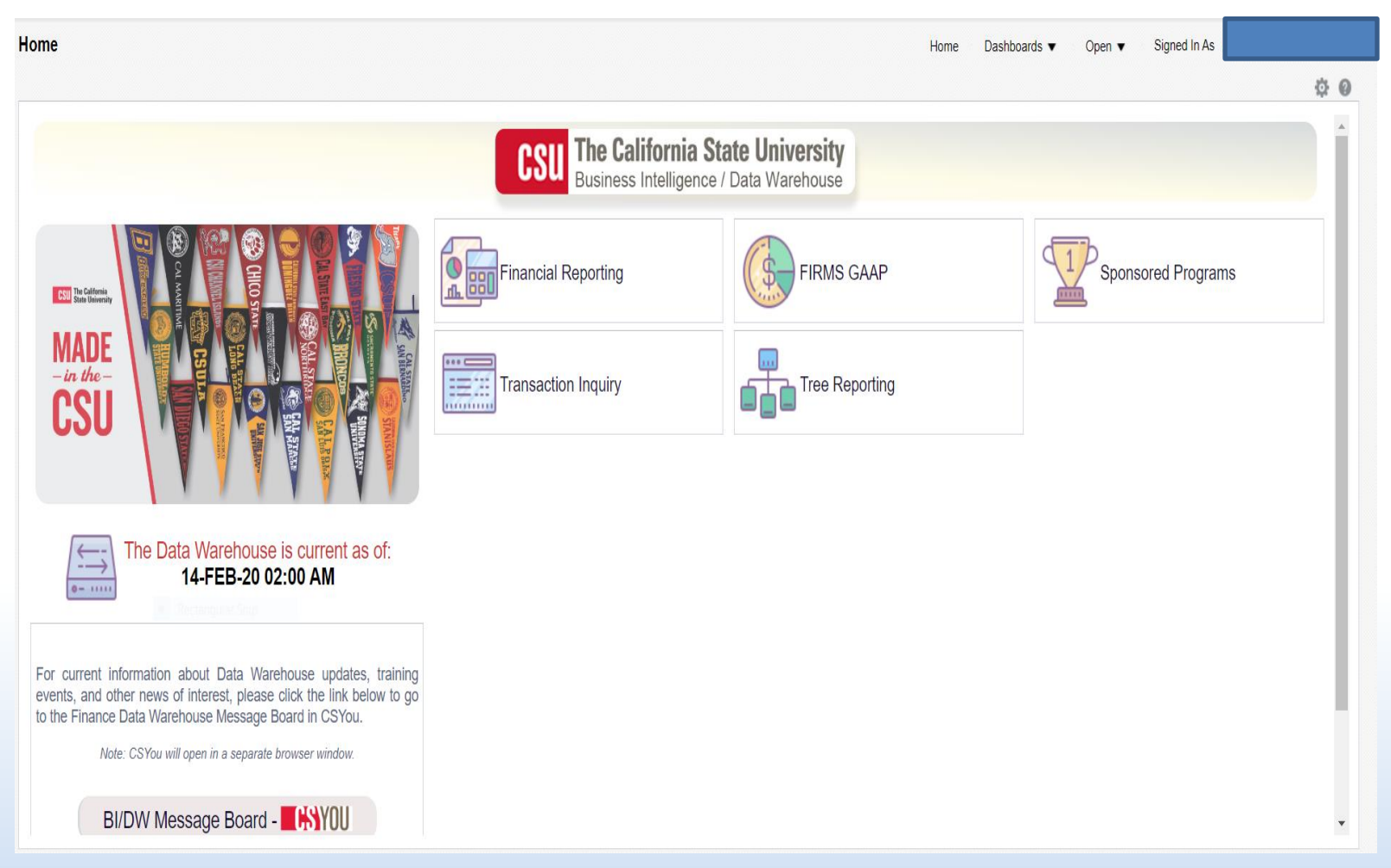

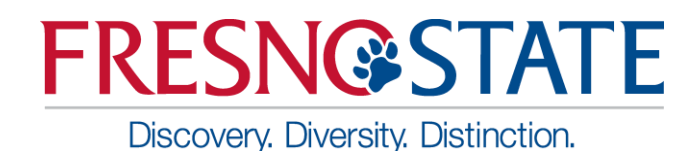

### Getting Started -Dashboards

Or you can click the Dashboards drop down menu to display a list of available dashboards

**Dashboard Choices:** 

- Financial Reporting
- Firms Gaap
- Sponsored Programs
- Transactions Inquiry
- Tree Reporting

| Home                      |                                             | Ho                                      | me Dashboards ▼ Open ▼ S<br>Most Recent(Home - Message)                                                                                          |
|---------------------------|---------------------------------------------|-----------------------------------------|----------------------------------------------------------------------------------------------------|
|                           | CSU The California<br>Business Intelligence | State University<br>ce / Data Warehouse | My Dashboard  Financial Reporting  Financial Reporting                                                                                           |
| CSUI The California       | Financial Reporting                         | FIRMS GAAP                              | <ul> <li>✓ FIRMS GAAP</li> <li>➡ FIRMS GAAP</li> <li>✓ Sponsored Programs</li> </ul>                                                             |
| MADE<br>- in the -<br>CSU | Transaction Inquiry                         | Tree Reporting                          | <ul> <li>Sponsored Programs</li> <li>Transaction Inquiry</li> <li>Transaction Inquiry</li> <li>Tree Reporting</li> <li>Tree Reporting</li> </ul> |

Discovery. Diversity. Distinction.

- Your primary choices:
  - Financial Reporting
  - Transaction Inquiry

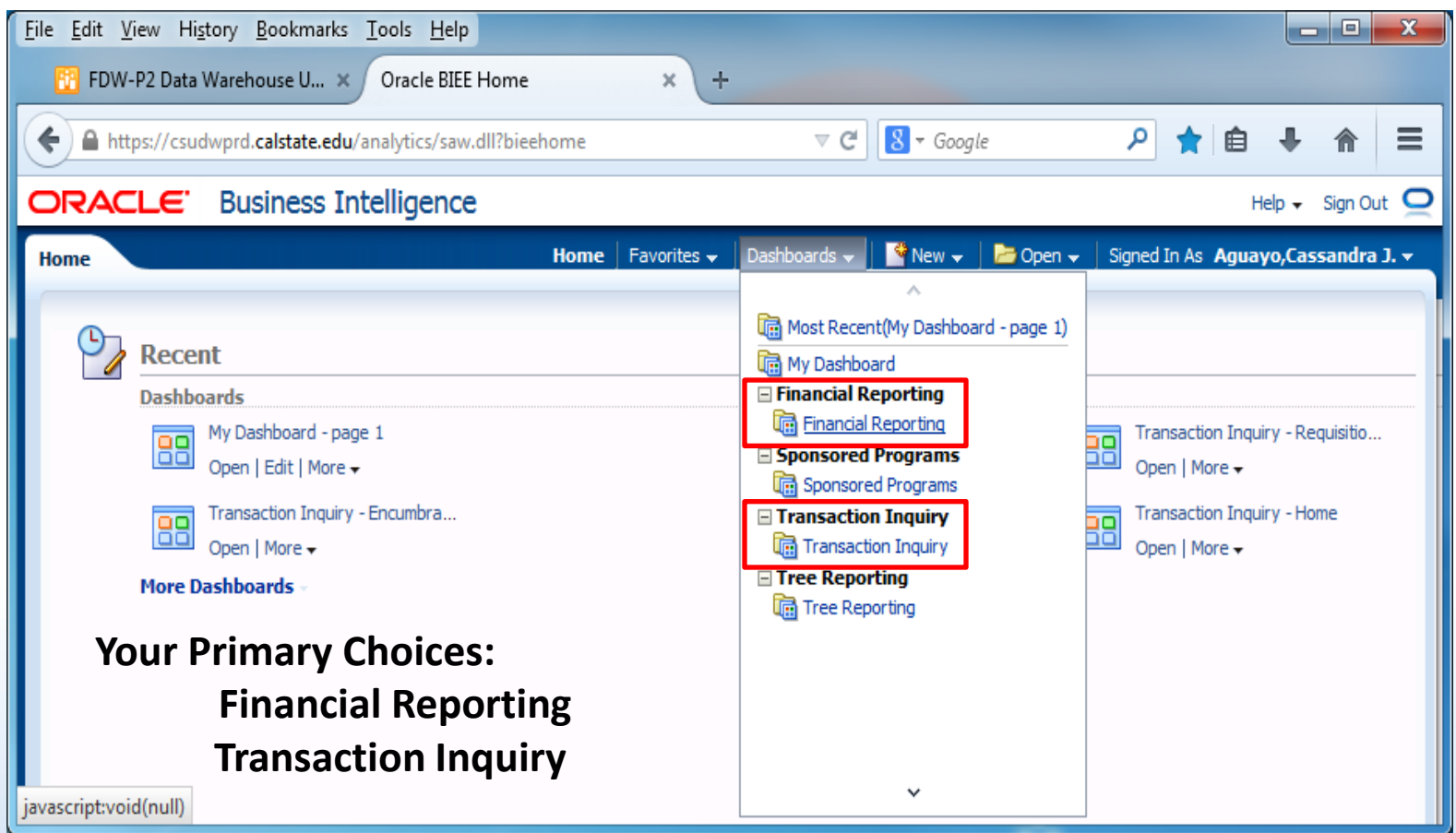

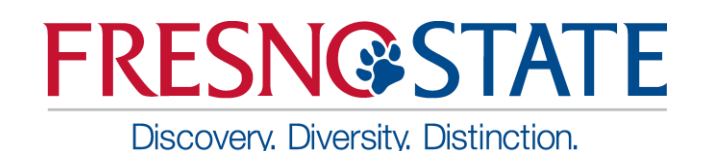

#### Getting Started – **Establish Default Settings**

- Select Business Unit ٠
- Select Standard Budget •
- **Click Apply** •

|     | Select primary business unit for campus<br>FRSNO - Californi                     | level reporting       Select primary budget ledger       Select original budget scenario only         Actuals Ledger Gr ▼      Select Value       ▼  |
|-----|----------------------------------------------------------------------------------|----------------------------------------------------------------------------------------------------|
|     | Select primary business unit for campus<br>FRSNO - California State Univ, Fresno | evel reporting       Select primary budget ledger       Select original budget scenario only         Actuals Ledger Gr      Select Value       Apply |
|     | FRATH - CSU, Fresno Athletic Corp                                                |                                                                                                    |
|     | FRCSU - CSU BU Derivation                                                        |                                                                                                    |
|     | FRFAD - CSU, Fresno Financial Aid AP                                             |                                                                                                    |
|     | FRGAP - GAAP BU Derivation                                                       | number of filters, including fund, department, account, project, program, and class chartfields and the departme                                     |
| ٦   | FRSNO - California State Univ, Fresno                                            | namber of nicelo, including fund, department, decount, project, program, and class characters and the department                                     |
|     | FRTVL - CSU, Fresno Travel                                                       |                                                                                                    |
| ls, | Search                                                                           | ance available data based on a wide number of filters which include the chartfields, state and CSU attributes, tre                                   |
| i n | umber of accounting periods, see Financial                                       | Summary Between Period.                                                                                                    |

|      | Select primary business unit for campus level reporting        | Select primary budget ledge | r S  | Select original bu | dge | et scenario only                          |
|------|----------------------------------------------------------------|-----------------------------|------|--------------------|-----|-------------------------------------------|
|      | FRSNO - California State Univ, Fresno                          | Actuals Ledger Group        | -    | ORIGINAL           | ▼   | Apply Reset 🗸                             |
|      |                                                                | -                           |      | FINAL              |     |                                           |
|      |                                                                | Actuals Ledger Group        |      | FORECAST           |     |                                           |
|      |                                                                | Ledger KK Ledger Group      |      | ORGTOAPPRO         |     |                                           |
|      | and balance available data based on a limited number of filter | Standard Budget             | acco | ORGTOAPR01         |     | and class chartfields and the departme    |
|      |                                                                | Search                      |      | ORGTOAPRO2         |     | л.» — — — — — — — — — — — — — — — — — — — |
|      |                                                                |                             |      | Social ORIGINAL    |     |                                           |
| Cali | fornia State University, Fresno – Office of Budget & Resou     | urce Planning               |      | Search             | L]  | 7                                         |

Discovery. Diversity. Distinction.

- 1. Click Options Dropdown
- 2. Save Current Customization

| Finan | cial Reporting                                                    |                                     |                                       |                                  |                      | Home                       | Da        | shboards 🔻        | Open 🔻 🔹 Signed In As 🛛 Aguayo,Cass | sandra J. 🔻 |
|-------|-------------------------------------------------------------------|-------------------------------------|---------------------------------------|----------------------------------|----------------------|----------------------------|-----------|-------------------|-------------------------------------|-------------|
| Home  | Manage My Budget as of Period                                     | Financial Summary As of Period      | Financial Summary Between Periods     | Financial Summary by Year        | Trial Balance        | Inception to Date Reports  | Cash      | Fund Balance      | Performance Report As of Period     | <b>Ø</b> )  |
| Defa  | ult Settings for this Dashboard                                   |                                     |                                       |                                  |                      |                            |           |                   | 📙 Print                             | •           |
|       | ·                                                                 | Select primary busin                | ace unit for compute level constitute | Salaat nrimani huduat laduaat    | Soloot origin        | al hudrat conaria anlu     |           |                   | Export to Excel                     | •           |
|       |                                                                   | FRSNO - CSU V                       | ess unit for campus level reporting   | Standard Budg:                   | ORIGINAL             |                            | Apply     | Reset v           | 🚱 Refresh                           |             |
|       |                                                                   |                                     | ** All renort P                       | romots/Filters are Edescr (Field | + Description) **    | k                          |           |                   | Create Prompted Link                |             |
| Den   | auti ludav                                                        |                                     | 7                                     |                                  | Decemption           |                            |           |                   | Apply Saved Customization           | •           |
| кер   | ort index                                                         |                                     |                                       |                                  |                      |                            |           |                   | Save Current Customization          |             |
| Man   | age my Budget as of Period<br>page is designed to produce reports | of budget, actuals, encumbrances,   | pre-encumbrances, and balance availal | ble data based on a limited numb | ber of filters, incl | uding fund, department, ac | count, pr | oject, program, a | Ind cli Edit Saved Customizations   |             |
| hiera | rchy. Manage My Budget page defau                                 | lts to account type 50 (revenue) an | d account type 60 (expense).          |                                  |                      |                            |           |                   | Clear My Customization              |             |
| Fina  | ncial Summary AS OF Period                                        |                                     |                                       |                                  |                      |                            |           |                   |                                     |             |

Discovery. Diversity. Distinction.

- 3. Save as "FRSNO"
- 4. Click the option "Me"
- 5. Check the box "Make this my default for this page"
- 6. Click "OK"

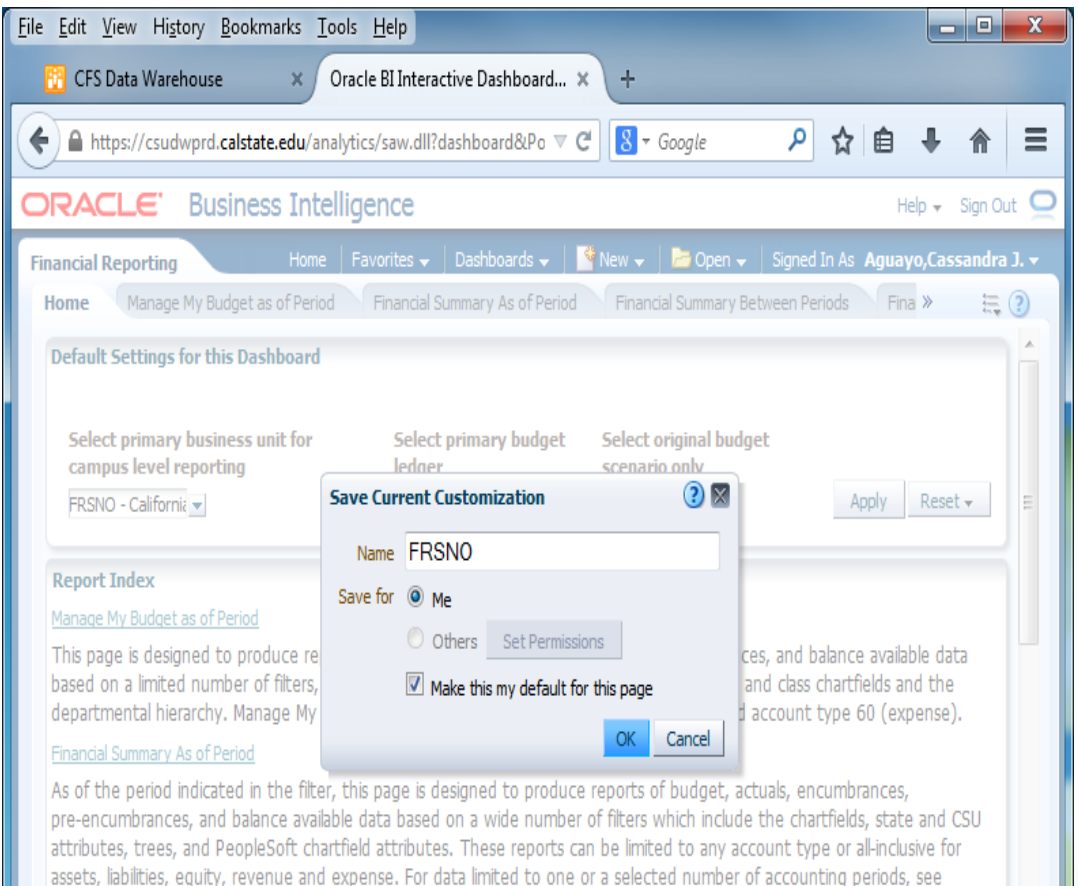

#### Financial Summary Between Periods

Financial Summary Between Period.

Based on the accounting periods indicated in the filter, this page is designed to produce reports of budget, actuals, encumbrances, pre-encumbrances, and balance available data based on a broad range of filters which include the chartfields,

javascript:void(0)

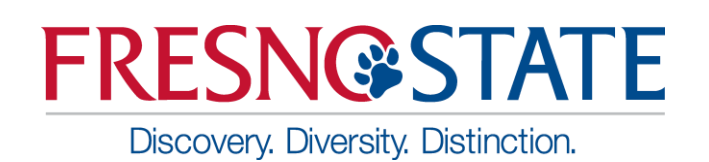

## Getting Started – Manage My Budget as of Period

- The Basics: one Dept, one Fund report
- 1. Set Filters:
  - Business Unit- FRSNO
  - Fiscal Year accept default or make your selection
  - Period accept default or make your selection
  - Account Type normally defaults to 50 & 60
  - Budget Ledger normally defaults to Standard Budget
  - > Fund
  - > Department

#### Manage My Budget as of Period

Discovery. Diversity. Distinction.

**FRESN@STATE** 

- Set Business Unit, Fiscal Year, Period, Account Type, and Budget Ledger
- Set Fund and Department
- NOT filters: Fund, Dept, Prog, Class & Not Acct Cat use these filters if you do <u>not</u> want certain items included on the report...603811-603819 benefits
- Click Apply Filters

| <u>File Edit View History Bookmarks Tools</u>                          | <u>H</u> elp            |                     |                                  |                                  |              |                     | _       | ×    |
|------------------------------------------------------------------------|-------------------------|---------------------|----------------------------------|----------------------------------|--------------|---------------------|---------|------|
| 😳 FDW-P2 Data Warehouse U 🗙 🖉 Oracle                                   | e BI Interactive Dashbo | ard × +             |                                  |                                  |              |                     |         |      |
| A https://csudwprd.calstate.edu/analytics                              | s/saw.dll?Dashboard&d   | SelectionPath=%2Fus | ers%2F2 🔻 C 🛽 🗧                  | Google                           | P 2          | 2 自 🕂               | ⋒       | ≡    |
| ORACLE Business Intellige                                              | ence                    |                     |                                  |                                  |              | Help 🗸              | Sign Ou | ut 📿 |
| Financial Reporting                                                    |                         | Home   Favorites 🗸  | 🛛 Dashboards 🚽 📄 🎴               | New 🚽 🛛 🗁 Open 🚽                 | Signed In A  | As <b>Aguayo,Ca</b> | ssandra | J. 👻 |
| Home Manage My Budget as of Period                                     | Financial Summary A     | s of Period Financi | al Summary Between Pe            | riods Financial Summ             | mary by Year | r Trial I »         | E,      | ?    |
| Report Filters                                                         |                         |                     |                                  |                                  |              |                     |         |      |
| Business Unit Fiscal Year                                              | As of Period            | Account Type        | Account Category                 | Budget Ledger                    | Fund CF S    | status              |         |      |
| FRSNO - California 💌 2015 💌                                            | 12 💌                    | 50 - Revenues;60 💌  | Select Value 💌                   | Standard Budget 💌                | Select Va    | alue 💌              |         |      |
| Fund         Dept           90000 - TF-CSU C         33250 - College o | Account                 | ProjectSelect Value | Program                          | Class                            |              |                     |         |      |
| NOT Fund NOT Dept                                                      | NOT Account             | NOT Project         | NOT Program                      | NOT Class                        | N            | IOT Acct Cat        |         |      |
| NOT NOT                                                                | NOT                     | NOT                 | NOT                              | NOT                              | N            | ют                  |         |      |
| Select Value 💌Select Value 💌                                           | 603811;603812;6         | Select Value        | <ul> <li>Select Value</li> </ul> | <ul> <li>Select Value</li> </ul> |              | -Select Value       |         |      |
| Dept Tree Name Dept Level 1                                            | Dept Level 2            | Dept Level 3        | Dept Level 4                     | Dept Level 5                     | FIRMS Ob     | oject Code          | _       |      |
| Select Value 💌Select Value 💌                                           | Select Value 💌          | Select Value 💌      | Select Value 💌                   | Select Value 💌                   | Select Va    | alue 💌              |         |      |
| Financial Reporting: Home > Financial Reporting:                       | : Manage My Budget as o | Apply Filters Re    | set Filters                      |                                  |              |                     |         | 1.   |

California State University, Fresno – Office of Budget & Resource Planning

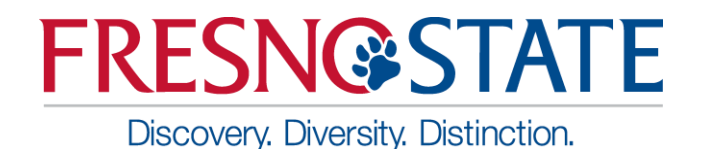

#### Manage My Budget as of Period

- 2. Save your file by clicking the drop-down menu, select "Save Current Customizations", name your file, and select "Me"
- 3. Click "OK"

| <u>File Edit View History</u> | <u>B</u> ookmarks <u>T</u> ools <u>I</u> | <u>H</u> elp           |                    |                        |                    |
|-------------------------------|------------------------------------------|------------------------|--------------------|------------------------|--------------------|
| 🔁 FDW-P2 Data Wareh           | iouse U × Oracle                         | BI Interactive Dashboa | rd × +             |                        |                    |
| ← A https://csudwprd          | .calstate.edu/analytics,                 | /saw.dll?Dashboard ▽   | C S - Google       | ר ב                    | + ♠ ≡              |
| ORACLE Bu                     | siness Intellige                         | nce                    |                    |                        | Help 🗸 Sign Out 🧕  |
| Financial Reporting           | Home Favorites                           | 🗸 🛛 Dashboards 😽 📄     | 🔮 New 👻 📔 🗁 Open   | 🚽 🛛 Signed In As 🛛 Agu | Jayo Cassandra 1 👻 |
| Home Manage My I              | Budget as of Period                      | Financial Summary As   | of Period Financia | Summary Between Peri   | iods 🌣 🛛           |
| Report Filters                | Save Cur                                 | rrent Customization    | 3                  | 8                      |                    |
| Business Unit                 | Name<br>Fiscal Yea                       | Test1                  |                    | count Category         | Budget Ledger      |
| FRSNO - California 💌          | 2015 Save for                            | Me     Others Set Perm | issions            | elect Value 💌          | Standard Budget    |
| Fund                          | Dept                                     | Make this my defaul    | t for this page    | ogram                  | Class              |
| 90000 - TF-CSU C 💌            | 33250 - Co                               |                        | OK Canad           | elect Value 💌          | Select Value       |
| NOT Fund                      | NOT Dept                                 |                        |                    | T Program              | NOT Class          |
| NOT                           | NOT                                      | NOT                    | NOT                | NOT                    | NOT                |
| Select Value                  | Select Value 💌                           | 603811;603812;6 💌      | Select Value       | Select Value           | Select Value 🔻     |
|                               |                                          |                        |                    |                        | •                  |
| javascript:void(null)         | > Financial Reporting:                   | Manage My Budget as of | Period             |                        |                    |

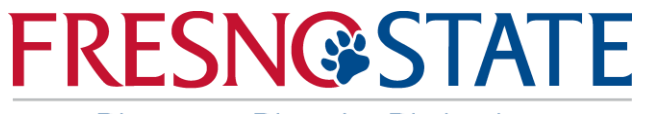

Manage My Budget as of Period

Discovery. Diversity. Distinction.

#### **Report Results**

| <u>File Edit View History B</u> ookmarks <u>T</u> ools <u>H</u> elp |                                      |                |                |                         |              |                   |               |         | ×      |
|---------------------------------------------------------------------|--------------------------------------|----------------|----------------|-------------------------|--------------|-------------------|---------------|---------|--------|
| 🔁 FDW-P2 Data Warehouse U 🗙 Oracle BI Interactive Dash              | board × +                            |                |                |                         |              |                   |               |         |        |
| A https://csudwprd.calstate.edu/analytics/saw.dll?Dashboard         | &SelectionPath=%2Fusers              | %2F250000149   | 71%2 V C       | <mark>8</mark> ₹ Google |              | ዖ ☆               | i ∎ +         | ⋒       | ≡      |
| ORACLE Business Intelligence                                        |                                      |                |                |                         |              |                   | Help 🗸        | Sign O  | ut 🝳   |
| Financial Reporting                                                 | Home                                 | Favorites      | Dashboards     | 👻 📔 🎴 New               | 🗸   🗁 Open   | 👻 🛛 Signed In As  | Aguayo,Ca     | ssandra | a J. 👻 |
| Home Manage My Budget as of Period Financial Summary                | y As of Period Financial S           | Summary Betwe  | en Periods     | Financial Summ          | hary by Year | Trial Balance     | Incepti »     | E,      | ?      |
|                                                                     | Apply Filters                        | Reset Filte    | rs             |                         |              |                   |               |         |        |
|                                                                     |                                      | _              |                |                         |              |                   |               |         | 2      |
| Manage My Budget - As of Period                                     |                                      |                |                |                         |              |                   |               |         |        |
| Business Unit = FRSNO - California State Univ, Fresno, Fiscal Year  | r = <b>2015</b> , Period = <b>12</b> |                |                |                         |              |                   |               |         |        |
| Time run: 9/2/2015 1:16:07 PM                                       |                                      |                |                |                         |              |                   |               |         |        |
| Show Column 1: Column 2: Co                                         | Jump 3:                              | Column 4:      |                | Column 5:               |              | Column 6:         |               |         | E      |
| Fund Edescr V Dept Edescr V A                                       | ccount Fdescr 👻                      | Hide           | -              | Hide                    | -            | Hide              | -             | OK      |        |
|                                                                     |                                      |                |                |                         |              |                   |               |         |        |
| Sel                                                                 | ect Report View: Summaria            | zed            |                | •                       |              |                   |               |         |        |
|                                                                     |                                      |                |                |                         |              |                   |               |         |        |
| Fund Fdescr                                                         | Account Fdescr                       |                | Current Budget | Actuals                 | Encumbrances | Balance Available | % Used Fiscal | Year    |        |
| 90000 - TF-CSU Operating Fund 33250 - College of Social Sciences    | 601888 - Non-Admin Intermit          | ttent (Chair)  |                | 27,750.27               | 0.00         | (27,750.27)       |               |         |        |
|                                                                     | 601009 - Non-Admin Internit          | nervisory Sals |                | 35 481 00               | 390 291 00   | (425 772 00)      |               |         |        |
|                                                                     | 601931 - Regular Staff Salar         | ies            |                | 11.493.00               | 124,707.00   | (136,200,00)      |               |         |        |
|                                                                     | 601981 - Student Assistant           |                |                | 1,320.00                | 0.00         | (1,320.00)        |               |         |        |
|                                                                     | 601982 - Bridge Student Ass          | istant         |                | 5,143.00                | 0.00         | (5,143.00)        |               |         |        |
|                                                                     | 603829 - Uniform Allowance           | (Non-Payroll   |                | 0.00                    | 0.00         | 0.00              |               |         |        |
|                                                                     | 604812 - Cellular Telephones         | S              |                | 3,964.00                | 0.00         | (3,964.00)        |               |         | -      |
| Financial Reporting: Home > Financial Reporting: Manage My Budget a | is of Period                         |                |                |                         |              |                   |               |         |        |
|                                                                     |                                      |                |                |                         |              |                   |               | _       |        |

Discovery. Diversity. Distinction.

#### Enhanced Report Results Features:

- Reports will default to three visible columns
- Hide/unhide columns for up to as many as six columns
- Add/remove subtotals to any and all columns, as needed.
- Just as in the old version, results can be stored as a Saved Customization.

| <u>File Edit View History Bookmarks Tools H</u>                                                                                                    | elp                                                                                                    |                           |                                   |                                    |
|----------------------------------------------------------------------------------------------------|----------------------------------------------------------------------------------------------------|---------------------------|-----------------------------------|------------------------------------|
| 📴 FDW-P2 Data Warehouse U 🗙 🖉 Oracle I                                                                                                    | 3I Interactive Dashboard × +                                                                              |                           |                                   |                                    |
| A https://csudwprd.calstate.edu/analytics/s                                                                                                    | saw.dll?Dashboard&SelectionPath=%2Fusers?                                                                 | %2F2! ▼ C S - Google      | ٩                                 | ☆自◆ 俞 ☰                            |
| ORACLE Business Intelliger                                                                                                    | nce                                                                                                    |                           |                                   | Help 🗸 Sign Out 👱                  |
| Financial Reporting                                                                                                    | Home   Favorites 🗸                                                                                        | Dashboards 🗸 📔 🎴 New 🗸    | 📔 🗁 Open 👻 📔 Signed               | In As <b>Aguayo,Cassandra J. 🗸</b> |
| Home Manage My Budget as of Period                                                                                                    | Financial Summary As of Period Financial S                                                                | ummary Between Periods    | Financial Summary by Ye           | ar 🛛 Trial B » 🗮 🕐                 |
|                                                                                                    | Apply Filters Reset                                                                                       | Filters                   |                                   | *                                  |
| <ul> <li>✓ Manage My Budget - As of Period</li> <li>Business Unit = FRSNO - California State Univ,</li> <li>Time run: 9/2/2015 1:16:07 PM</li> <li>Show Column 1: Column 2:</li> <li>Fund Fdescr ▼ Dept Fdescr</li> </ul> | Fresno, Fiscal Year = 2015, Period = 12 Column 3: Column 4 Account Fdescr  Select Report View: Summarized | : Column 5:<br>Tide       | <b>Colum</b><br>Tide              | n 6:                               |
| Fund Fdescr                                                                                                    | Account Fdescr                                                                                            | Current<br>Budget Actuals | Encumbrances Balance<br>Available | % Used Fiscal<br>Year              |
| 90000 - TF-CSU Operating 33250 - College of S<br>Fund Sciences                                                                                                    | ocial 601888 - Non-Admin Intermittent<br>(Chair)                                                          | 27,750.27                 | 0.00 (27,                         | 750.27)                            |
|                                                                                                    | 601889 - Non-Admin Intermittent (Misc)                                                                    | 3,084.51                  | 0.00 (3,                          | 084.51)                            |
|                                                                                                    | 601921 - Management & Supervisory<br>Sals                                                                 | 35,481.00                 | 390,291.00 (425,                  | 772.00)                            |
|                                                                                                    | 601931 - Regular Staff Salaries                                                                           | 11,493.00                 | 124,707.00 (136,                  | 200.00)                            |
| Financial Reporting: Home > Financial Reporting: N                                                                                                    | lanage My Budget as of Period                                                                             |                           |                                   |                                    |

California State University, Fresno - Office of Budget & Resource Planning

Discovery. Diversity. Distinction.

#### New Feature: Hide and Display Columns

- To Hide simply click the drop-down menu on that column, click "Hide" and click "OK" for your selections to apply.
- To Display/add column simply click the drop-down menu on the column you want to display and make your selections and click "OK" to apply the column values and generate the report.

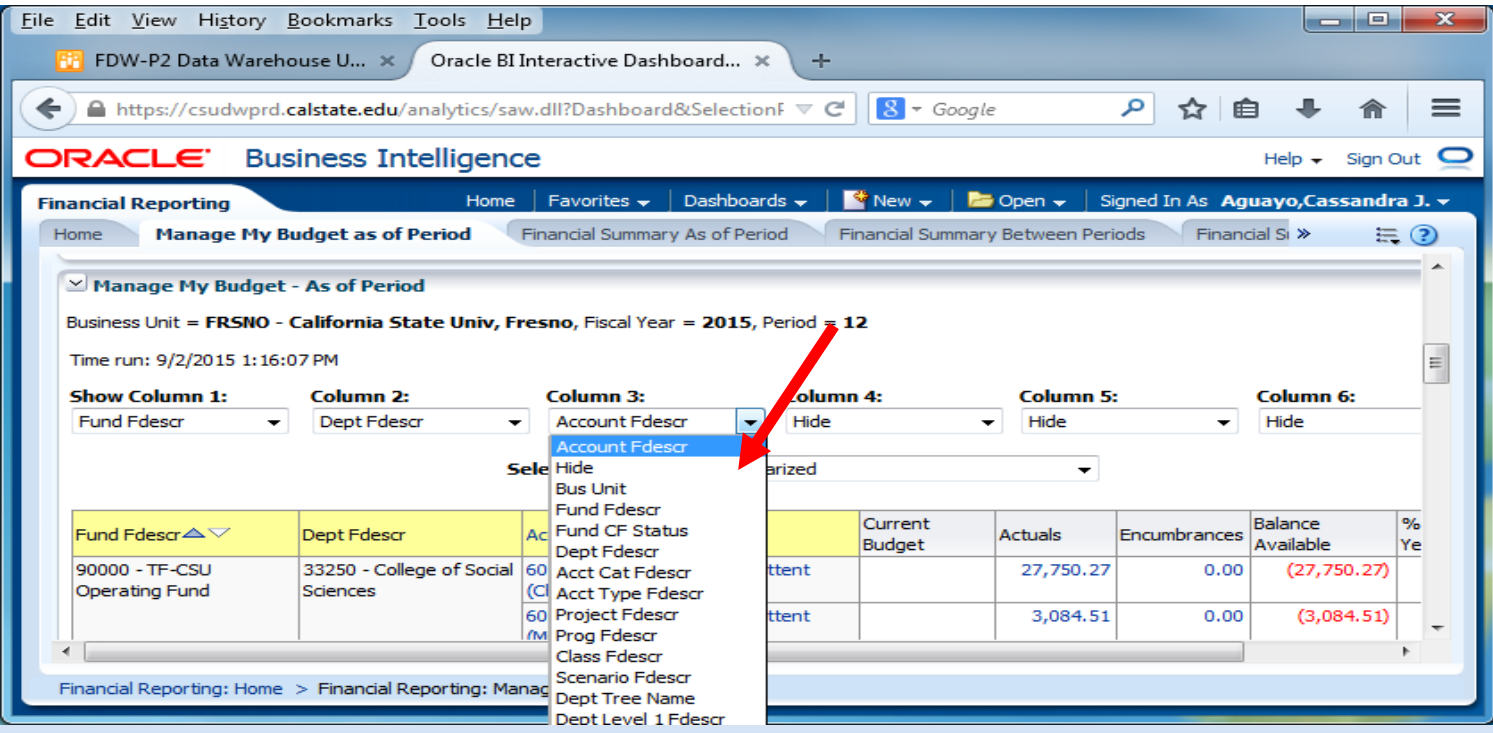

California State University, Fresno – Office of Budget & Resource Planning

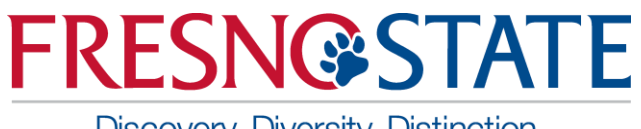

Discovery. Diversity. Distinction.

# New Feature: Add/Remove Subtotals

- The first two columns in every report are formatted to display subtotals.
- To add subtotals:
  - Place cursor at the top of column where you want to add subtotals to
  - Right click on yellow column heading to access the Columns shortcut menu.
  - Choose "Show Subtotal" and "> after values"
- To remove subtotals:
  - Place cursor at the top of column where you want to remove subtotals from
  - Right click on yellow column heading to access the Columns shortcut menu.
  - Choose "Show Subtotal" or "None" to remove

| <u>E</u> dit <u>V</u> iew History | <u>B</u> ookmarks <u>T</u> ools <u>H</u> e | lp                              |                             |           |          |
|-----------------------------------|--------------------------------------------|---------------------------------|-----------------------------|-----------|----------|
| 😳 FDW-P2 Data Wareh               | ouse U × Oracle BI                         | Interactive Dashboa             | rd × +                      |           |          |
| https://csudwprd.                 | <b>calstate.edu</b> /analytics/sa          | w.dll?Dashboard&Se              | electionF 🔻 C 🛛 🗧 🗸 Google  | 2         | ,        |
| RACLE Bus                         | siness Intelligend                         | œ                               |                             |           |          |
| nancial Reporting                 | Home                                       | 🛛 Favorites 👻 🗌 Da              | shboards 🗸 📋 🎴 New 🚽 🛛 🔁    | Open 🚽    | Sigr     |
| Home Manage My B                  | udget as of Period                         | Financial Summary As            | of Period Financial Summary | y Betweer | n Period |
| Manage My Budget                  | - As of Period                             |                                 |                             |           |          |
| Business Unit = FRSNO -           | California State Univ, F                   | resno, Fiscal Year = 2          | 2015, Period = 12           |           |          |
| Time run: 9/2/2015 1:16:          | 07 PM                                      |                                 | 🖗 Sort Column               | +         |          |
| Show Column 1:                    | Column 2:                                  | Column 3:                       | Drill                       |           | n 5:     |
| Fund Faescr 👻                     | Dept Fdescr •                              | Account Faescr                  | Keep Only                   | +         | 1        |
|                                   | 5                                          | elect Report View:              | Remove                      | •         | •        |
|                                   | Dept Edescr                                | Account Edescr                  | Show Subtotal               | +         | N        |
| 90000 - TF-CSU                    | 33250 - College of Social                  | 601888 - Non-Admin I            | Show Row level Grand Total  | +         | A        |
| Operating Fund                    | Sciences                                   | (Chair)<br>601889 - Non-Admin I | Show Column level Grand To  | tal 🕨     | B        |
| ↓                                 |                                            | (Misc)                          | Exclude column              |           | A<br>4   |
| Financial Reporting: Home         | > Financial Reporting: Ma                  | nage My Budget as of            | Include column              |           |          |
|                                   |                                            |                                 | Move Column                 | ,         |          |

Discovery. Diversity. Distinction.

## **Drilldowns Improvement**

- Drill down columns have been reformatted to have priority columns on the left, so they are easier to view.
- Additional fields have been added for Actuals and Budget drilldowns.
- Budget does not include PO or other Actuals specific columns
- Drilldown columns align on the left to the extent possible.

#### **Actuals Drilldown Columns**

| Business<br>Unit            | Fiscal<br>Year | Period | Accounting<br>Date | Doc<br>ID         | Doc Src<br>Fdescr               | Doc Ln Descr                       | Amount   | Account<br>Fdescr             | Fund<br>Fdescr                      | Dept<br>Fdescr                              | Prog<br>Fdescr | Class<br>Fdescr | Project<br>Fdescr | Stat<br>Cd | Stat<br>Amt | Purchase<br>Order | Supplier<br>ID | Supplier<br>Name | Invoice<br>ID | Jml ID     | Jrnl<br>Descr | CSU<br>Descr | CSU<br>Ref<br>1 | CSU<br>Ref<br>2 | Ledger<br>Fdescr | Doc Date  |
|-----------------------------|----------------|--------|--------------------|-------------------|---------------------------------|------------------------------------|----------|-------------------------------|-------------------------------------|---------------------------------------------|----------------|-----------------|-------------------|------------|-------------|-------------------|----------------|------------------|---------------|------------|---------------|--------------|-----------------|-----------------|------------------|-----------|
| FLCMP -<br>CSU<br>Fullerton | 2014           | 1      | 7/31/2014          | 01-<br>AUG-<br>14 | HCM - HR<br>Accounting<br>Lines | 892459652-2<br>TempHelp10011-<br>G | 2,539.00 | 601302 -<br>Temporary<br>Help | THEFD -<br>CSU<br>Operating<br>Fund | 10011 -<br>Admission<br>to<br>Teacher<br>Ed |                |                 |                   | FTE        | 1.00        | -                 | -              | -                | -             | HRL0558764 | -             | -            | -               | -               |                  | 7/31/2014 |

#### **Budgets Drilldown Columns**

| Business<br>Unit            | Fiscal<br>Year | Period | Accounting<br>Date | Doc ID     | Doc Src<br>Fdescr                   | Doc Ln<br>Descr             | Amount     | Account<br>Fdescr                     | Fund Fdescr                         | Dept Fdescr                           | Prog<br>Fdescr | Class<br>Fdescr | Project<br>Fdescr | Stat<br>Cd | Stat<br>Amt | Jrnl<br>Ln<br>Nbr | Jml<br>Ln Ref | Jml<br>Rev<br>Cd | Jml<br>ID | Jml Ln<br>Descr                         | Jrnl<br>Class | Jml<br>Class<br>Descr | Doc<br>Ln<br># | Scenario  |
|-----------------------------|----------------|--------|--------------------|------------|-------------------------------------|-----------------------------|------------|---------------------------------------|-------------------------------------|---------------------------------------|----------------|-----------------|-------------------|------------|-------------|-------------------|---------------|------------------|-----------|-----------------------------------------|---------------|-----------------------|----------------|-----------|
| FLCMP -<br>CSU<br>Fullerton | 2014           | 4      | 10/21/2014         | 0000596119 | MJE -<br>Manual<br>Journal<br>Entry | INITIAL<br>BASELINE -<br>AA | 129,972.00 | 601300 -<br>Support Staff<br>Salaries | THEFD -<br>CSU<br>Operating<br>Fund | 10011 -<br>Admission to<br>Teacher Ed |                |                 |                   | FTE        | 3.0         | 0                 | BI14-<br>AA   | N                | -         | FY 14-15<br>Initial<br>Baseline -<br>AA | -             | -                     | 16             | INTL_BASE |

Discovery. Diversity. Distinction.

### New Dashboard: Transaction Inquiry

| ile <u>E</u> dit <u>V</u> iew Hi <u>s</u> tory <u>B</u> ookmarks <u>T</u> ools <u>H</u> elp                                                                                                    |
|----------------------------------------------------------------------------------------------------|
| 🔁 FDW-P2 Data Warehouse U 🗙 Oracle BI Interactive Dashboard 🗙 🕂                                                                                                    |
| ← A https://csudwprd.calstate.edu/analytics/saw.dll?dashboard&PortalPath=%2F: ▼ C S Google A I A A                                                                                                    |
| ORACLE Business Intelligence Help - Sign Out                                                                                                    |
| Transaction Inquiry Home   Favorites 🗸   Dashboards 🗸   🎽 New 🗸   🗁 Open 🗸   Signed In As Aguayo,Cassandra J. 🗸                                                                                                    |
| Home Open PO Reports Open Requisition Reports Actuals Reports Budget Reports Encumbrance Reports Requisition Re 🔌 🗮 🕄                                                                                                    |
| Select primary business unit for campus level reporting       Select primary budget ledger       Select original budget scenario only         FRSNO - Californiz       Standard Budget       UPDATED       Apply       Reset + |
| Report Index                                                                                                    |
| Open PO Reports                                                                                                    |
| Displays open PO reports and transactions with varying views based on filter selection                                                                                                    |
| Open Requisition Reports                                                                                                    |
| Displays open requisitions reports and transactions with various chartfield views                                                                                                    |
| Actuals Reports                                                                                                    |
| Displays actuals transactions activity                                                                                                    |
| Displays hudget transaction activity                                                                                                    |
| Engineerance Reports                                                                                                    |
| Displays encumbrance ledger activity                                                                                                    |
| Requisition Reports                                                                                                    |
| Displays requisition activity in the ledger                                                                                                    |
|                                                                                                    |

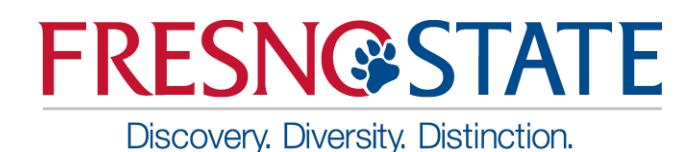

#### Open PO Report: Set your filters and apply

| ile <u>E</u> dit <u>V</u> iew Hi <u>s</u> tory <u>B</u> ookmarks <u>T</u> ools <u>H</u> elp                                                                                                    | . 🗆 🗙        |
|----------------------------------------------------------------------------------------------------|--------------|
| 😚 CFS Data Warehouse 🛛 🗙 Oracle BI Interactive Dashboard 🗙 +                                                                                                    |              |
| 🔶 🔒 https://csudwprd.calstate.edu/analytics/saw.dll?Dashboard&PortalPath=%2Fshared%2FTransaction Inquiry%2F_portal%2FTransaction Inq 🛡 C 🛽 🗣 🔶 🏠 🖒                                                                                                    | <b>⋒</b> ≡   |
| ORACLE' Business Intelligence                                                                                                    | Sign Out 🧕   |
| Transaction Inquiry Home   Favorites 🗸   Dashboards 🗸   🎽 New 🗸   🗁 Open 🗸   Signed In As Aguayo,Ca                                                                                                    | ssandra J. 👻 |
|                                                                                                    | ≣. ?         |
| Business Unit     Fiscal Year     Period (as of)     Account Category       EDSNO_Californit     2015     2015     2015                                                                                                    | <u>^</u>     |
|                                                                                                    | =            |
| Fund     Dept     Account     Project     Program     Class       90000 - TF-CSU C      84145 - Technolog      -Select Value     -Select Value     -Select Value     -Select Value                                                                                                    |              |
| NOT Fund         NOT Dept         NOT Account         NOT Project         NOT Program         NOT Class         NOT Acct Cat           NOT -Select Value-         NOT -Select Value-         NOT -Sel |              |
| Document Source       Doc ID       Document Date       Doc Line Descr       Supplier       Supplier Descr        Select Value      Select Value      Sele                                                                                                    |              |
| Advanced Filters                                                                                                    |              |
| Apply Filters Reset Filters                                                                                                    |              |
| M Onen DO Denort                                                                                                    |              |
| Transaction Inquiry: Home > Transaction Inquiry: Open PO Reports > Transaction Inquiry: Open PO Report                                                                                                    |              |

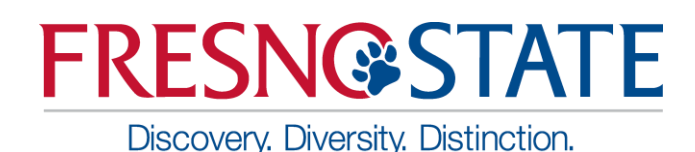

#### Open PO Report: Results

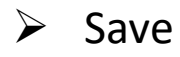

| <u>File Edit View History Bookmarks Tools H</u> elp            |                                        |                                                  |                                              | _ D <b>X</b>                    |
|----------------------------------------------------------------|----------------------------------------|--------------------------------------------------|----------------------------------------------|---------------------------------|
| 😚 CFS Data Warehouse 🛛 🗙 Oracle BI Interacti                   | re Dashboard × +                       |                                                  |                                              |                                 |
| A https://csudwprd.calstate.edu/analytics/saw.dll?Da           | hboard&PortalPath= %2Fshared%2FT       | ransaction Inquiry%2F_portal%2FTransact          | ion Inq 🔻 😋 😽 Google                         |                                 |
| ORACLE: Business Intelligence                                  |                                        |                                                  |                                              | Help 🗸 Sign Out 👱               |
| Transaction Inquiry                                            |                                        | Home F                                           | avorites 🗸 💧 Dashboards 🗸 🍐 🎦 New 🗸 💧 🗁 Open | Signed In As Aguayo,Cassandra 1 |
| <i></i>                                                        |                                        |                                                  |                                              | ₩. ?                            |
| Column 1: Column 2:                                            | Column 3:                              | Column 4:                                        | Column 5: Co                                 | Print •                         |
| Fund Fdescr 👻 Dept Fdescr                                      |                                        | ▼ Doc Line #                                     | ✓ Doc Ln Descr ✓ H                           | Export to Excel                 |
|                                                                |                                        |                                                  |                                              | 🔁 Refresh                       |
| Fund Fdescr                                                    | Dept Fdescr Acct Fdesc                 | r Doc ID                                         | Doc Line # Doc Ln Descr Ope                  | Create Bookmark Link            |
| 90000 - TF-CSU Operating Fund                                  | 84145 - Technology Services 604812 - C | ellular Telephones 0000075348                    | 1 TS - BLANKET P.O. FOR MONTHLY              | Create Prompted Link            |
|                                                                | 613801 - 0                             | ontractual Services 0000072733                   | BLANKET PURCHASE ORDER FOR OFF               | Apply Cauged Customization      |
|                                                                | 613808 - S                             | ervice/Maintenance Agreements 000007584          | 1 CLOUD-BASED WEB AND DATABASE H             |                                 |
|                                                                | 616801 - 0                             | computer Lease/Rental 000007373:                 | 1 FFS FIBER REPLACEMENT                      | Save Current Customization      |
|                                                                |                                        | 000063279/                                       | 1 TAX-EXEMPT FINANCING (PAYMENT              | Edit Saved Customizations       |
|                                                                |                                        | 000071268/                                       | A 3 TAX-EXEMPT FINANCING (PAYMENT            | Clear My Customization          |
|                                                                |                                        |                                                  | 4 TAX-EXEMPT FINANCING (PAYMENT              | 1.00                            |
|                                                                |                                        | 0000722584                                       | 3 TAX-EXEMPT FINANCING (PAYMENT              | 1.00                            |
|                                                                | C16002_6                               | Construction Meliciteria construction 0000075244 | 4 TAX-EXEMPT FINANCING (PAYMENT              | 1.00                            |
|                                                                | 616802 - 0                             | omputer Maintenance 0000075244                   | 1 1 YEAR MAINTENANCE, TR-V800, V             | 1,695.28                        |
|                                                                |                                        |                                                  | 2 I YEAR PREMIUM MAINTENANCE FOR             | 2,025,020                       |
| javascript:void(null) y: Home > Transaction Inquiry: Open PO R | ports > Transaction Inquiry: Open PO R | eport                                            |                                              |                                 |

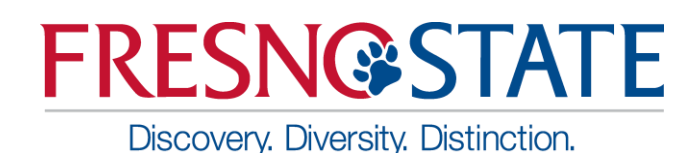

- Actuals Transactions
- Actuals Reporting by Attributes

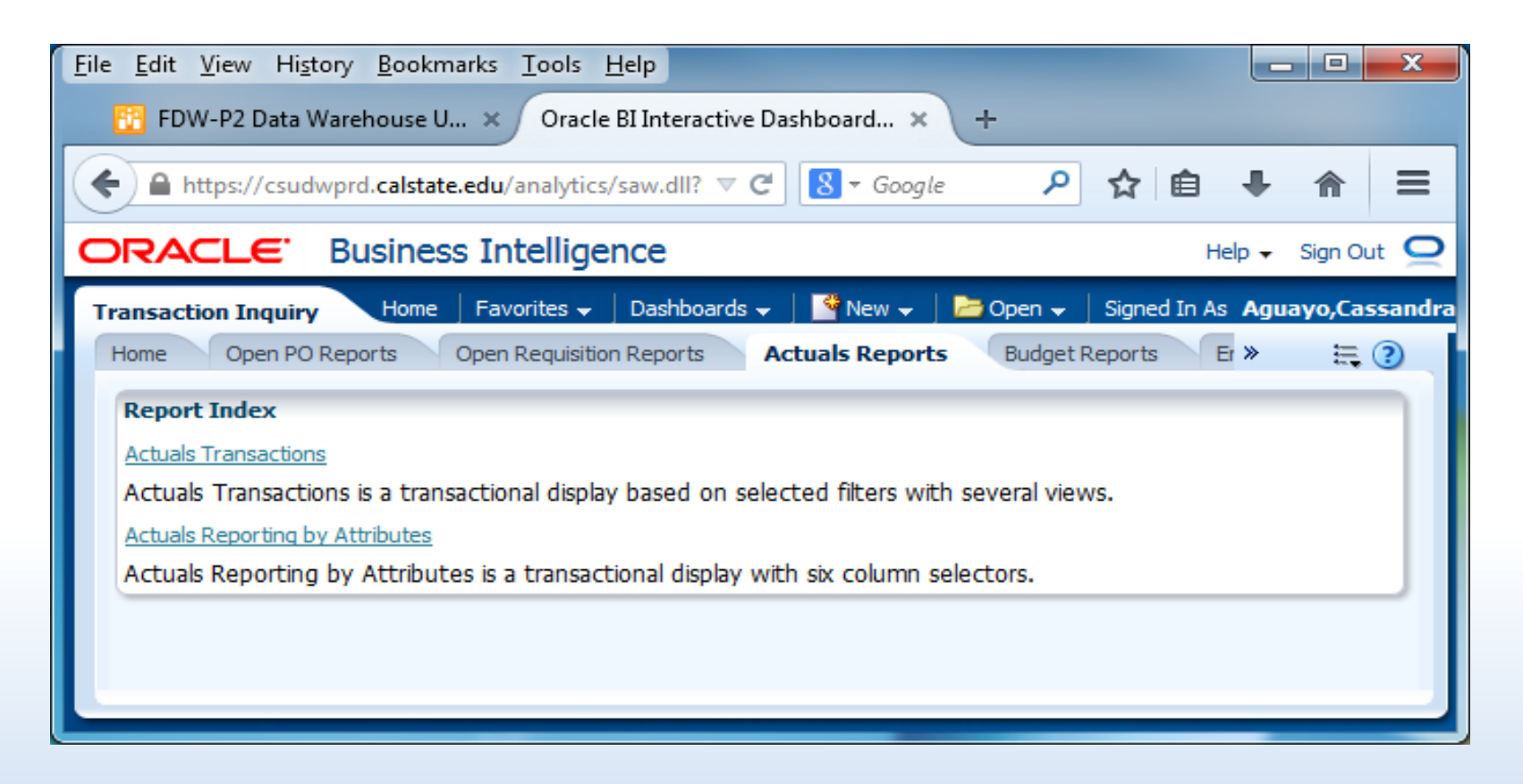

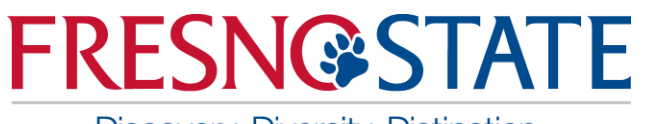

Discovery. Diversity. Distinction.

### New Dashboard: Transaction Inquiry

#### Actuals by Period

| Eile Edit View History Bookmarks Iools Help                                                                                                    |         | ×    |
|----------------------------------------------------------------------------------------------------|---------|------|
| FDW-P2 Data Warehouse U ×       Oracle BI Interactive Dashboard ×       +                                                                                                    |         |      |
| 🔶 🗎 https://csudwprd.calstate.edu/analytics/saw.dll?Dashboard&SelectionPath=%2Fusers%2F25000014971%2F_selections%2F0os6et6kaqnfr90i 🗟 🗸 Google 🔎 🯠 🗎 🕂                                    | ⋒       | ≡    |
| ORACLE' Business Intelligence                                                                                                    | Sign Ou | ut 🝳 |
| Transaction Inquiry Home   Favorites 🗸   Dashboards 🗸   🚰 New 🗸   🗁 Open 🗸   Signed In As Aguayo,Cas                                                                                      | sandra  | J. + |
|                                                                                                    | Ξ,      | ?    |
| Report Filters                                                                                                    |         | Â    |
|                                                                                                    |         | Ξ    |
| Business Unit Fiscal Year Period From Period To Account Type Account Category FRSNO - California 2015 Between 0 I-12 JO - Fund Equity aSelect Value                                       |         |      |
| Fund Dent Account Project Program Class                                                                                                    |         |      |
| 90000 - TF-CSU C 🗶 84145 - Technolog 🗶Select Value 🗴Select Value 🗴Select Value 🗴                                                                                                    |         |      |
| NOT Fund NOT Dept NOT Account NOT Project NOT Program NOT Class NOT Acct Cat                                                                                                    |         |      |
| NOTSelect Value 💌 NOTSelect Value 💌 NOT 603811;603812;6 💌 NOTSelect Value 💌 NOTSelect Value 💌 NOTSelect Value 💌 NOTSelect Value 💌                                                         |         |      |
| Posted Date         Document Source         Doc ID         Accounting Date         Doc Line Descr         Journal Source         Journal Template         Supplier         Supplier Descr |         |      |
| Select Value 🗴Select Value 🗴Select Value 🗴Select Value 🗴Select Value 🗴Select Value 🗴Select Value 🗴                                                                                        |         |      |
| ≥ Advanced Filters                                                                                                    |         |      |
| Apply Filters Reset Filters                                                                                                    |         |      |
|                                                                                                    |         |      |
| Actuals Transactions by Period                                                                                                    |         |      |
| Select Report View: Actuals Transactions Limited with Subtotals -                                                                                                    |         |      |
| Page Number 1 -                                                                                                    |         |      |
| Designed Mark Design Design Des Ges Ederes Des Des Des La # Des La # Des La # Des La Deser                                                                                                |         |      |
| FRSNO - California State Univ, Fresno     2015     1     0000729483     MJE - Manual Journal Entry     7/9/2015     17     0     Technology Services     (525.00)                         |         |      |
| 0000729483 Total (525.00) 0000733021 MJE - Manual Journal Entry 7/16/2015 67 0 BTA-6/3/15-B Malvestuto-Hotel 5.00                                                                         |         | -    |
| Transaction Inquiry: Actuals Reports > Transaction Inquiry: Actuals Transactions                                                                                                    |         |      |
|                                                                                                    | _       |      |

California State University, Fresno - Office of Budget & Resource Planning

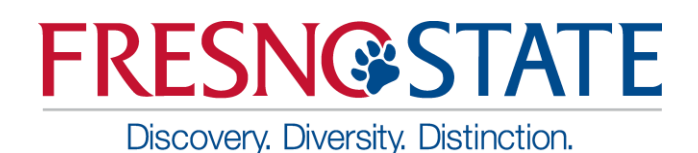

#### Actuals Reporting by Attributes

| <u>File Edit V</u> iew Hi <u>s</u> tory <u>B</u> ookmarks <u>T</u> ools <u>H</u> el | P                                            |                         |                           |                     |                               |                  | • ×      |
|-------------------------------------------------------------------------------------|----------------------------------------------|-------------------------|---------------------------|---------------------|-------------------------------|------------------|----------|
| 😳 FDW-P2 Data Warehouse U 🗙 🛛 Oracle BI                                             | Interactive Dashboard × +                    |                         |                           |                     |                               |                  |          |
| + https://csudwprd.calstate.edu/analytics/sa                                        | w.dll?Dashboard&SelectionPath=%2Fusers       | %2F25000014971%2F       | マ C 8 - Goo               | gle                 | ዖ ☆                           | i <b>i i i</b> 1 | • =      |
|                                                                                     | e                                            |                         |                           |                     |                               | Help 🗸 Sig       | n Out 🥥  |
| Transaction Inquiry                                                                 | Hon                                          | ne 🛛 Favorites 🚽 🗌 Da   | shboards 🚽 📔 🎴            | New 🗸 📋 🗁 Open 🗸    | Signed In As                  | Aguayo,Cassan    | dra J. 👻 |
|                                                                                     |                                              |                         |                           |                     |                               |                  | ≣, ?     |
|                                                                                     |                                              |                         |                           |                     |                               |                  | <u>^</u> |
| 90000 - TF-CSU C 84145 - Technolog                                                  | Select Value                                 | Select Value            | Select Value              |                     |                               |                  | =        |
| NOT Fund NOT Dept                                                                   | NOT Account NOT Proj                         | ect NOT I               | Program                   | NOT Class           | NOT A                         | oct Cat          |          |
| NOTSelect Value 💌 NOTSelect Value                                                   | ▼ NOT 603811;603812;6 ▼ NOTSele              | ect Value 💌 NOT -       | Select Value 💌            | NOTSelect Value     | - • NOT -                     | Select Value 🔻   | 1        |
| Posted Date Document Source D                                                       | oc ID Accounting Date                        | Doc Line Descr          | Journal Source            | Journal Templat     | e Supplier                    | Supp             | lier D   |
| Select Value 💌Select Value 💌                                                        | Select Value 💌Select Value 💌                 | Select Value 💌          | Select Value 💌            | Select Value        | <ul> <li>Select Va</li> </ul> | lue 💌Sele        | ect Vai  |
| Advanced Filters                                                                    |                                              |                         |                           |                     |                               |                  | _        |
|                                                                                     |                                              |                         |                           |                     |                               |                  | _        |
|                                                                                     | Apply                                        | Filters Reset Filter    | rs                        |                     |                               |                  | _        |
| Actuals Reporting By Attributes                                                     |                                              |                         |                           |                     |                               |                  |          |
| Business Unit = FRSNO - California State Univ, Fr                                   | resno, Fiscal Year = 2015, Period is between | 0,12                    |                           |                     |                               |                  |          |
| Time run: 9/2/2015 2:10:00 PM                                                       |                                              |                         |                           |                     |                               |                  |          |
| Show Column 1: Column 2:<br>Fund Edescr    Dept Edescr                              | Column 3:                                    | Column 4:               |                           | olumn 5:<br>Iide    | Colun<br>▼ Hide               | nn 6:            | _        |
|                                                                                     |                                              |                         |                           |                     |                               |                  |          |
|                                                                                     | Select Report                                | View: Actuals Custom 5  | summary 👻                 |                     |                               |                  |          |
| Fund Fdescr                                                                         | Acct Fdescr                                  | Account Doc ID          | Posted<br>Date Doc Sr     | rc Fdescr           | Doc Lin Descr                 |                  | A        |
| 90000 - TF-CSU Operating 84145 - Technology<br>Fund Services                        | 201807 - AP - PO Oblig Accrual - GL015       | 201807 -                | 8/8/1988 PYB - 0<br>BALAN | GL BEGINNING        | -                             |                  |          |
|                                                                                     | 601921 - Management & Supervisory<br>Sals    | 601921 04-AUG-15        | 8/4/2015 HCM -            | HR Accounting Lines | 101762501-0 M<br>MANAGERS     | lgmt&Supv-       |          |
|                                                                                     |                                              |                         |                           |                     | 10292-0 Mgmt8                 | Supv-MANAGERS    |          |
|                                                                                     |                                              | 1 1                     | I I                       |                     | 103054303-0 M                 | lamt&Supv-       | •        |
| Transaction Inquiry: Home > Transaction Inquiry: Ad                                 | tuals Reports > Transaction Inquiry: Actuals | Reporting by Attributes |                           |                     |                               |                  |          |
|                                                                                     |                                              |                         |                           |                     |                               |                  |          |

California State University, Fresno - Office of Budget & Resource Planning

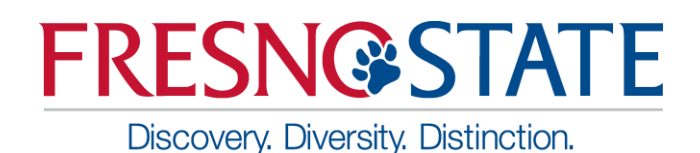

- Budget Transactions
- Budget Reporting by Attributes

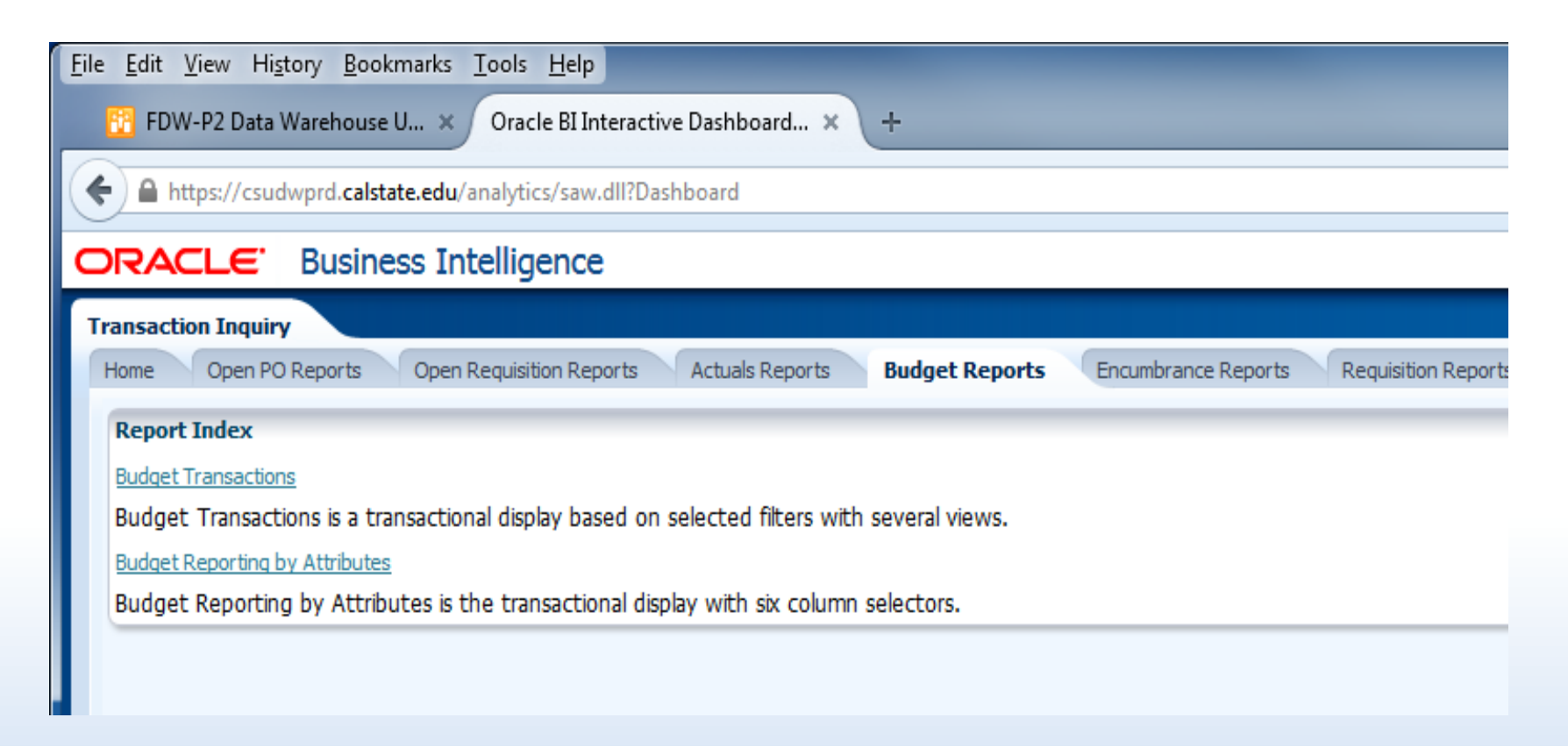

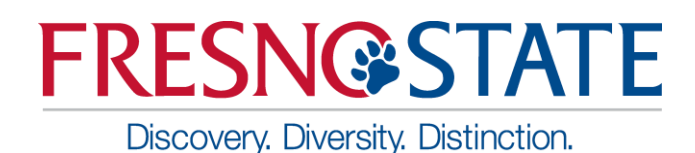

#### Budget Transactions

| File Edit View History Bookmarks Tools Help                                                                                                    |  |  |  |  |  |  |  |  |
|----------------------------------------------------------------------------------------------------|--|--|--|--|--|--|--|--|
| 😢 FDW-P2 Data Warehouse U 🗙 Oracle BI Interactive Dashboard 🗙 🕂                                                                                                    |  |  |  |  |  |  |  |  |
| 🗲 🖴 https://csudwprd.calstate.edu/analytics/saw.dll?Dashboard&SelectionPath=%2Fusers%2F25000014! 🛡 🕑 😣 🕫 Google 🔎 🏠 🖨 🖶 🏫 🚍                                                                                                    |  |  |  |  |  |  |  |  |
| ORACLE Business Intelligence                                                                                                    |  |  |  |  |  |  |  |  |
| Transaction Inquiry Home   Favorites 🗸   Dashboards 🖌   🚰 New 🗸   🗁 Open 🚽   Signed In As Aguayo,Cassandra J. 🗸                                                                                                    |  |  |  |  |  |  |  |  |
|                                                                                                    |  |  |  |  |  |  |  |  |
| Report Filters                                                                                                    |  |  |  |  |  |  |  |  |
| Business Unit       Fiscal Year       Period From       Period To       Account Type       Account Category       Budget Ledger         FRSNO - Californit       2015       ©       Between 1       12       ©       50 - Revenues;60       Select Value-       ©       Standard Budget       ©         Fund       Dept       Account       Project       Program       Class       Scienario         90000 - TF-CSU       84145 - Technolog       -Select Value-       -Select Value- |  |  |  |  |  |  |  |  |
| Apply Filters Reset Filters                                                                                                    |  |  |  |  |  |  |  |  |
| ✓ Budget Transactions                                                                                                    |  |  |  |  |  |  |  |  |
| Budget Transactions by Period                                                                                                    |  |  |  |  |  |  |  |  |
| Select Report View: Budget Transactions Limited with Subtotals 👻                                                                                                    |  |  |  |  |  |  |  |  |
| Page Number 1 -                                                                                                    |  |  |  |  |  |  |  |  |
| Business Unit Fiscal Year Period Doc ID Doc Src Fdescr Doc Date Doc Ln # Doc Ln Descr Amount                                                                                                    |  |  |  |  |  |  |  |  |
| FRSNO - California State Univ, Fresno         2015         2         0000741225         MJE - Manual Journal Entry         8/4/2015         74         ABJ-001 FY14 PY Enc Carryfwd         63,370.00                                                                                                    |  |  |  |  |  |  |  |  |
| 0000741225 Total 63,370.00                                                                                                    |  |  |  |  |  |  |  |  |
| 0000741263  ME - Manual Journal Entry  8/4/2015   182  ABJ-002 FY14 PY BBA Carryfwd   981,950.00                                                                                                    |  |  |  |  |  |  |  |  |
| 981,950.00                                                                                                    |  |  |  |  |  |  |  |  |
| Transaction Inquiry: Budget Reports > Transaction Inquiry: Budget Transactions                                                                                                    |  |  |  |  |  |  |  |  |

California State University, Fresno - Office of Budget & Resource Planning

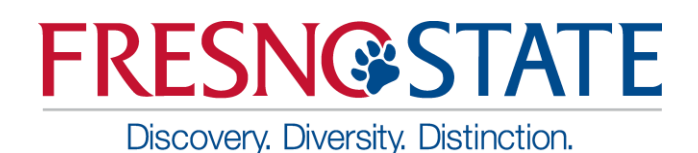

#### Budget Reporting by Attributes

| <u>F</u> ile <u>E</u> dit <u>V</u> iew Hi | story <u>B</u> ookmarks | Tools    | <u>H</u> elp                            |               |                       |          |           |                 |            |              |                                            |                         |              |         |          |
|-------------------------------------------|-------------------------|----------|-----------------------------------------|---------------|-----------------------|----------|-----------|-----------------|------------|--------------|--------------------------------------------|-------------------------|--------------|---------|----------|
| 😳 FDW-P2 Data                             | Warehouse U 🗙           | Ora      | cle BI Interactive Da                   | shboard >     | +                     |          |           |                 |            |              |                                            |                         |              |         |          |
|                                           |                         |          |                                         |               |                       |          |           |                 |            |              |                                            | 0                       |              | •       |          |
| https://csu                               | dwprd.calstate.edu      | /analyt  | ics/saw.dll?Dashboa                     | ard&PortalPa  | th=%2Fshared%2FTrans  | action   | Inquiry   | %2F_portal%2F1  | ransact    | ▼ C 8        | ▼ Google                                   | ىر                      | ম া≣ ।       |         |          |
| ORACLE                                    | Business Ir             | ntellig  | jence                                   |               |                       |          |           |                 |            |              |                                            |                         | Help         | 🚽 Sign  | Out 📿    |
| Transaction Inquir                        | V                       |          |                                         |               |                       |          |           | Home Fav        | vorites 👻  | Dashboar     | rds 🚽 📔 🍄 New 🚽                            | 🛛 🍋 Open 🚽 🗍 Signed 1   | in As Aquavo | Cassand | lra J. 👻 |
| Transaction Inqui                         |                         |          |                                         |               |                       |          |           |                 |            | · ·          |                                            |                         |              | 5       | = ②      |
|                                           |                         |          |                                         |               |                       |          |           |                 |            |              |                                            |                         |              |         |          |
|                                           | Business Unit           | Fis      | cal Year P                              | Period From   | Period T              | D        | A         | ccount Type     | Acc        | count Cate   | gory Budget Lee                            | dger                    |              |         |          |
|                                           | FRSNO - California      | 201      | .5 💌 B                                  | letween 1     | - 12                  |          | - 5       | 0 - Revenues;60 | ▼Se        | elect Value  | <ul> <li>Select Valu</li> </ul>            | 1e 💌                    |              |         |          |
|                                           | Fund                    | De       | pt A                                    | Account       | Project               |          | Progran   | n Cl            | ass        |              | Scenario                                   |                         |              |         |          |
|                                           | 90000 - TF-CSU C        | 841      | 45 - Technolog 💌 🕒                      | -Select Value | 💌Select Value         | -        | Select    | /alue 💌:        | Select Va  | lue 💌        | Select Value                               | -                       |              |         |          |
|                                           | NOT Fund                |          | NOT Dept                                | NOT           | Account NO            | )T Proj  | ect       | NOT P           | rogram     |              | NOT Class                                  | NOT Acct Cat            |              |         |          |
|                                           | NOTSelect Value-        |          | NOTSelect Value                         | NOT           | Select Value 💌 NC     | TSek     | ect Value | <b>NOT</b>      | Select Val | lue 💌        | NOTSelect Value                            | - 💌 NOTSelect Value     |              |         |          |
|                                           | DecID                   | De       | Data 1                                  | Course Course | Des Line Dese         |          |           |                 |            |              |                                            |                         |              |         |          |
|                                           | Select Value            |          | elect Value                             | -Select Value |                       |          |           |                 |            |              |                                            |                         |              |         |          |
|                                           | -Select value           |          |                                         | -Select Value |                       | <u> </u> |           |                 |            |              |                                            |                         |              |         |          |
| Advanced Fil                              | ters                    |          |                                         |               |                       |          |           |                 |            |              |                                            |                         |              |         | 5        |
|                                           |                         |          |                                         |               |                       |          |           |                 |            |              |                                            |                         |              |         | 51       |
|                                           |                         |          |                                         |               | Apply                 | Filters  | Re        | set Filters     |            |              |                                            |                         |              |         |          |
| Budget Repo                               | rting by Attribute      | s        |                                         |               |                       |          |           |                 |            |              |                                            |                         |              |         | 5        |
| Business Linit = F                        | SNO - California S      | itate II | niv Fresno Fiscal Ve                    | ear - 2015 (  | Period is between 112 |          |           |                 |            |              |                                            |                         |              |         |          |
| business onit = T                         | California 3            | otate o  | inv, mesno, mscarre                     | 2013, 1       | enours between 1,12   |          |           |                 |            |              |                                            |                         |              |         |          |
| Time run: 9/2/201                         | 5 11:13:14 AM           |          |                                         |               |                       |          |           |                 |            |              |                                            |                         |              |         |          |
| Show                                      | Column 1:               |          | Column 2:                               |               | Column 3:             |          | Column    | 4:              |            | Column 5:    |                                            | Column 6:               |              |         |          |
| Fund                                      | Hdescr                  | -        | Dept Fdescr                             | -             | Acct Edescr           | -        | Hide      |                 | -          | Hide         | •                                          | Hide                    | ▼ OK         |         |          |
|                                           |                         |          |                                         |               | Select Report         | View:    | Budget (  | Custom Summary  | -          |              |                                            |                         |              |         |          |
|                                           |                         |          |                                         |               |                       | _        |           |                 |            |              |                                            |                         |              |         |          |
| Fund Edescr                               |                         | Dept Fo  | lescr                                   | Acct Fdescr   |                       | Doc      | ID        | Document Date   | Posted D   | Date Doc Src | Fdescr                                     | Doc Ln Descr            | Budget A     | nt      |          |
| 90000 - 11-4                              | .SU Operating Fund      | 84145    | <ul> <li>Technology Services</li> </ul> | 603812 - Be   | sai<br>tirement       | BEN      | 0000001   | 7/31/2015       | 8/5/2015   | 5 MJE - M    | anual Journal Entry<br>anual Journal Entry | BENEFIT POOL ALLOC - AC | TU 23,4      | 93.48   |          |
|                                           |                         |          |                                         | 603813 - Me   | dicare                | BEN      | 0000001   | 7/31/2015       | 8/5/2015   | 5 MJE - M    | anual Journal Entry                        | BENEFIT POOL ALLOC - AC | TU 6,2       | 54.09   |          |
|                                           |                         |          |                                         | 603814 - He   | alth and Welfare      | BEN      | 0000001   | 7/31/2015       | 8/5/2015   | 5 MJE - M    | anual Journal Entry                        | BENEFIT POOL ALLOC - AC | TU 83,6      | 23.34   |          |
|                                           |                         |          |                                         | 603815 - Fle  | x Cash                | BEN      | 0000001   | 7/31/2015       | 8/5/2015   | 5 MJE - M    | anual Journal Entry                        | BENEFIT POOL ALLOC - AC | TU 8         | 04.00   |          |
|                                           |                         |          |                                         | 603816 - Der  | ntal Insurance        | BEN      | 0000001   | 7/31/2015       | 8/5/2015   | 5 MJE - M    | anual Journal Entry                        | BENEFIT POOL ALLOC - AC | TU 8,8       | 40.75   |          |
|                                           |                         |          |                                         | 603818 - Life | Insurance             | BEN      | 0000001   | 7/31/2015       | 8/5/2015   | 5 MJE - M    | anual Journal Entry                        | BENEFIT POOL ALLOC - AC | TU 1         | 47.20   | -        |
| Transation London                         | . Rudeet Departs        | Tenn     | stine Incolour Dudant                   | Departing her | Attributes            | 12211    |           |                 | -, -,      |              |                                            |                         |              |         |          |
| Transaction Inquiry                       | : budget keports >      | ransa    | icuon inquiry: Budget                   | Reporting by  | Attributes            |          |           |                 |            |              |                                            |                         |              |         |          |

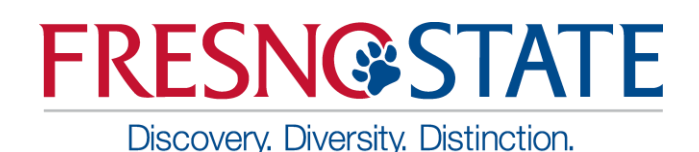

- Encumbrance Transactions
- Encumbrance Reporting by Attributes

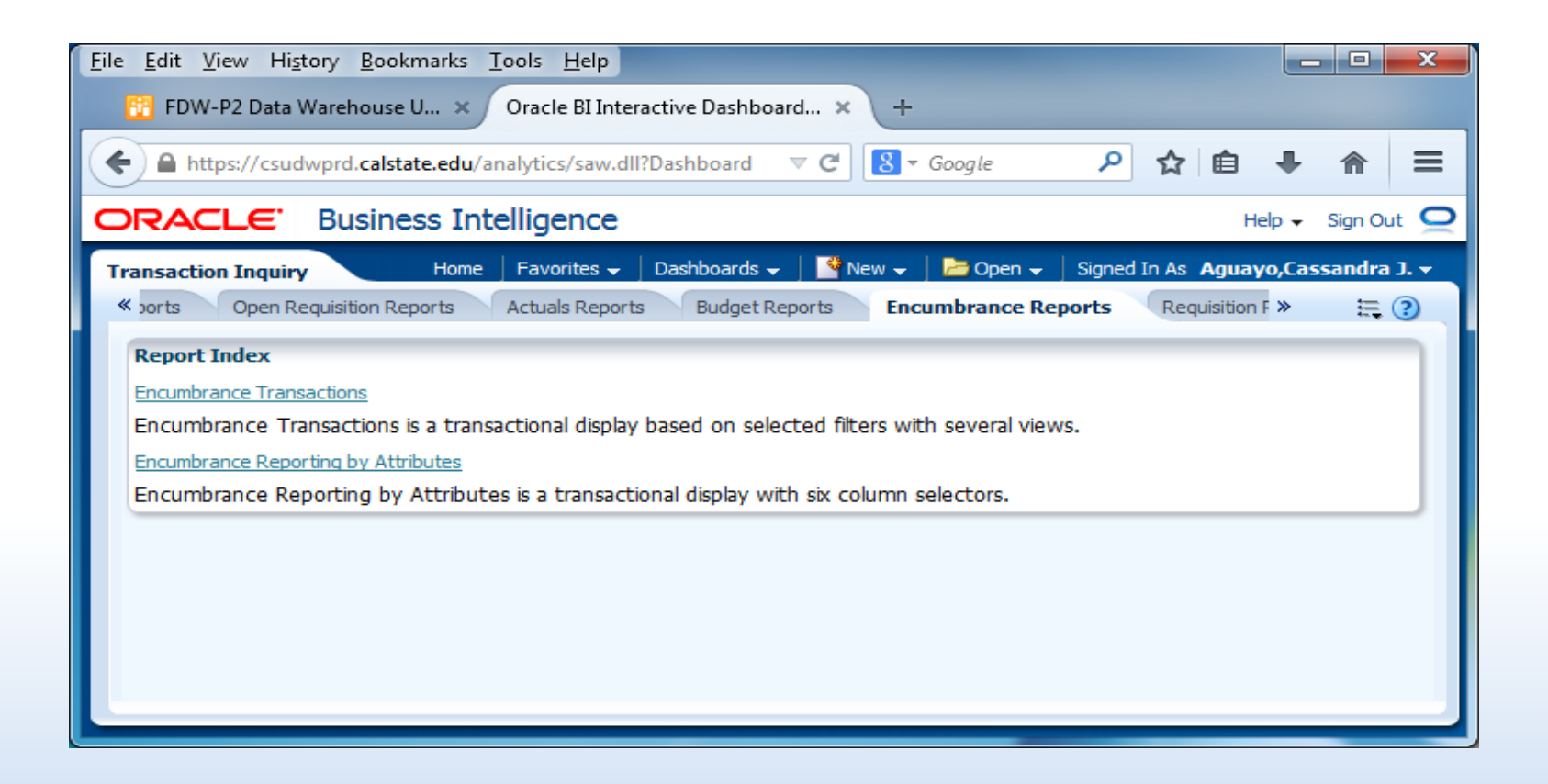

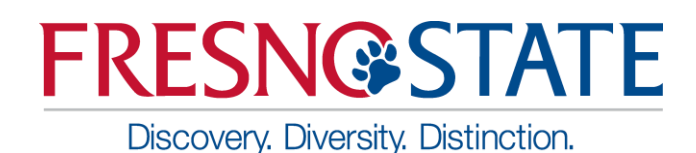

#### Encumbrance Transactions

| <u>E</u> dit <u>V</u> iew Hi <u>s</u> to                                                                       | ry <u>B</u> ookmai | rks <u>T</u> oo      | ols <u>H</u> elp                         |                                |             |                                                                    |             |                 |                            |                                                            |                            |            | _ 0                |      |
|----------------------------------------------------------------------------------------------------|--------------------|----------------------|------------------------------------------|--------------------------------|-------------|--------------------------------------------------------------------|-------------|-----------------|----------------------------|------------------------------------------------------------|----------------------------|------------|--------------------|------|
| 🔋 FDW-P2 Data W                                                                                                | arehouse U         | × o                  | racle BI Inte                            | ractive [                      | Dashbo      | oard × +                                                           |             |                 |                            |                                                            |                            |            |                    |      |
| https://csudw                                                                                                  | prd.calstate.e     | <b>du</b> /anal      | ytics/saw.dl                             | l?Dashb                        | oard&       | PortalPath=%2Fshare                                                | d' 🗢 C      | ! <u>8</u> - Go | ogle                       | م                                                          | ☆ 🖻                        |            |                    | Ξ    |
| RACLE <sup>.</sup>                                                                                             | Business           | Intel                | liaence                                  |                                |             |                                                                    |             |                 |                            |                                                            |                            | Help 🗸     | Sign O             | ut ( |
| ransaction Inquiry 🚽 Home   Favorites 🗸   Dashboards 🗸   🎽 New 🗸   🗁 Open 🗸   Signed In As Aguayo,Cassandra J. |                    |                      |                                          |                                |             |                                                                    |             |                 |                            | J.                                                         |                            |            |                    |      |
| , insection and an t                                                                                           |                    |                      |                                          |                                |             |                                                                    |             |                 |                            |                                                            |                            |            | Ξ.                 | 2    |
| Business Unit                                                                                                  | Fiscal Y           | ear                  | Period                                   | d From                         |             | Period To                                                          |             | Account Ca      | ategory                    |                                                            |                            |            |                    | •    |
| FRSNO - California                                                                                             | ▼ 2015             |                      | <ul> <li>Betwee</li> </ul>               | en 0                           |             | - 12                                                               | -           | Select Valu     | 1e 💌                       |                                                            |                            |            |                    |      |
| Fund                                                                                                    | Dept               |                      | Accou                                    | int                            |             | Project                                                            | Prog        | am              | Class                      |                                                            |                            |            |                    | :    |
| 90000 - TF-CSU C                                                                                               | ▼ 84145 - 1        | Fechnolo             | Selec                                    | ct Value-                      |             | Select Value 💌                                                     | Sele        | ct Value        | Selec                      | ct Value 💌                                                 |                            |            |                    |      |
| NOT Fund                                                                                                    | NOT De             | pt                   | NOT A                                    | Account                        | :           | NOT Project                                                        | NOT         | Program         | NOT                        | Class                                                      | NOT A                      | oct Cat    |                    | ш    |
| NOT                                                                                                    | NOT                |                      | NOT                                      |                                | _           | NOT                                                                | NOT         |                 | NOT                        |                                                            | NOT                        |            |                    |      |
| Select Value                                                                                                   | Select             | Value                | 5ele                                     | ct Value-                      | -           | Select Value                                                       | se          | ect Value       | <i>Siel</i>                | ect Value                                                  | 5elec                      | t Value    | -                  |      |
| Document Sour                                                                                                  | e Doc ID           |                      | Docur                                    | nent Da                        | ate         | Doc Line Desc                                                      | r           |                 |                            |                                                            |                            |            |                    | ш    |
| Select Value                                                                                                   | Select             | Value                | NOT -                                    | -Select Va                     | 3102        | Select Value                                                       | -           |                 |                            |                                                            |                            |            |                    | Л    |
| > Advanced Filter                                                                                              | 'S                 |                      |                                          |                                |             |                                                                    |             |                 |                            |                                                            |                            |            |                    | 5    |
|                                                                                                    |                    |                      |                                          |                                | An          | nly Filters Reset                                                  | Filters     | -               |                            |                                                            |                            |            |                    | 1    |
| _                                                                                                    |                    |                      |                                          |                                |             | pry milers reset                                                   | r noer s    |                 |                            |                                                            |                            |            |                    | 21   |
| ~                                                                                                    |                    |                      |                                          |                                |             |                                                                    |             |                 |                            |                                                            |                            |            |                    | Ш    |
| Encumbrance Tra                                                                                                | ansactions         |                      |                                          |                                |             |                                                                    |             |                 |                            |                                                            |                            |            |                    | Ш    |
| Rusiness Linit - ERSI                                                                                          | 11:19:29 AM        | a Etato              | Unity Eroco                              | Eiscol                         | Verr -      | 2015 Period is betw                                                | on 0 13     |                 |                            |                                                            |                            |            |                    | Ш    |
| Duariess Onit - FRS                                                                                            | io · camorin       | a state              | oniv, rresh                              | io, riscal                     | .ear =      | zois, renou is betwe                                               |             |                 |                            |                                                            |                            |            |                    |      |
| _                                                                                                    |                    |                      |                                          | Enc                            | umbrar      | nce Transactions with S                                            | ubtotais    | •               |                            |                                                            |                            |            |                    |      |
|                                                                                                    | -                  |                      |                                          |                                |             |                                                                    |             |                 |                            |                                                            |                            |            |                    |      |
| Page Number                                                                                                    |                    |                      |                                          |                                |             |                                                                    | oucher      | DeerTD          | Voucher                    | 0                                                          |                            |            |                    |      |
| Page Number                                                                                                    | PO #               | PO                   | Document                                 | Fiscal                         | Denie I.    | Dee Contraction                                                    |             | -               |                            |                                                            |                            |            |                    |      |
| Business Unit                                                                                                  | PO #               | PO<br>Line<br>#      | Document<br>Date                         | Fiscal<br>Year                 | Period      | Doc Src Descr                                                      | n           | DOCID           | ID                         | Doc En Descr                                               |                            | Encume     | brances            | Ш    |
| Business Unit<br>FRSNO - California<br>State Univ, Fresno                                                      | PO #<br>0000072427 | PO<br>Line<br>#      | Document<br>Date<br>7/3/2014             | Fiscal<br>Year<br>2015         | Period      | AP Voucher<br>Accounting                                           | n<br>1      | 0000072427      | ID<br>00444905             | BLANKET PURC                                               | HASE                       | (1,2       | 283.92)            |      |
| Business Unit<br>FRSNO - California<br>State Univ, Fresno                                                      | PO #<br>0000072427 | PO<br>Line<br>#<br>1 | Document<br>Date<br>7/3/2014<br>7/3/2014 | Fiscal<br>Year<br>2015<br>2015 | Period<br>1 | AP Voucher<br>Accounting<br>AP Voucher<br>AP Voucher<br>Accounting | n<br>1<br>1 | 0000072427      | ID<br>00444905<br>00445321 | BLANKET PURC<br>ORDER FOR M<br>BLANKET PURC<br>ORDER FOR M | CHASE<br>IS<br>CHASE<br>IS | (1,2<br>(8 | 283.92)<br>331.17) |      |

California State University, Fresno - Office of Budget & Resource Planning

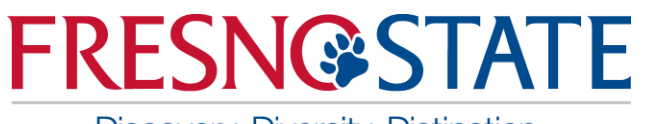

Discovery. Diversity. Distinction.

## New Dashboard: Transaction Inquiry

#### Encumbrance Reporting by Attributes

| <u>File Edit View History B</u> ookmarks <u>I</u> ools <u>H</u> elp                                                                                                    |                | ×   |  |  |  |  |  |  |  |  |
|----------------------------------------------------------------------------------------------------|----------------|-----|--|--|--|--|--|--|--|--|
| 🔁 FDW-P2 Data Warehouse U 🗙 Oracle BI Interactive Dashboard 🗙 🕂                                                                                                    |                |     |  |  |  |  |  |  |  |  |
| 🔶 🔒 https://csudwprd.calstate.edu/analytics/saw.dll?Dashboard&PortalPath=%2Fshared%2FTransaction Inquiry%2F portal%2FTransaction Inq 🗸 😋 🚷 - Google                                                                                                    | <b>↓</b> ☆ :   | _   |  |  |  |  |  |  |  |  |
|                                                                                                    |                |     |  |  |  |  |  |  |  |  |
|                                                                                                    |                |     |  |  |  |  |  |  |  |  |
| Transaction Inquiry Home   Favorites -   Dashboards -   🚰 New -   Eavorites -   Dashboards -   Eavorites -   Dashboards -   Eavorites -   Dashboards -   Eavorites -   Eavorites -   Dashboards -   Eavorites -   Eavorites -   E  | o,Cassandra J. | -   |  |  |  |  |  |  |  |  |
|                                                                                                    | ₩ ?            | 5   |  |  |  |  |  |  |  |  |
| Business Unit Fiscal Year Period From Period To Account Category                                                                                                    |                |     |  |  |  |  |  |  |  |  |
| FRSNO - California 🗶 2015 💌 Between 0 💌 - 12 💌Select Value 💌                                                                                                    |                |     |  |  |  |  |  |  |  |  |
| Fund Dept Account Project Program Class                                                                                                    |                |     |  |  |  |  |  |  |  |  |
| 90000 - TF-CSU C 💌 84145 - Technolog 💌Select Value 💌Select Value 💌Select Value 💌Select Value                                                                                                    |                | - F |  |  |  |  |  |  |  |  |
| NOT Fund         NOT Dept         NOT Account         NOT Project         NOT Program         NOT Class         NOT Acct Cat                                                                                                    |                |     |  |  |  |  |  |  |  |  |
| NOTSelect Value 💌 NOTSelect Value 💌 NOTSelect Value 💌 NOTSelect Value 💌 NOTSelect Value 💌 NOTSelect Value 💌                                                                                                    |                |     |  |  |  |  |  |  |  |  |
| Document Source Doc ID Document Date Doc Line Descr                                                                                                    |                |     |  |  |  |  |  |  |  |  |
| Select Value 💌Select Value 💌Select Value 💌                                                                                                    |                |     |  |  |  |  |  |  |  |  |
| Advanced Filters                                                                                                    |                |     |  |  |  |  |  |  |  |  |
|                                                                                                    |                |     |  |  |  |  |  |  |  |  |
| Apply Filters Reset Filters                                                                                                    |                |     |  |  |  |  |  |  |  |  |
| Second Second Se |                |     |  |  |  |  |  |  |  |  |
| Business Unit = FRSNO - California State Univ, Fresno, Fiscal Year = 2015, Period is between 0,12                                                                                                    |                |     |  |  |  |  |  |  |  |  |
| Encumbrance Transactions by Attributes                                                                                                    |                |     |  |  |  |  |  |  |  |  |
| Time run: 9/2/2015 11:38:15 AM                                                                                                    |                |     |  |  |  |  |  |  |  |  |
| Show Column 1: Column 2: Column 3: Column 4: Column 5: Column 6:                                                                                                    |                |     |  |  |  |  |  |  |  |  |
| Fund Fdescr V Dept Fdescr V Acct Fdescr V Doc Ln V Supplier V Hide V UK                                                                                                    |                |     |  |  |  |  |  |  |  |  |
| Select Report View: Encumbrance Custom Summary -                                                                                                    |                |     |  |  |  |  |  |  |  |  |
| Dec Accountion Dec In                                                                                                    |                |     |  |  |  |  |  |  |  |  |
| Fund Fdescr     Dept Fdescr     Acct Fdescr     Doc L     Supplier     Doc ID     Accounting<br>Date     PO Date     Doc Src Fdescr     Doc Ln     Doc In     Descr                                                                                                    | ncumbrance     |     |  |  |  |  |  |  |  |  |
| 90000 - TF-CSU Operating 84145 - Technology 604812 - Cellular Telephones 1 0000021612 0000075348 7/3/2015 7/3/2015 ENC - Encumbrance Activity 1 TS - BLANKET P.O. FOR                                                                                                    | 1,500.00       |     |  |  |  |  |  |  |  |  |
| 7/27/2015 7/3/2015 VCH - AP Voucher Accounting 1 TS - BLANKET P.O. FOR                                                                                                    | (102.11)       |     |  |  |  |  |  |  |  |  |
| 612001 Contractual Services 1 000000117 0000072722 9/E/2016 7/19/2014 MCH AD Vaucher Accounting 1 BLANVET DUDCHASE ODDED                                                                                                    | (225 50)       | -   |  |  |  |  |  |  |  |  |
| iavascriptivoid(pull) y: Encumbrance Reports > Transaction Inquiry: Encumbrance Reporting by Attributes                                                                                                    |                |     |  |  |  |  |  |  |  |  |
| Janaculation(indit)                                                                                                    |                |     |  |  |  |  |  |  |  |  |

#### **Trial Balance Selections**

- Discovery. Diversity. Distinction.
- This report is best used for Fund only views
- Prompt filter has down arrow. It will default to current period and year unless it is a save selection report. (Hint: Save as Period 12)
- Multiple Funds can be selected for this report. (Departments cannot be filtered in this)
- Click Apply Filters

| Financial Reporting        |             |                             |                                 | Home                 | Favorites 🗸       | Dashboards 🗸     | Nev 🍄    |
|----------------------------|-------------|-----------------------------|---------------------------------|----------------------|-------------------|------------------|----------|
| ✓ Report Filters           |             |                             |                                 |                      |                   |                  | _        |
| Business Unit              | Fiscal Year | As Of Period                |                                 |                      |                   |                  |          |
| Fund CF StatusSelect Value | Fund<br>X V | NOT Fund<br>NOTSelect Value | •                               |                      |                   |                  |          |
| Fund Tree                  |             | Fund Level 2                | Fund Level 3Select Value        | Fund Lev<br>Select V | vel 4<br>Value    | Fund Level 5     |          |
| Fund CF Attrib             | -           | CSU Fund Type               | Fund Proc Type                  | Approp F<br>Select V | Rev Dt<br>′alue ▼ | Approp Avl To Da | ite<br>• |
| SCO Fund                   | Search      | CSU Fund                    | NOT CSU Fund<br>NOTSelect Value | GAA                  | P NAC             |                  |          |
|                            |             | Apply Filters               | Reset Filters                   |                      |                   |                  |          |

✓ Trial Balance (6 Columns)

California State University, Fresno – Office of Budget & Resource Planning

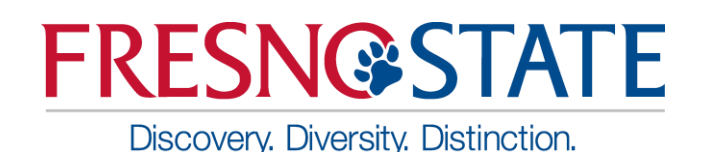

## Report Filters – Fund Selection Criteria

- Double-click on any value to move it into or out of the Selected box or use the arrow button.
- Enter first number of Fund to list all with that beginning number.
- Search is available in drop down box for 'Starts', 'Contains', 'Ends', and 'Is Like'. Unselect Match Case for more options. It does not identify the description. There is limited criteria in the selection box. If your search contains more . Remember to select 'Search'.
- When more than 256 results, hit the "More" button to display the next 256 choices. Otherwise, you may not find your choice. It is easier to use the 'Search' than to scroll.

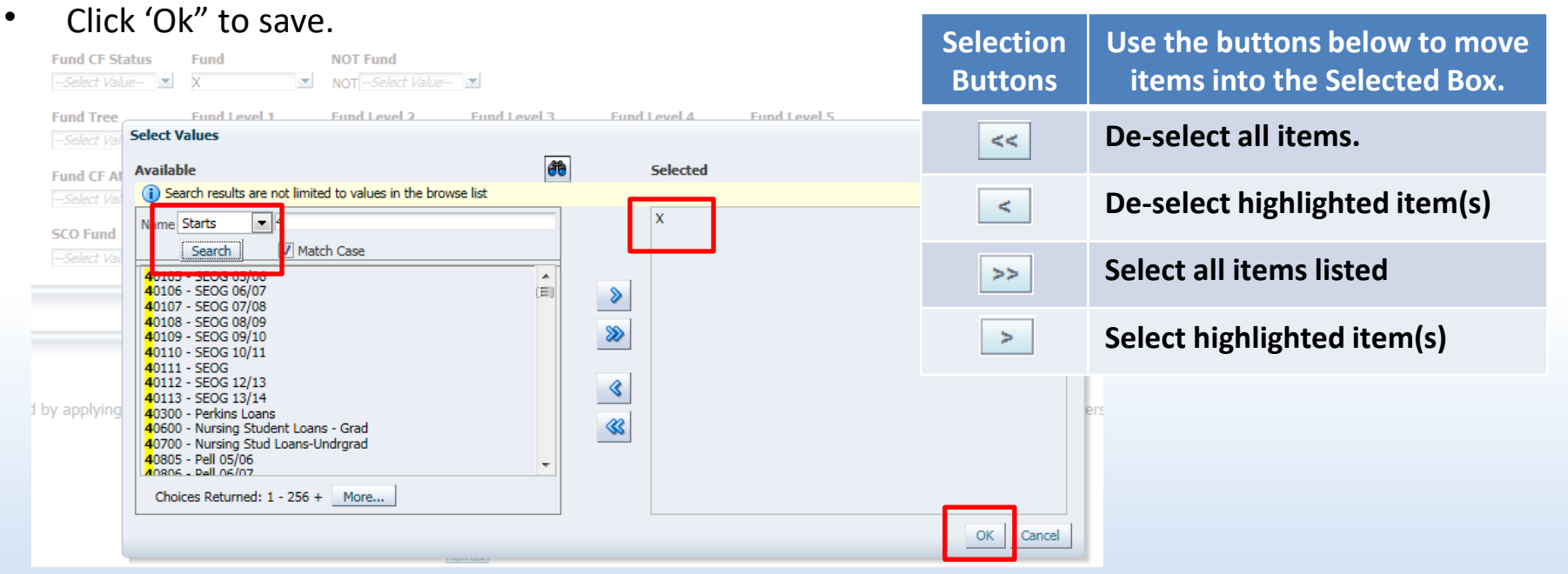

California State University, Fresno - Office of Budget & Resource Planning

#### Trial Balance (6 columns)

- Discovery. Diversity. Distinction.
- This report is good to view the available cash balance
- In the 6 Column Trial Balance, various columns can be added to suit different reporting needs

| Report Filters                                 |                                             |                                      |                                                                                                    |                                                                                                    |                                                                                                    |                                                                                                    |             |              |                        |
|------------------------------------------------|---------------------------------------------|--------------------------------------|----------------------------------------------------------------------------------------------------|----------------------------------------------------------------------------------------------------|----------------------------------------------------------------------------------------------------|----------------------------------------------------------------------------------------------------|-------------|--------------|------------------------|
|                                                |                                             |                                      |                                                                                                    |                                                                                                    |                                                                                                    |                                                                                                    |             |              |                        |
|                                                |                                             |                                      |                                                                                                    |                                                                                                    |                                                                                                    |                                                                                                    |             |              |                        |
|                                                |                                             | Business Unit                        | Fiscal Year                                                                                                    | As Of Period                                                                                                    |                                                                                                    |                                                                                                    |             |              |                        |
|                                                |                                             | Select Value 💌                       | 2015                                                                                                    | • 4 •                                                                                                    |                                                                                                    |                                                                                                    |             |              |                        |
|                                                |                                             | Fund CE Status                       | Fund                                                                                                    | NOT Fund                                                                                                    |                                                                                                    |                                                                                                    |             |              |                        |
|                                                |                                             |                                      | Tullu                                                                                                    |                                                                                                    |                                                                                                    |                                                                                                    |             |              |                        |
|                                                |                                             | select value                         | x;40300 - Perkin                                                                                                    | NOT Select Value                                                                                                    |                                                                                                    |                                                                                                    |             |              |                        |
|                                                |                                             | Fund Tree                            | Fund Level 1                                                                                                    | Fund Level 2 Fund                                                                                                    | Level 3 Fund Level 4                                                                                                    | Fund Level 5                                                                                                    |             |              |                        |
|                                                |                                             | Select Value 💌                       | Select Value                                                                                                    | <ul> <li>Select Value</li> <li>Select</li> </ul>                                                                                                    | ect Value 💌Select Value                                                                                                    | 💌Select Value                                                                                                    |             |              |                        |
|                                                |                                             |                                      |                                                                                                    |                                                                                                    |                                                                                                    |                                                                                                    |             |              |                        |
|                                                |                                             | Fund CF Attrib                       | Fund CF Att Va                                                                                                    | I CSU Fund Type Fund                                                                                                    | Proc Type Approp Rev                                                                                                    | Dt Approp Avl T                                                                                                    | o Date      |              |                        |
|                                                |                                             | Select Value 🗵                       | Select Value                                                                                                    | Select Value Select Value                                                                                                    | ect Value 🔟Select Value                                                                                                    | Select Value                                                                                                    |             |              |                        |
|                                                |                                             | SCO Fund                             | SCO Subfund                                                                                                    | CSU Fund NOT                                                                                                    | CSU Fund GAAP N                                                                                                    | AC                                                                                                    |             |              |                        |
|                                                |                                             | Select Value                         | Select Value                                                                                                    | Select Values NOT                                                                                                    | Select Value                                                                                                    | Value                                                                                                    |             |              |                        |
|                                                |                                             | Survey Value                         | Survet Value                                                                                                    | NOT                                                                                                    | Junet Former                                                                                                    |                                                                                                    |             |              |                        |
|                                                |                                             |                                      |                                                                                                    |                                                                                                    |                                                                                                    |                                                                                                    |             |              |                        |
|                                                |                                             |                                      |                                                                                                    | Apply Filters Res                                                                                                    | et Filters                                                                                                    |                                                                                                    |             |              |                        |
|                                                |                                             |                                      |                                                                                                    |                                                                                                    |                                                                                                    |                                                                                                    |             |              |                        |
| Thai Balance (6 Columns)                       |                                             |                                      |                                                                                                    |                                                                                                    |                                                                                                    |                                                                                                    |             |              |                        |
| Business Unit = , Fiscal Year = [b]2015, Perio | ad = 4                                      |                                      |                                                                                                    |                                                                                                    |                                                                                                    |                                                                                                    |             |              |                        |
|                                                |                                             |                                      |                                                                                                    |                                                                                                    |                                                                                                    |                                                                                                    |             |              |                        |
| Time run: 10/8/2015 11:10:11 AM                |                                             |                                      |                                                                                                    |                                                                                                    |                                                                                                    |                                                                                                    |             |              |                        |
| Time run: 10/8/2015 11:10:11 AM                |                                             |                                      |                                                                                                    |                                                                                                    |                                                                                                    |                                                                                                    |             |              |                        |
| Time run: 10/8/2015 11:10:11 AM                | Show Column 1: Fund Fdescr Column 2: A      | Acct Fdescr                          | Column 3:                                                                                                    | Dept Fdescr 💽 Colur                                                                                                    | mn 4: Hide                                                                                                    | Column 5: Hide                                                                                                    | ▼ Co        | lumn 6: Hide | ▼ OK                   |
| Time run: 10/8/2015 11:10:11 AM                | Show Column 1: Fund Fdescr Column 2: A      | Acct Fdescr                          | Column 3:                                                                                                    | Dept Fdescr Colur                                                                                                    | mn 4: Hide                                                                                                    | Column 5: Hide                                                                                                    | Co          | lumn 6: Hide | ▼ OK                   |
| Time run: 10/8/2015 11:10:11 AM                | Show Column 1: Fund Fdescr Column 2: A      | Acct Fdescr                          | Column 3:                                                                                                    | Dept Fdescr Colur<br>Select Report View: Tria                                                                                                    | mn 4: Hide                                                                                                    | Column 5: Hide                                                                                                    | ▼ Co        | lumn 6: Hide | ▼ OK                   |
| Time run: 10/8/2015 11:10:11 AM                | Show Column 1: Fund Fdescr  Column 2: A     | Acct Fdescr                          | Column 3:                                                                                                    | Dept Fdescr Colur<br>Select Report View: Tria                                                                                                    | mn 4: Hide                                                                                                    | Column 5: Hide                                                                                                    | Co          | lumn 6: Hide | ▼ OK                   |
| Time run: 10/8/2015 11:10:11 AM                | Show Column 1: Fund Edescr Solumn 2: A      | Acct Fdescr                          | Column 3:                                                                                                    | Dept Fdescr Colur<br>Select Report View: Tria                                                                                                    | mn 4: Hide<br>al Balance 💌<br>Dept Fdescr                                                                                                    | Column 5: Hide                                                                                                    | v Co        | lumn 6: Hide | ▼ OK                   |
| Time run: 10/8/2015 11:10:11 AM                | Show Column 1: Fund Fdescr 💽 Column 2: A    | Acct Fdescr<br>Fund Fde<br>40300 - F | Column 3: Column 3: Colum  | Dept Fdescr Colur<br>Select Report View: Tria<br>Fdescr<br>871 - Cash-Short Term Investment                                                                                                    | mn 4: Hide<br>al Balance 💌<br>Dept Fdescr<br>- Blank DEPTID - one space                                                                                                    | Column 5: Hide                                                                                                    | Co          | lumn 6: Hide | ▼ OK                   |
| Time run: 10/8/2015 11:10:11 AM                | Show Column 1: Fund Fdescr  Column 2: A     | Acct Fdescr<br>Fund Fde<br>40300 - F | Column 3: Column 3: Acct Perkins Loans                                                                                                    | Dept Fdescr Colur<br>Select Report View: Tria<br>Fdescr<br>871 - Cash-Short Term Investment                                                                                                    | In 4: Hide al Balance  Dept Fdescr - Blank DEPTID - one space - 00000 - Blank Ora                                                                                                    | Column 5: Hide                                                                                                    | <b>.</b> Co | lumn 6: Hide | ▼ OK                   |
| Time run: 10/8/2015 11:10:11 AM                | Show Column 1: Fund Edescr Stow Column 2: A | Acct Fdescr<br>Fund Fde<br>40300 - F | Column 3:                                                                                                    | Dept Fdescr Colur<br>Select Report View: Tris<br>Fdescr<br>871 - Cash-Short Term Investment<br>871 - Cash-Short Term Investment                                                                                                    | mn 4: Hide<br>al Balance  Dept Fdescr<br>- Blank DEPTID - one space<br>- 00000 - Blank Org<br>ent Total                                                                                                    | Column 5: Hide                                                                                                    | ▼ Co        | lumn 6: Hide | ▼ OK                   |
| Time run: 10/8/2015 11:10:11 AM                | Show Column 1: Fund Fdescr 💽 Column 2: A    | Acct Fdescr<br>Fund Fde<br>40300 - F | Column 3: Column 3: Acct Perkins Loans 1011 103                                                                                                    | Colur<br>Select Report View: Trie<br>Edescr<br>871 - Cash-Short Term Investment<br>8871 - Cash-Short Term Investment<br>882 - A/R Other                                                                                                    | nn 4: Hide<br>Il Balance<br>Dept Fdescr<br>- Blank DEPTID - one space<br>                                                                                                    | Column 5: Hide                                                                                                    | ▼ Co        | lumn 6: Hide | V OK                   |
| Time run: 10/8/2015 11:10:11 AM                | Show Column 1: Fund Fdescr  Column 2: A     | Acct Fdescr<br>Fund Fde<br>40300 - F | Column 3:     Column 3:     Column 3:     Column 3:     Column 10:     101     103     103     103     103                                                                                                    | Dept Fdescr Colur<br>Select Report View: Tris<br>Fdescr<br>871 - Cash-Short Term Investment<br>882 - A/R Other<br>882 - A/R Other                                                                                                    | mn 4: Hide<br>al Balance<br>Dept Fdescr<br>- Blank DEPTID - one space<br>-<br>00000 - Blank Org<br>ent Total<br>00000 - Blank Org                                                                                                    | Column 5: Hide                                                                                                    | ▼ Co        | lumn 6: Hide | V OK                   |
| Time run: 10/8/2015 11:10:11 AM                | Show Column 1: Fund Edescr Solumn 2: A      | Acct Fdescr<br>Fund Fde<br>40300 - F | Column 3:     Column 3:        | Colur Select Report View: Tri Select Report View: Tri Rotar All Cash-Short Term Investment R71 - Cash-Short Term Investme R82 - A/R Other R82 - A/R Other R82 - A/R Other Total R85 - A/R Conceneral                                                                                                    | nn 4: Hide<br>I Balance  Dept Fdescr - Blank DEPTID - one space 00000 - Blank Org 00000 - Blank Org 00000 - Blank Org 00000 - Blank Org                                                                                                    | Column 5: Hide<br>(20,524.22)<br>18,427.42<br>625,514.59<br>623,417.79<br>1,505,710.34<br>0.00                                                                                                    | τ Co        | lumn 6: Hide | I OK                   |
| Time run: 10/8/2015 11:10:11 AM                | Show Column 1: Fund Fdescr 💽 Column 2: A    | Acct Fdescr<br>Fund Fde<br>40300 - F | Column 3:     Column 3:     Acct     Acct     Acct     Iol     Iol     Io      | Select Report View: Triz<br>Select Report View: Triz<br>Fdescr<br>871 - Cash-Short Term Investment<br>887 - AgR Other<br>8882 - A/R Other Total<br>895 - A/R-Loans-General Total                                                                                                    | Inn 4: Hide<br>al Balance  -<br>Bank DEPTID - one space<br>-<br>00000 - Blank Org<br>00000 - Blank Org<br>00000 - Blank Org                                                                                                    | ▼ Column 5: Hide          Actuals         (20.524.22)         18,427.42         625,514.59         622,417.79         1,505,710.34         1,505,710.30         0.00         0.00                                                                                                    | <b>v</b> Co | lumn 6: Hide | ¥ DK                   |
| Time run: 10/8/2015 11:10:11 AM                | Show Column 1: Fund Fdescr Column 2: A      | Acct Fdescr<br>Fund Fde<br>40300 - F | Column 3:     Column 3:        | Colur<br>Select Report View: Tria<br>Select Report View: Tria<br>Select Report View: Tria<br>Select Report View: Tria<br>Select Age of the Select Select Select<br>Select Age of the Select Select Select Select<br>Select Select                                                                                                    | mn 4: Iriide<br>al Balance  Dept Fdescr<br>- Blank DEPTID - one space<br>-<br>00000 - Blank Org<br>00000 - Blank Org<br>00000 - Blank Org<br>00000 - Blank Org                                                                                                    | ▼ Column 5: Hide          Actuals         (20,524.22)         18,427.42         625,514.59         623,417.79         1,505,710.34         0.00         (1,505,710.34)                                                                                                    | ▼ Co        | lumn 6: Hide | V OK                   |
| Time run: 10/8/2015 11:10:11 AM                | Show Column 1: Fund Fdescr 💽 Column 2: A    | Acct Fdescr<br>Fund Fde<br>40300 - F | Column 3:     Column 3:        | Select Report View: Tris<br>Select Report View: Tris<br>Fdescr<br>871 - Cash-Short Term Investment<br>887 - Ark Other<br>8882 - A/R Other<br>8882 - A/R-Conse-General Total<br>881 - Allow Unc Accts-A/R Other                                                                                                    | nn 4: [Hide<br>al Balance<br>Dept Fdescr<br>- Blank DEPTID - one space<br>- 00000 - Blank Org<br>00000 - Blank Org<br>00000 - Blank Org<br>00000 - Blank Org<br>00000 - Blank Org<br>00000 - Blank Org<br>7 total                                                                                                    | Column 5: Hide<br>(20,524.22)<br>18,427.42<br>625,514.59<br>623,417.79<br>1,505,710.34<br>1,505,710.34<br>(1,505,710.34)<br>(1,505,710.34)                                                                                                    | <b>▼</b> Co | lumn 6: Hide | T OK                   |
| Time run: 10/8/2015 11:10:11 AM                | Show Column 1: Fund Fdescr Column 2: A      | Acct Fdescr<br>Fund Fde<br>40300 - F | <ul> <li>▼ Column 3: [</li> <li>Scr^&gt; ✓ Acct</li> <li>Perkins Loans 1011</li> <li>1033</li> <li>1033</li> <li>1033</li> <li>1033</li> <li>1033</li> <li>104</li> <li>104</li> <li>104</li> <li>104</li> </ul>                                                                                                    | Colur<br>Select Report View: Trie<br>Edescr<br>871 - Cash-Short Term Investment<br>882 - A/R Other<br>1882 - A/R Other<br>1885 - A/R-Loans-General<br>895 - A/R-Loans-General<br>1851 - Allow Unc Accts-A/R Other<br>8851 - Allow Unc Accts-A/R Other<br>8851 - JAIL Dans-General Total                                                                                                    | Dept Fdescr           - Blank DEPTID - one space           -           00000 - Blank Org           00000 - Blank Org           00000 - Blank Org           00000 - Blank Org           00000 - Blank Org           00000 - Blank Org           00000 - Blank Org           00000 - Blank Org           00000 - Blank Org           00000 - Blank Org                                                                                                    | ▼ Column 5: Hide Actuals (20,524.22) 18,427.42 625,514.59 623,417.79 1.505,710.34 0.00 (0,505,710.34) (1,505,710.34) (1,505,710.34) 34,091,305.99                                                                                                    | <b>v</b> Co | lumn 6: Hide | T OK                   |
| Time run: 10/8/2015 11:10:11 AM                | Show Column 1: Fund Fdescr Column 2: A      | Acct Fdescr<br>Fund Fde<br>40300 - F | Column 3:     Column 3:        | Colur<br>Select Report View: Tria<br>Select Report View: Tria<br>Select Report View: Tria<br>Select Report View: Tria<br>Select All Columnia Select All Select<br>Select All Columnia Select<br>Select All Columnia Select All Select<br>Select All Columnia Select All Select<br>Select All Select All Select All Select<br>Select All Select All Select All Select<br>Select All Select All Select All Select<br>Select All Select All Select All Select<br>Select All Select All Select All Select<br>Select All Select All Select All Select<br>Select All Select All Select All Select<br>Select All Select All Select All Select All Select<br>Select All Select All Select All Select All Select<br>Select All Select All Select All Select All Select All Select<br>Select All Select All Select All Select All Select All Select<br>Select All Select All Select All Select All Select All Select<br>Select All Select All                                                                                                    | Dept Fdescr         Image: Constraint of the second second se                         | Column 5: Hide<br>(20,524,22)<br>18,427,42<br>625,514.59<br>623,417.79<br>1,505,710.34<br>1,505,710.34<br>(1,505,710.34)<br>(1,505,710.34)<br>34,091,305.09<br>34,091,305.09                                                                                                    | τ Co        | lumn 6: Hide | <ul> <li>OK</li> </ul> |
| Time run: 10/8/2015 11:10:11 AM                | Show Column 1: Fund Fdescr 💽 Column 2: A    | Acct Fdescr<br>Fund Fde<br>40300 - F | Column 3: Column 3: Accto<br>Perkins Loans 1011<br>103<br>103<br>103<br>103<br>104<br>104<br>109<br>109<br>109                                                                                                    | Select Report View: Trie Select Report View: Trie Redesr R71 - Cash-Short Term Investment R77 - Cash-Short Term Investment R77 - Ca                                                                                                    | Imm 4:         Hide           Il Balance I         Il           Il Balance I         Il           Bank DEPTID - one space         Il           00000 - Blank Org         Il           00000 - Blank Org         Il           00000 - Blank Org         Il           00000 - Blank Org         Il                                                                                                    | ▼ Column 5: Hide          Actuals         (20,524.22)         18,427.42         625,514.59         625,514.59         625,510.34         1,505,710.34         1,505,710.34         14,505,710.34         34,091,305.09         (21,988,850.86)                                                                                                    | <b>▼</b> Co | lumn 6: Hide | T OK                   |
| Time run: 10/8/2015 11:10:11 AM                | Show Column 1: Fund Fdescr 💽 Column 2: A    | Acct Fdescr<br>Fund Fde<br>40300 - F | ▼         Column 3:         □           scr^                                                                                                    | Select Report View: Trie Select Report View: Trie Fdescr 871 - Cash-Short Term Investment 871 - Cash-Short Term Investment 874 - A(R Other 1882 - A/R Other 1895 - A/R - Loans-General 1895 - A/R - Loans-General 1895 - A/R - Loans-General 1051 - Allow Unc Actts-A/R Other 1851 - Allow Unc Actts-A/R Other 1851 - Su Loans-Receivable Tota 101 - Stu Loans-Receivable Tota 102 - Stu Loans-Rec-Collections 1802 - Stu Loans Rec-Collections 100 - Data Methods                                                                                                    | Dept Fdescr           - Blank DEPTID - one space           -           -           00000 - Blank Org           00000 - Blank Org           00000 - Blank Org           00000 - Blank Org           00000 - Blank Org           00000 - Blank Org           00000 - Blank Org           00000 - Blank Org           00000 - Blank Org           00000 - Blank Org           00000 - Blank Org           00000 - Blank Org           00000 - Blank Org           00000 - Blank Org                                                                                                    | ▼ Column 5: Hide Actuals (20,524.22) 18,427.42 625,514.59 623,417.79 1.505,710.34 0.00 0.00 (1,505,710.34) 34,091,305.09 34,091,305.09 34,091,305.08 (21,988,850.86) (21,988,850.86) (20,932.92)                                                                                                    | <b>v</b> Co | lumn 6: Hide | T OK                   |
| Time run: 10/8/2015 11:10:11 AM                | Show Column 1: Fund Fdescr                  | Acct Fdescr<br>Fund Fde<br>40300 - F | Column 3: Column 3: Acct<br>Perkins Loans 1013<br>103<br>103<br>103<br>103<br>104<br>104<br>109<br>109<br>109<br>109<br>109                                                                                                    | Colur<br>Select Report View: Tria<br>Select Report View: Tria<br>Select Report V | Hide     Hide     Idea     Idea | ▼ Column 5: Hide Actuals (20,524.22) 18,427.42 623,417.79 1,505,710.34 1,505,710.34 1,505,710.34 (1,505,710.34) (1,505,710.34) (1,505,710.34) (21,988,850.86) (21,988,850.86) (9,052,223.35) (9,052,223.35)                                                                                                    | τ Co        | lumn 6: Hide | . OK                   |
| Time run: 10/8/2015 11:10:11 AM                | Show Column 1: Fund Fdescr 💽 Column 2: A    | Acct Fdescr<br>Fund Fde<br>40300 - P | Column 3: Column 3: Column | Select Report View: Triz Select Report View: Triz Fdescr S71 - Cash-Short Term Investment 871 - Cash-Short Term Investment 882 - A/R Other 882 - A/R Other Total 895 - A/R-Loans-General Total 895 - A/R-Loans-General Total 891 - Stu Loans-Receivable 801 - Stu Loans-Receivable 801 - Stu Loans-Receivable 802 - Su Loans-Rec-Collections 802 - Stu Loans-Rec-Collections 802 - Stu Loans-Rec-Collections 803 - Stu Loans-Rec-Adjustments 803 - Stu Loans-Rec-Adjustments 803 - Stu Loans-Rec-Adjustment 803 - Stu Loans-Rec-Adjustment 803 - Stu Loans-Rec-Adjustment 803 - Stu Loans-Rec-Adjustment                                                                                                    | Imm 4:         Hide           al Balance *         *           Dept Fdescr         -           - Blank DEPTID - one space         -           - 00000 - Blank Org         *           00000 - Blank Org         *           00000 - Blank Org         *           00000 - Blank Org         *           00000 - Blank Org         *           00000 - Blank Org         *           00000 - Blank Org         *           00000 - Blank Org         *           00000 - Blank Org         *           00000 - Blank Org         *           00000 - Blank Org         *           00000 - Blank Org         *           00000 - Blank Org         *           00000 - Blank Org         *           *         *           •         *           •         *           •         *           •         *           •         *           •         *           •         *           •         *           •         *           •         *           •         *           •         * <td>▼ Column 5: Hide Actuals (20.524.22) 18,427.42 623,514.59 623,417.79 1,505,710.34 1,505,710.34 1,505,710.34 0.00 (1,505,710.34) (34,091,305.09 34,091,305.09 (21,988,850.86) (21,988,850.86) (9,052,223.35) (9,052,223.35) (9,052,223.35) (9,052,223.35)</td> <td><b>v</b> Co</td> <td>lumn 6: Hide</td> <td>CK</td>                                                                                                    | ▼ Column 5: Hide Actuals (20.524.22) 18,427.42 623,514.59 623,417.79 1,505,710.34 1,505,710.34 1,505,710.34 0.00 (1,505,710.34) (34,091,305.09 34,091,305.09 (21,988,850.86) (21,988,850.86) (9,052,223.35) (9,052,223.35) (9,052,223.35) (9,052,223.35)                                                                                                    | <b>v</b> Co | lumn 6: Hide | CK                     |
| Time run: 10/8/2015 11:10:11 AM                | Show Column 1: Fund Fdescr                  | Acct Fdescr<br>Fund Fde<br>40300 - F | ▼         Column 3:         □           scr^▲ ∨         Accta           101         103           103         103           103         103           103         103           104         104           109         109           109         109           109         109           109         109           109         109           109         109           109         109           109         109           109         109           109         109           109         109           109         109           109         109           109         109           109         109           109         109           109         109           109         109           109         109           109         109           109         109           109         109           109         109           109         109           109         109           109         109                                                                                                    | Colur<br>Select Report View: Tria<br>Select Report View: Tria<br>Select Report V | Ide           I Balance           Dept Fdescr           - Blank DEPTID - one space           -           -           00000 - Blank Org           00000 - Blank Org           00000 - Blank Org           00000 - Blank Org           00000 - Blank Org           00000 - Blank Org           00000 - Blank Org           00000 - Blank Org           Total           00000 - Blank Org           Total           00000 - Blank Org           * Btank DEPTID - one space           - Stotal                                                                                                    | ▼ Column 5: Hide Actuals (20,524,22) (18,427,42 623,514,59 623,617,79 1,505,710.34 (3,505,710.34) (1,505,710.34) (1,505,710.34) (21,988,850.86) (9,052,223.35) (9,052,223.35) (3,000) (1,352,001)                                                                                                    | τ Co        | lumn 6: Hide | <ul> <li>OK</li> </ul> |
| Time run: 10/8/2015 11:10:11 AM                | Show Column 1: Fund Fdescr                  | Acct Fdescr<br>Fund Fde<br>40300 - F | Column 3: Column 3: Acct<br>Perkins Loans 1011<br>103<br>103<br>103<br>103<br>103<br>103<br>103<br>103<br>103                                                                                                    | Colur Select Report View: Tris Select Report View: Tris Fdescr 71 - Cash-Short Term Investment 871 - Cash-Short Term Investment 882 - A/R Other 882 - A/R Other 885 - A/R Other Conal 885 - A/R Other Conal 880 - Stu Loans Rec-Collections 880 - Stu Loans Rec-Adjustment 880 - Stu Loans Rec-Adjustment 880 - Stu Loans 880 - Stu Loans 880 - Stu Loans 880 - Stu Loans 880 - Stu Loans 880 - Stu Loans 880 - Stu Loans 880 - Stu Loans 880 - Stu Loans 880 - Stu Loans 880 - Stu Loans 880 - Stu Loans 880 - Stu Loans 880 - Stu Loans 880 - Stu Loans 880 - Stu Loans 880 - Stu                                                                                                    | Hide     Hide     Ideance     Dept Fdescr     Blank DEPTID - one space     O0000 - Blank Org     00000 - Blank Org     00000 - Blank Org                                                                                                    | ▼ Column 5: Hide Actuals (20,524.22) (38,427.42) 625,514.59 622,417.79 1,505,710.34 1,505,710.34 1,505,710.34 (1,505,710.34) (1,505,710.34) 34,091,305.09 (21,988,850.86) (21,988,850.86) (21,988,850.86) (21,988,850.86) (21,988,850.86) (3,052,223.35) (9,052,223.35) (0,00) (1,375.00) (1,375.00)                                                                                                    | <b>v</b> Co | lumn 6: Hide | CK                     |
| Time run: 10/8/2015 11:10:11 AM                | Show Column 1: Fund Fdescr                  | Acct Fdescr<br>Fund Fde<br>40300 - F | Column 3:         Column 3:           scr▲✓         Acct           Perkins Loans         101           103         103           103         103           103         103           103         103           103         103           103         103           103         103           103         103           104         104           109         109           109         109           109         109           109         109           109         109           109         109           109         109           109         109           109         109           109         109           109         109           109         109           109         109           109         109           109         109           109         109           109         109           109         109           109         109           109         109           109         109      <                                                                                                    | Select Report View: Trie Select Report View: Trie Resor Rotary Cash-Short Term Investment Rotary Cash-Short Term Investment Rotary Cash-Short Cash-Rotal Rotary Cash-Short Cash-Rotal Rotary Cash-Short Cash-Rotal Rotary Cash-Short Cash-Rotal Rotary Cash-Short Cash-Rotal Rotary Cash-Short Cash-Rotal Rotary Cash-Short Cash-Rotal Rotary Cash-Short Cash-Short Cash-Rotal Rotary Cash-Short Cash-Rotal Rotary Cash-Short Cash-Short Cash-Rotal Rotary Cash-Short Cash-Rotal Rotary Cash-Short Cash-Rotal Rotary Cash-Short Cash-Rotal Rotary Cash-Short Cash-Rotal Rotary Cash-Short Cash-Rotal Rotary Cash-Short Cash-Rotal Rotary Cash-Short Cash-Rotal Rotary Cash-Short Cash-Rotal Rotary Cash-Short Cash-Rotal Rotary Cash-Short Cash-Rotal Rotary Cash-Short Cash-Rotal Rotary Cash-Short Cash-Rotal Rotary Cash-Short Cash-Rotal Rotary Cash-Rotary Cash-Rotal Rotary Cash-                                                                                                    | Ide         Ide           al Balance         •           Dept Fdescr         - Blank DEPTID - one space           - 00000 - Blank Org         •           00000 - Blank Org         •                                                                                                    | ▼ Column 5: Hide Actuals (20.524.22) 18,427.42 625,514.59 622,417.79 1,505,710.34 1,505,710.34 1,505,710.34 34,091,305.09 34,091,305.09 (21,988,850.86) (9,052,223.35) (9,052,223.35) (9,052,223.35) (0,00 (1,375.00) (1,375.00) (1,375.00) (1,375.00) (1,375.00) (1,375.00) (1,375.00) (1,375.00) (1,375.00) (1,375.00) (1,375.00) (1,375.00) (1,375.00) (1,375.00) (1,375.00) (1,375.00) (1,375.00) (1,375.00) (1,375.00) (1,375.00) (1,375.00) | <b>v</b> Co | lumn 6: Hide | CK                     |

![](_page_32_Picture_0.jpeg)

#### **Cash Balance Report**

• Choose your Fund Number

| Financial Reporting                                     |                     |                       |                   |                    | Hom               | e   Favorites 😽   Da | shboards 🚽 📋 |
|---------------------------------------------------------|---------------------|-----------------------|-------------------|--------------------|-------------------|----------------------|--------------|
| Home Manage My Budget as of Period Financial Summary As | of Period Financial | Summary Between Perio | ds Financial Summ | nary by Year Trial | Balance Inception | to Date Cash         | Fund Balance |
| Report Filters                                          |                     |                       |                   |                    |                   |                      |              |
|                                                         | Business Unit       | Fiscal Year           | As Of Period      |                    |                   |                      |              |
|                                                         | Select Value 💌      | 2015 💌                | 4 💌               |                    |                   |                      |              |
|                                                         | Fund CF Status      | Fund                  | NOT Fund          |                    |                   |                      |              |
|                                                         | Select Value 🗵      | X  Please Wait        | NOTSelect Value   | •                  |                   |                      |              |
|                                                         | Fund Tree           | Flease Walt           | Fund Level 2      | Fund Level 3       | Fund Level 4      | Fund Level 5         |              |
|                                                         | Select Value 💌      |                       | Select Value 💌    | Select Value 💌     | Select Value 💌    | Select Value 💌       |              |
|                                                         | Fund CF Attrib      |                       | CSU Fund Type     | Fund Proc Type     | Approp Rev Dt     | Approp Avl To Date   | 2            |
|                                                         | Select Value 💌      | -                     | Select Value 💌    | Select Value 💌     | Select Value 💌    | Select Value 💌       |              |
|                                                         | SCO Fund            |                       | CSU Fund          | NOT CSU Fund       | GAAP NAC          |                      |              |
|                                                         | Select Value 💌      |                       | Select Value 💌    | NOTSelect Value    | Select Value      | •                    |              |
|                                                         |                     | Search                |                   |                    |                   |                      |              |
|                                                         |                     |                       | Apply Filters     | Reset Filters      |                   |                      |              |
| ⊡ Cash                                                  |                     |                       |                   |                    |                   |                      |              |

![](_page_33_Picture_0.jpeg)

#### **Cash Report**

- Balance will show in Cash column. Report will only show the Cash balance.

| Financial Reporting                                                                                                    | Home   Favorites 🗸   Dash        |
|----------------------------------------------------------------------------------------------------|----------------------------------|
| Home Manage My Budget as of Period Financial Summary As of Period Financial Summary Between Periods Financial Summary by Year Trial Balance Inception                                                                                                    | to Date Cash Fund Balar          |
| Report Filters                                                                                                    |                                  |
|                                                                                                    |                                  |
| Business Unit Fiscal Year As Of Period                                                                                                    |                                  |
| Select Value 💌 2015 💌 4                                                                                                    |                                  |
| Fund CF Status     Fund     NOT Fund      Select Value     Image: Comparison of the state of the state |                                  |
| Fund Tree     Fund Level 1     Fund Level 2     Fund Level 3     Fund Level 4                                                                                                    | Fund Level 5                     |
| Select Value 🔽Select Value 🔽Select Value 🔽Select Value 💌Select Value                                                                                                    | <ul> <li>Select Value</li> </ul> |
| Fund CF Attrib       Fund CF Att Val       CSU Fund Type       Fund Proc Type       Approp Rev Dt        Select Value      Select Value      Select Value      Select Value      Select Value                                                                                                    | Approp Avl To Date               |
| SCO Fund SCO Subfund CSU Fund NOT CSU Fund GAAP NAC                                                                                                    |                                  |
| Select Value 🗵Select Value 🗵Select Value 🗵 NOTSelect Value 🗷Select Value                                                                                                    | ue 💌                             |
| Apply Filters Reset Filters                                                                                                    |                                  |
| ⊻ Cash                                                                                                    |                                  |
| Business Unit = , Fiscal Year = [b]2015, Period = 4                                                                                                    |                                  |
| Time run: 10/8/2015 1:30:06 PM                                                                                                    |                                  |
| Show Column 1: SCO Fund Fdescr 🔹 Column 2: CSU Fund Fdescr 🔹 Column 3: Fund Fdescr 💌 Column 4: Hide                                                                                                    | Column 5: Hide                   |
| Select Report View: Summary View                                                                                                    |                                  |
|                                                                                                    |                                  |
| SCO Fund Edescr CSU Fund Edescr Fund Edescr Cas<br>0948 - Calif State University Trust Fund 403 - TF-Perkins Loans 40300 - Perkins Loans 6                                                                                                    | n<br>23,417.79                   |
| 403 - TF-Perkins Loans Total 62                                                                                                    | 3,417.79                         |
| Grand Total 62                                                                                                    | 3,417.79                         |

![](_page_34_Picture_0.jpeg)

### Financial Summary As of Period

• You can drill down for detailed information, in any field that shows an underline when you scroll over it

| Finan | cial Reporting                                    |                      |                           |                   |                           |                |                 |               | 1                 | Home Favorites      | - 🛛 Dashboards 🗸  |
|-------|---------------------------------------------------|----------------------|---------------------------|-------------------|---------------------------|----------------|-----------------|---------------|-------------------|---------------------|-------------------|
| Hon   | Manage My Budget as of Period Financial Sun       | nmary As of Period   | Financial Summary Be      | etween Periods    | Financial Summary by Yea  | ar Trial Bala  | ince Ince       | ption to Date | Cash Fund         | Balance Perfe       | ormance Report As |
|       | Deport Filters                                    |                      |                           |                   |                           |                |                 |               |                   |                     |                   |
|       | Report Filters                                    |                      |                           |                   |                           |                |                 |               |                   |                     |                   |
|       |                                                   |                      |                           |                   |                           |                |                 |               |                   |                     |                   |
|       |                                                   | Business Unit F      | Fiscal Year               | As Of Period      | Account Type              | Account Cate   | gory Budge      | et Ledger     | Fund CF Status    |                     |                   |
|       |                                                   | Select Value 🔽       | 2015 💌                    | 4                 | Select Value              | Select Value-  | - <u>-</u> Sele | ct Value 💌    | Select Value      | •                   |                   |
|       |                                                   | Fund D               | Dept                      | Account           | Project                   | Program        | Class           |               |                   |                     |                   |
|       |                                                   | 90000 - TF-CSU C 💌 4 | 41406 - Accountir 💌       | Select Value      | Select Value              | Select Value-  | Sele            | ct Value 💌    |                   |                     |                   |
|       |                                                   | NOT Fund             | NOT Dept                  | NOT Acc           | NOT Pr                    | niect          | NOT Prog        | 200           | NOT Class         | NOT A               | vet Cat           |
|       |                                                   | NOT Select Value     | NOT Select Value          |                   |                           | elect Value    | NOT Sele        | ect Value     | NOT Select Val    |                     | elect Value       |
|       |                                                   | HOT DOUCT PARTY I    | - NOT DOROCE VEIDO        |                   | NUT -                     | Groct Fundo -  | a nor bac       |               | NOT DOIOCE VAL    |                     |                   |
|       | Advanced Filters                                  |                      |                           |                   |                           |                |                 |               |                   |                     |                   |
|       |                                                   |                      |                           |                   |                           |                |                 |               |                   |                     |                   |
|       |                                                   |                      |                           |                   | Apply Filte               | rs Reset Filt  | ers             |               |                   |                     |                   |
|       | Financial Summary - As of Period                  |                      |                           |                   |                           |                |                 |               |                   |                     |                   |
| _     |                                                   |                      |                           |                   |                           |                |                 |               |                   |                     |                   |
| Bu    | siness Unit = , Fiscal Year = [b]2015, Period = 4 |                      |                           |                   |                           |                |                 |               |                   |                     |                   |
| Ti    | ne run: 10/8/2015 1:37:32 PM                      |                      |                           |                   |                           |                |                 |               |                   |                     |                   |
|       | Show Column 1: Fund Fdescr                        | Column 2: Dep        | ot Fdescr                 | Column 3:         | Acct Fdescr               | Column 4       | Hide            |               | Column 5: H       | ide                 | Colum             |
|       |                                                   |                      |                           |                   | • • • • • • •             |                |                 |               |                   |                     |                   |
|       |                                                   |                      |                           | 5                 | elect Report View: Summ   | narized        |                 | •             |                   |                     |                   |
|       |                                                   | 41.41                | OC Annualization Constant | _                 |                           |                |                 |               |                   |                     |                   |
|       |                                                   | Fund F               | Edeor                     | Acet Edeser       |                           | Current Budget | Actuals         | Encumbrances  | Balanca Availabla | % Llead Fieral Vaar | 1                 |
|       |                                                   | 90000                | ) - TF-CSU Operating Fu   | und 601921 - Mana | rement & Supervisory Sals | Current Dudger | 52,449,00       | 79,827,00     | (132.276.00)      | 76 USED FISCAL FEAT |                   |
|       |                                                   |                      |                           | 601931 - Regul    | ar Staff Salaries         |                | 252,407.42      | 759,537.00    | (1,011,944.42)    |                     |                   |
|       |                                                   |                      |                           | 601933 - Overt    | ime                       |                | 2,167.85        | 0.00          | (2,167.85)        |                     | 1                 |
|       |                                                   |                      |                           | 601961 - Temp     | orary Help                | •              | 20,175.24       | 0.00          | (20,175.24)       |                     |                   |
|       |                                                   |                      |                           | 601981 - Stude    | nt Assistant              |                | 2,377.80        | 0.00          | (2,377.80)        |                     | 1                 |
|       |                                                   |                      |                           | 601982 - Bridge   | e Student Assistant       |                | 5,683.50        | 0.00          | (5,683.50)        |                     |                   |
|       |                                                   |                      |                           | 603811 - Oasdi    |                           |                | 18,808.85       | 0.00          | (18,808.85)       |                     |                   |
|       |                                                   |                      |                           | 603812 - Retire   | ment                      |                | 77,178.66       | 0.00          | (77,178.66)       |                     |                   |
|       |                                                   |                      |                           | 603813 - Medic    | are                       |                | 4,744.23        | 0.00          | (4,744.23)        |                     |                   |
|       |                                                   |                      |                           | 603814 - Healt    | n and Welfare             |                | 83,810.25       | 0.00          | (83,810.25)       |                     |                   |
|       |                                                   |                      |                           | 603815 - Flex 0   | ash                       |                | 420.00          | 0.00          | (420.00)          |                     |                   |
|       |                                                   |                      |                           | 603816 - Denta    | Insurance                 |                | 7,604.78        | 0.00          | (7,604.78)        |                     |                   |
|       |                                                   |                      |                           | 603817 - Vision   | Care                      |                | 543.03          | 0.00          | (543.03)          |                     |                   |
|       |                                                   |                      |                           | 603818 - Life Ir  | isurance                  |                | 191.25          | 0.00          | (191.25)          |                     |                   |
|       |                                                   |                      |                           | 602910 Long       | torm Disphility Incurance |                | 40.44           | 0.00          | (40.44)           |                     |                   |

California State University, Fresno - Office of Budget & Resource Planning

![](_page_35_Picture_0.jpeg)

### Financial Summary Between Periods

Report is similar to Financial Summary As of Period, but it allows the user to choose periods to view

| Financial Reporting                                           |                                                     |                                                                                                    |                                                                         | Home                                                            | e   Favorites 🗸   Dashboards 🗸   🔮 Ne                                     |
|---------------------------------------------------------------|-----------------------------------------------------|----------------------------------------------------------------------------------------------------|-------------------------------------------------------------------------|-----------------------------------------------------------------|---------------------------------------------------------------------------|
| Home Manage My Budget as of Period Financial Sumn             | nary As of Period Financial Summary Between Perio   | ds Financial Summary by Year Trial E                                                                                                    | Balance Inception to Date                                               | Cash Fund Ba                                                    | lance Performance Report As of Period                                     |
| X Papart Filters                                              |                                                     |                                                                                                    |                                                                         |                                                                 |                                                                           |
| E Report Filters                                              |                                                     |                                                                                                    |                                                                         |                                                                 |                                                                           |
|                                                               |                                                     |                                                                                                    |                                                                         |                                                                 |                                                                           |
|                                                               | Business Unit Fiscal Year Period From               | m Period To Acco                                                                                                    | act Value                                                               | egory Budget Ledg                                               | er Fund CF Status                                                         |
|                                                               | -Schert value- 2013 Detween 2                       |                                                                                                    |                                                                         |                                                                 |                                                                           |
|                                                               | Fund Dept Account                                   | Project Program                                                                                                    | Class                                                                   |                                                                 |                                                                           |
|                                                               | 90000 - TF-CSU C 41406 - AccountirSelect Val        | ue 🗴Select Value 🗴Select Valu                                                                                                    | e 🔳Select Value 🔳                                                       |                                                                 |                                                                           |
|                                                               | NOT Fund NOT Dept No                                | OT Account NOT Project                                                                                                    | NOT Program                                                             | NOT Class                                                       | NOT Acct Cat                                                              |
|                                                               | NOT Select Value VOT Select Value VOT Select Value  | OTSelect Value NOTSelect Value                                                                                                    | ▼ NOTSelect Value ▼                                                     | NOTSelect Value                                                 | NOTSelect Value                                                           |
|                                                               |                                                     |                                                                                                    |                                                                         |                                                                 |                                                                           |
| Advanced Filters                                              |                                                     |                                                                                                    |                                                                         |                                                                 |                                                                           |
|                                                               |                                                     |                                                                                                    |                                                                         |                                                                 |                                                                           |
|                                                               |                                                     | Apply Filters Reset I                                                                                                    | Filters                                                                 |                                                                 |                                                                           |
| Financial Summary Between Periods                             |                                                     |                                                                                                    |                                                                         |                                                                 |                                                                           |
| Puriere Unit Final Year - [L]2015 Desired in between 2.4      |                                                     |                                                                                                    |                                                                         |                                                                 |                                                                           |
| business unit = , riscal fear = [0]2015, Penod is between 2,4 |                                                     |                                                                                                    |                                                                         |                                                                 |                                                                           |
| Time run: 10/8/2015 1:43:13 PM                                |                                                     |                                                                                                    |                                                                         |                                                                 |                                                                           |
| Show Column 1: Fund Edescr                                    | Column 2: Dept Fdescr Colum                         | nn 3: Acct Fdescr 💽 Column                                                                                                    | 4: Hide                                                                 | Column 5: Hide                                                  | Column 6: Hide                                                            |
|                                                               |                                                     |                                                                                                    |                                                                         |                                                                 |                                                                           |
|                                                               |                                                     | Select Report View: Summarized                                                                                                    | . ▼                                                                     |                                                                 |                                                                           |
|                                                               |                                                     |                                                                                                    |                                                                         |                                                                 |                                                                           |
|                                                               | Fund Fdescr                                         | Acct Fdescr                                                                                                    | Current Budget Actuals                                                  | Encumbrances Balance                                            | Available % Used Fiscal Year                                              |
|                                                               | 90000 - TF-CSU Operating Fund 41406 - Accounting Se | rvices 601921 - Management & Supervisory Sals                                                                                                    | 35,309.00                                                               | (23,213.00) (12                                                 | 2,096.00)                                                                 |
|                                                               |                                                     | 601931 - Regular Start Salaries                                                                                                    | 170,044.42                                                              | (100,520.00) (3                                                 | (224.76)                                                                  |
|                                                               |                                                     | 601955 - Overume                                                                                                    | 12 475 26                                                               | 0.00 (1)                                                        | (337.70)                                                                  |
|                                                               |                                                     |                                                                                                    | 12/1/3/20                                                               | 0.00 (14                                                        | (17,5,20)                                                                 |
|                                                               |                                                     | 601981 - Student Assistant                                                                                                    | 2 377 80                                                                | 0.00 (*                                                         | 377.80)                                                                   |
|                                                               |                                                     | 601981 - Student Assistant                                                                                                    | 2,377.80                                                                | 0.00 (2                                                         | 2,377.80)                                                                 |
|                                                               |                                                     | 601981 - Student Assistant<br>601982 - Bridge Student Assistant<br>603811 - Oasdi                                                                            | 2,377.80<br>2,664.00<br>12,634.84                                       | 0.00 (2                                                         | 2,377.80)<br>2,664.00)<br>2,634.84)                                       |
|                                                               |                                                     | 601981 - Student Assistant<br>601982 - Bridge Student Assistant<br>603811 - Oasdi<br>603812 - Retirement                                                     | 2,377.80<br>2,664.00<br>12,634.84<br>52,153.62                          | 0.00 (;<br>0.00 (;<br>0.00 (1;<br>0.00 (5;                      | 2,377.80)<br>2,664.00)<br>2,634.84)<br>153.62                             |
|                                                               |                                                     | 601981 - Student Assistant<br>601982 - Bridge Student Assistant<br>603811 - Oasdi<br>603812 - Retirement<br>603813 - Medicare                                | 2,377.80<br>2,664.00<br>12,634.84<br>52,153.62<br>3,144.88              | 0.00 (3<br>0.00 (3<br>0.00 (11<br>0.00 (53<br>0.00 (3           | 2,377.80)<br>2,664.00)<br>2,634.84)<br>2,153.62)<br>1,144.88)             |
|                                                               |                                                     | 601981 - Student Assistant<br>601982 - Bridge Student Assistant<br>603811 - Oasdi<br>603812 - Retirement<br>603813 - Medicare<br>603814 - Health and Welfare | 2,377.80<br>2,664.00<br>12,634.84<br>52,153.62<br>3,144.88<br>59,094.11 | 0.00 (;<br>0.00 (;<br>0.00 (1;<br>0.00 (;<br>0.00 (;<br>0.00 (; | 2,377.80)<br>2,664.00)<br>2,634.84)<br>2,153.62)<br>3,144.88)<br>.094.11) |

California State University, Fresno - Office of Budget & Resource Planning

![](_page_36_Picture_0.jpeg)

### Financial Summary by Year

- Compares fields year by year. Periods and Department field can also be filtered.
- Select years and periods to compare
- Select Column order for the report
- Shows amounts posted from year to year and it allows the user to drill down

| Incial Reporting                                                                                                    |                                                      |                                                                                                    |                                                                                                    |                                                                                                    | Home Tavonices V                                                                                                    | Babilboards +     |
|----------------------------------------------------------------------------------------------------|------------------------------------------------------|----------------------------------------------------------------------------------------------------|----------------------------------------------------------------------------------------------------|----------------------------------------------------------------------------------------------------|----------------------------------------------------------------------------------------------------|-------------------|
| Manage My Budget as of Period                                                                                               | Financial Summary As of Period Financi               | al Summary Between Periods Financial Summary                                                                                       | by Year Trial Balance Inception to Da                                                                                                    | te Cash Fur                                                                                                    | nd Balance Perform                                                                                                    | mance Report As c |
| port Filters                                                                                                    |                                                      |                                                                                                    |                                                                                                    |                                                                                                    |                                                                                                    |                   |
|                                                                                                    |                                                      |                                                                                                    |                                                                                                    |                                                                                                    |                                                                                                    |                   |
|                                                                                                    | Business Unit Fiscal Year                            | Period From                                                                                                    | Period To Account Type                                                                                                    | Account Cate                                                                                                    | gory Budget Ledg                                                                                                    | jer Fund C        |
|                                                                                                    | Select Value Setween 2013                            |                                                                                                    | -12Select Value                                                                                                    | <ul> <li>Select Value</li> </ul>                                                                                                    | Select Value                                                                                                    | e 💌Select         |
|                                                                                                    | Fund Dept                                            | Account Project Prog                                                                                                    | ram Class                                                                                                    |                                                                                                    |                                                                                                    |                   |
|                                                                                                    | 90000 - TF-CSU C 💌 41406 - Accountir                 | <ul> <li>Select Value</li> <li>Select Value</li> <li>Select Value</li> </ul>                                                       | ect Value 💌Select Value 💌                                                                                                    |                                                                                                    |                                                                                                    |                   |
|                                                                                                    | NOT Fund NOT Dopt                                    | NOT Account NOT Project                                                                                                    | NOT Program NOT (                                                                                                    | bee I                                                                                                    | IOT Acet Cat                                                                                                    |                   |
|                                                                                                    | NOT                                                  | Values NOT Select Values NOT Select Values                                                                                         | aluer NOT Select Valuer NOT                                                                                                    | Id55 I<br>Select Value V                                                                                                    | NOT ACCL Cal                                                                                                    | -                 |
|                                                                                                    |                                                      |                                                                                                    |                                                                                                    |                                                                                                    |                                                                                                    |                   |
| Advanced Filters                                                                                                    |                                                      |                                                                                                    |                                                                                                    |                                                                                                    |                                                                                                    |                   |
|                                                                                                    |                                                      |                                                                                                    |                                                                                                    |                                                                                                    |                                                                                                    |                   |
|                                                                                                    |                                                      | Ap                                                                                                    | ply Filters Reset Filters                                                                                                    |                                                                                                    |                                                                                                    |                   |
| Financial Summary by Year                                                                                                   |                                                      |                                                                                                    |                                                                                                    |                                                                                                    |                                                                                                    |                   |
| r mancial Summary by redf                                                                                                   |                                                      |                                                                                                    |                                                                                                    |                                                                                                    |                                                                                                    |                   |
| iners Unit - Fiscal Year - [b]2013.2                                                                                        | 2014 Period - 0.12                                   |                                                                                                    |                                                                                                    |                                                                                                    |                                                                                                    |                   |
| siness Unit = , Fiscal Year = [b]2013,2                                                                                     | 2014, Period = 0,12                                  |                                                                                                    |                                                                                                    |                                                                                                    |                                                                                                    |                   |
| usiness Unit = , Fiscal Year = [b]2013,2<br>me run: 10/(/2015 1:50:41 PM                                                    | 2014, Period = 0,12                                  |                                                                                                    |                                                                                                    |                                                                                                    |                                                                                                    |                   |
| usiness Unit = , Fiscal Year = [b]2013,2<br>me run: 10/1/2015 1:50:41 PM<br>Show Column 1: Fur                              | 2014, Period = 0,12 nd Fdescr   Column 2: Dept Fd    | iescr 💽 Column 3: Acct Fdescr                                                                                                    | Column 4: Hide                                                                                                    | ▼ Column 5:                                                                                                    | Hide                                                                                                    | Column            |
| siness Unit = , Fiscal Year = [b]2013,7<br>me run: 10/0/2015 1:50:41 PM<br>Show Column 1: Fu                                | 2014, Period = 0,12<br>nd Fdescr   Column 2: Dept Fd | iescr Column 3: Acct Fdescr<br>Select Report \                                                                                     | Column 4: Hide                                                                                                    | Column 5:                                                                                                    | Hide                                                                                                    | Column            |
| Initiation Summary by Tear<br>Isiness Unit = , Fiscal Year = [b]2013,2<br>me run: 10/1/2015 1:50:41 PM<br>Show Column 1: Fu | 2014, Period = 0,12                                  | escr Column 3: Acct Fdescr<br>Select Report V                                                                                      | Column 4: Hide  iew: Summary by Year (Actuals)                                                                                                    | ▼ Column 5:                                                                                                    | Hide                                                                                                    | 💌 Column          |
| iness Unit = , Fiscal Year = [b]2013,;<br>ne run: 10/1/2015 1:50:41 PM<br>Show Column 1: Fu                                 | 2014, Period = 0,12<br>nd Fdescr   Column 2: Dept Fd | escr  Column 3: Acct Fdescr Select Report V                                                                                        | Column 4: Hide  iew: Summary by Year (Actuals)                                                                                                    | Column 5:                                                                                                    | Hide                                                                                                    | 💌 Column          |
| iness Unit = , Fiscal Year = [b]2013,;<br>e run: 10/ 2015 1:50:41 PM<br>Show Column 1: Fu                                   | 2014, Period = 0,12<br>nd Fdescr   Column 2: Dept Fd | escr Column 3: Acct Fdescr<br>Select Report V                                                                                      | Column 4: Hide  iew: Summary by Year (Actuals)  Acct. Fdescr                                                                                                    | Column 5:                                                                                                    | Hide                                                                                                    | v Column          |
| inescut Summary by For<br>iness Unit = , Fiscal Year = [b]2013; i<br>ne run: 10/1/2015 1:50:41 PM<br>Show Column 1: Fu      | 2014, Period = 0,12<br>nd Fdescr   Column 2: Dept Fd | escr Column 3: Acct Fdescr<br>Select Report V<br>Fund Fdescr Dept Fdescr                                                           | Column 4: Hide  Fiew: Summary by Year (Actuals)  Acct Fdescr  Acct Fdescr  Acct Fd | Column 5:                                                                                                    | Hide<br>2014<br>15,641.82<br>31.188 35                                                                                                    | Column            |
| ainess Unit = , Fiscal Year = [b]2013,;<br>ne run: 10/1/2015 1:50:41 PM<br>Show Column 1: Fu                                | 2014, Period = 0,12<br>nd Fdescr 💽 Column 2: Dept Fo | Iescr Column 3: Acct Fdescr<br>Select Report V<br>Fund Fdescr Dept Fdescr V<br>90000 - TF-CSU Operating Fund 41406 - Accounting Se | Column 4: Hide  Column 4: Hide  Acct Fdescr  Acct Fdescr  Acct Fdescr  Acct 3: Acct Fdescr  Acct 3: Acct 3: A | Column 5:                                                                                                    | Hide<br>2014<br>(5,641.82<br>3,188.35<br>8,758.67                                                                                                    | <b>v</b> Column   |
| merun: 10/1/2015 1:50:41 PM<br>show Column 1: Fu                                                                            | 2014, Period = 0,12<br>nd Fdescr 💽 Column 2: Dept Fd | Iescr Column 3: Actt Fdescr<br>Select Report V<br>Fund Fdescr Dept Fdescr V<br>90000 - TF-CSU Operating Fund 41406 - Accounting Se | Column 4: Hide  iew: Summary by Year (Actuals)  Acct Fdescr rvices 601921 - Management & Supervisory Sals 601931 - Regular Staff Salaries 601933 - Overtime 601936 - Terminal Pay                                                                                                    | Column 5:<br>2013<br>2013<br>21<br>817,993.82<br>7<br>1,878.86<br>0.00<br>5                                                                                                    | Hide<br>2014<br>15,641.82<br>33,188.35<br>8,758.67<br>0,495.33                                                                                                    | 💌 Colum           |
| iness Unit = , Fiscal Year = [b]2013,;<br>he run: 10/1/2015 1:50:41 PM<br>Show Column 1: Fu                                 | 2014, Period = 0,12                                  | Select Report V<br>Select Report V<br>Pund Fdescr Dept Fdescr V<br>90000 - TF-CSU Operating Fund 41406 - Accounting Se             | Column 4: Hide  Vear (Actuals)  Acct Fdescr  Acct Fdescr  Acct Supervisory Sals  601931 - Regular Staff Salaries  601933 - Overtime  601936 - Terminal Pay  601961 - Temporary Help                                                                                                    | Column 5:<br>Actuals<br>2013<br>221<br>817,993.82<br>75,642.23<br>5<br>2<br>2<br>2<br>2<br>2<br>2<br>2<br>2<br>2<br>2<br>2<br>2<br>2                                                                                                    | Hide<br>2014<br>(5,641.82<br>33,138.35<br>8,758.67<br>90,495.33<br>52,447.63                                                                                                    | 💌 Colum           |
| ningaar Junning vy Fedr                                                                                                    | 2014, Period = 0,12<br>nd Fdescr   Column 2: Dept Fd | escr Column 3: Acct Fdescr<br>Select Report V<br>Fund Fdescr Dept Fdescr V<br>90000 - TF-CSU Operating Fund 41406 - Accounting Se  | Column 4: Hide  Kew: Summary by Year (Actuals)  Acct Fdescr  Acct Fdescr  Acct Fde | Column 5:<br>Actuals<br>2013<br>213<br>817,993.82<br>75,642.23<br>575,642.23<br>11,779,70<br>1                                                                                                    | Hide<br>2014<br>15,641.82<br>83,188.35<br>8,758.67<br>50,495.33<br>22,447.63<br>10,563.30                                                                                                   | ▼ Column          |
| inescur Summary by For<br>inescurity of For<br>ne run: 10/1/2015 1:50:41 PM<br>Show Column 1: Fu                            | 2014, Period = 0,12<br>nd Fdescr  Column 2: Dept Fd  | Iescr Column 3: Acct Edescr<br>Select Report V<br>90000 - TF-CSU Operating Fund 41406 - Accounting Se                              | Column 4: Hide                                                                                                    | Column 5:<br>2013<br>213<br>1,793.826<br>0.000<br>575,642.23<br>50,5642.23<br>11,799.70<br>14,041.65<br>50,569 15<br>20,569 15<br>20                                                                                                    | Hide<br>2014<br>15,641.82<br>23,188.35<br>8,758.67<br>30,495.33<br>22,447.63<br>1,068.00<br>5,601.78<br>5,601.78                                                                            | Column            |
| siness Unit = , Fiscal Year = [b]2013,7<br>me run: 10/1/2015 1:50:41 PM<br>Show Column 1: Fu                                | 2014, Period = 0,12<br>nd Fdescr 💽 Column 2: Dept Fo | escr Column 3: Acct Fdescr<br>Select Report V<br>Fund Fdescr Dept Fdescr V<br>90000 - TF-CSU Operating Fund 41406 - Accounting Se  | Column 4: Hide  Column 4: Hide  Column 4: Hide  Acct Edescr  Acct Edescr  Acct Edescr  Acct Fdescr  Column 5: Anagement & Supervisory Sals  Column 5: Anagement & Supervisory Sals  Column 5: Anagement & Sup | Column 5:<br>2013<br>2013<br>21<br>817,993.82<br>75,642.23<br>11,799.70<br>11,799.70<br>11,799.70<br>11,799.70<br>11,799.70<br>11,799.70<br>11,799.70<br>12,505<br>11,799.70<br>12,505<br>12,505<br>12,505 | Hide<br>2014<br>15,641.82<br>3,188.35<br>8,758.67<br>50,495.33<br>12,447.63<br>1,068.00<br>12,691.78<br>16,678.95                                                                           | Column            |
| siness Unit = , Fiscal Year = [b]2013,;<br>me run: 10/0/2015 1:50:41 PM<br>Show Column 1: Fu                                | 2014, Period = 0,12<br>nd Fdescr 💽 Column 2: Dept Fd | escr Column 3: Acct Fdescr<br>Select Report V<br>Fund Fdescr Dept Fdescr                                                           | Column 4: Hide   iew: Summary by Year (Actuals)  Acct Edescr  Acct Edescr  Acct Fidescr  Acct anagement & Supervisory Sals  601931 - Regular Staff Salaries  601933 - Overtime  601936 - Terminal Pay  601961 - Temporary Help  601981 - Student Assistant  603981 - Oasdi  603812 - Retirement  603813 - Medicare                                                                                                    | Column 5:<br>2013<br>2013<br>213<br>817,993.82<br>75,642.23<br>275,642.23<br>9<br>75,642.23<br>5<br>75,642.23<br>5<br>75,642.23<br>5<br>75,642.23<br>5<br>75,642.23<br>5<br>75,642.23<br>5<br>75,642.23<br>5<br>75,642.23<br>5<br>75,642.23<br>5<br>75,642.23<br>5<br>74,000<br>5<br>74,000<br>5<br>74,000<br>5<br>74,000<br>5<br>74,000<br>5<br>72,000<br>7<br>7<br>7<br>7<br>7<br>7<br>7<br>7<br>7<br>7<br>7<br>7<br>7                                                                                                    | Hide<br>2014<br>15,641.82<br>33,188.35<br>8,758.67<br>30,495.33<br>30,495.33<br>30,495.33<br>10,563.30<br>1,068.00<br>1,068.00<br>1,068.00<br>1,068.00<br>1,068.05<br>1,068.95<br>16,015.70 | Column            |
| siness Unit = , Fiscal Year = [b]2013,;<br>me run: 10/0/2015 1:50:41 PM<br>Show Column 1: Fu                                | 2014, Period = 0,12<br>nd Fdescr 💽 Column 2: Dept Fd | Select Report V<br>Select Report V<br>90000 - TF-CSU Operating Fund 41406 - Accounting Se                                          | Column 4: Hide  Vear (Actuals) Column 4: Hide  Vear (Actuals) Acct Fdescr Acct Fdescr Acc | Column 5:<br>2013<br>2013<br>21<br>817,993.82<br>75,642.23<br>50,588.15<br>50,588.15<br>6174,500.42<br>12,53,889.31<br>2253,889.31<br>2253,889.31<br>22<br>2253,889.31<br>22<br>22<br>22<br>22<br>22<br>22<br>22<br>22<br>22<br>2                                                                                                    | Hide<br>2014<br>(5,641.82<br>33,188.35<br>8,758.67<br>90,495.33<br>22,447.63<br>10,563.30<br>1,068.00<br>32,691.78<br>46,678.95<br>16,015.70<br>11,187.54                                   | Colum             |

Discovery. Diversity. Distinction.

#### **Export and Print**

#### Example is from Financial Summary As of Period

• Refresh, Print, and Export options are at the bottom of the page

| e Manage My Budget as of Period        | Financial Summary As of Period | rinaridai Summary between Perior | us in fillian cial Summary by Tea | Apply Filters Reset                     | Filters                | e Performanc   | e Report As of Perio | 1                |   |
|----------------------------------------|--------------------------------|----------------------------------|-----------------------------------|-----------------------------------------|------------------------|----------------|----------------------|------------------|---|
| Financial Summary - As of Period       |                                |                                  |                                   |                                         |                        |                |                      |                  |   |
| and Unit - Firstal Year - [b]3015      | Deried - 4                     |                                  |                                   |                                         |                        |                |                      |                  |   |
| less onit – , riscal rear – [b]2013, r | enou - 4                       |                                  |                                   |                                         |                        |                |                      |                  |   |
| run: 10/9/2015 1:43:01 PM              |                                |                                  |                                   |                                         |                        |                |                      |                  |   |
|                                        | Show Column 1: Fund Fdescr     | Column 2: Dept Fdescr            | ▼ Column 3:                       | Acct Fdescr   Column                    | 4: Hide                | ▼ Column       | 5: Hide              | ▼ Column 6: Hide | • |
|                                        |                                |                                  |                                   |                                         |                        |                |                      |                  |   |
|                                        |                                |                                  | 9                                 | Summarized                              | •                      |                |                      |                  |   |
|                                        |                                |                                  |                                   |                                         |                        |                |                      |                  |   |
|                                        |                                | Fund Fdescr                      | Dept Fdescr                       | Acct Fdescr                             | Current Budget Actuals | Encumbrances   | Balance Available %  | Used Fiscal Year |   |
|                                        |                                | 90000 - TF-CSU Operating F       | und 41406 - Accounting Services   | 601921 - Management & Supervisory Sals  | 52,449.                | 0 79,827.00    | (132,276.00)         |                  |   |
|                                        |                                |                                  |                                   | 601931 - Regular Start Salaries         | 252,407.               | 2 759,537.00   | (1,011,944.42)       |                  |   |
|                                        |                                |                                  |                                   | 601961 - Temporary Help                 | 2,107.                 | 4 0.00         | (2,107.85)           |                  |   |
|                                        |                                |                                  |                                   | 601981 - Student Assistant              | 20,1/5.                | 0.00           | (20,175.24)          |                  |   |
|                                        |                                |                                  |                                   | 601982 - Bridge Student Assistant       | 5.683                  | 0.00           | (2,577.00)           |                  |   |
|                                        |                                |                                  |                                   | 603811 - Oasdi                          | 18 808                 | 5 0.00         | (18 808 85)          |                  |   |
|                                        |                                |                                  |                                   | 603812 - Retirement                     | 77,178,                | 6 0.00         | (77,178,66)          |                  |   |
|                                        |                                |                                  |                                   | 603813 - Medicare                       | 4,744,                 | 3 0.00         | (4,744,23)           |                  |   |
|                                        |                                |                                  |                                   | 603814 - Health and Welfare             | 83.810.                | 5 0.00         | (83.810.25)          |                  |   |
|                                        |                                |                                  |                                   | 603815 - Flex Cash                      | 420.0                  | 0 0.00         | (420.00)             |                  |   |
|                                        |                                |                                  |                                   | 603816 - Dental Insurance               | 7,604.                 | 8 0.00         | (7,604.78)           |                  |   |
|                                        |                                |                                  |                                   | 603817 - Vision Care                    | 543.                   | 3 0.00         | (543.03)             |                  |   |
|                                        |                                |                                  |                                   | 603818 - Life Insurance                 | 191.                   | 5 0.00         | (191.25)             |                  |   |
|                                        |                                |                                  |                                   | 603819 - Long-term Disability Insurance | 40                     | 4 0.00         | (40.44)              |                  |   |
|                                        |                                |                                  |                                   | 606802 - Travel-In State                | 137.                   | 0.00           | (137.30)             |                  |   |
|                                        |                                |                                  |                                   | 613801 - Contractual Services           | 25,000.                | 0.00           | (25,000.00)          |                  |   |
|                                        |                                |                                  |                                   | 616802 - Computer Maintenance           | 0.                     | 0.00           | 0.00                 |                  |   |
|                                        |                                |                                  |                                   | 616822 - Software Maintenance           | 0.                     | 0.00           | 0.00                 |                  |   |
|                                        |                                |                                  |                                   | 616823 - NonCap Inst Software&Licenses  | 0.                     | 0.00           | 0.00                 |                  |   |
|                                        |                                |                                  |                                   | 616841 - Other Computer Svcs & Supplies | 0.                     | 0.00           | 0.00                 |                  |   |
|                                        |                                |                                  |                                   | 660812 - Non-Capitalized Equip/Furn     | 2,797.                 | 6 2,690.61     | (5,487.77)           |                  |   |
|                                        |                                |                                  |                                   | 660814 - Office Supplies                | 1,786.                 | 3 0.00         | (1,786.83)           |                  |   |
|                                        |                                |                                  |                                   | 660823 - Miscellaneous Costs            | 0.                     | 0 0.00         | 0.00                 |                  |   |
|                                        |                                |                                  |                                   | 660850 - Repairs & Maintenance          | 0.                     | 0 0.00         | 0.00                 |                  |   |
|                                        |                                |                                  |                                   | 660898 - Prior Year Budget Carry Forwrd | 0.1                    | 0.00           | 0.00                 |                  |   |
|                                        |                                |                                  | ALAOS Asseuth- C                  | 660973 - Merchant Card Fees             | 34,641.                | 1 323,840.17   | (358,481.28)         |                  |   |
|                                        |                                | 90000 - TE-CSU Onorstin          | 41400 - ACCOUNTING SERV           | nces rotar                              | 592,964.               | 0 1,105,894.78 | (1,758,850,48)       |                  |   |
|                                        |                                | Grand Total                      | iy rullu rotai                    |                                         | 592,904.               | 0 1 165 894 79 | (1,758,859,48)       |                  |   |
|                                        |                                |                                  |                                   |                                         | 392,904.               | 1,103,694./8   | (1,730,039.48)       |                  |   |
| Dept Fdescr is equal to 41406 - Acc    | ounting Services               |                                  |                                   |                                         |                        |                |                      |                  |   |
| d Fund Edescr is equal to 90000 - TE-  | CSU Operating Fund             |                                  |                                   |                                         |                        |                |                      |                  |   |
| - d Final Van is small to 2015         | -                              |                                  |                                   |                                         |                        |                |                      |                  |   |

![](_page_38_Picture_0.jpeg)

#### Print to PDF

• The Print hyperlink located beneath the report will print the individual report in either PDF or HTML formats. Both are similar

|                                   |           | 660898 - Prior Year Budget Carry Forwrd | 660898 - Prior Year Budget Carry Forwrd |            | 0.00         | 0.00           |  |
|-----------------------------------|-----------|-----------------------------------------|-----------------------------------------|------------|--------------|----------------|--|
|                                   |           | 660973 - Merchant Card Fees             |                                         | 34,641.11  | 323,840.17   | (358,481.28)   |  |
| 41406 - Accounting Services Total |           |                                         |                                         | 592,964.70 | 1,165,894.78 | (1,758,859.48) |  |
| 90000 - TF-CSU Operating F        | und Total |                                         |                                         | 592,964.70 | 1,165,894.78 | (1,758,859.48) |  |
| Grand Total                       |           |                                         |                                         | 592,964.70 | 1,165,894.78 | (1,758,859.48) |  |
| -                                 |           |                                         | -                                       |            |              |                |  |

|         | 1      | Printable PDF     |
|---------|--------|-------------------|
|         | ۲      | Printable HTML    |
| Refresh | - Prin | t - <u>Export</u> |

![](_page_39_Picture_0.jpeg)

Discovery. Diversity. Distinction.

#### Print to HTML Results

• Printing to HTML provides a printout screen similar to a screenshot. The result is a smaller output which can fit to one page

Business Unit = , Fiscal Year = [b]2015, Period = 4

Time run: 10/9/2015 1:43:01 PM

| Fund Fdescr                   | Dept Fdescr                 | Acct Fdescr                             | Current Budget | Actuals    | Encumbrances | Balance Available | % Used Fiscal Year |
|-------------------------------|-----------------------------|-----------------------------------------|----------------|------------|--------------|-------------------|--------------------|
| 90000 - TF-CSU Operating Fund | 41406 - Accounting Services | 601921 - Management & Supervisory Sals  |                | 52,449.00  | 79,827.00    | (132,276.00)      |                    |
|                               |                             | 601931 - Regular Staff Salaries         |                | 252,407.42 | 759,537.00   | (1,011,944.42)    |                    |
|                               |                             | 601933 - Overtime                       |                | 2,167.85   | 0.00         | (2,167.85)        |                    |
|                               |                             | 601961 - Temporary Help                 |                | 20,175.24  | 0.00         | (20, 175. 24)     |                    |
|                               |                             | 601981 - Student Assistant              |                | 2,377.80   | 0.00         | (2,377.80)        |                    |
|                               |                             | 601982 - Bridge Student Assistant       |                | 5,683.50   | 0.00         | (5,683.50)        |                    |
|                               |                             | 603811 - Oasdi                          |                | 18,808.85  | 0.00         | (18,808.85)       |                    |
|                               |                             | 603812 - Retirement                     |                | 77,178.66  | 0.00         | (77,178.66)       |                    |
|                               |                             | 603813 - Medicare                       |                | 4,744.23   | 0.00         | (4,744.23)        |                    |
|                               |                             | 603814 - Health and Welfare             |                | 83,810.25  | 0.00         | (83,810.25)       |                    |
|                               |                             | 603815 - Flex Cash                      |                | 420.00     | 0.00         | (420.00)          |                    |
|                               |                             | 603816 - Dental Insurance               |                | 7,604.78   | 0.00         | (7,604.78)        |                    |
|                               |                             | 603817 - Vision Care                    |                | 543.03     | 0.00         | (543.03)          |                    |
|                               |                             | 603818 - Life Insurance                 |                | 191.25     | 0.00         | (191.25)          |                    |
|                               |                             | 603819 - Long-term Disability Insurance |                | 40.44      | 0.00         | (40.44)           |                    |
|                               |                             | 606802 - Travel-In State                |                | 137.30     | 0.00         | (137.30)          |                    |
|                               |                             | 613801 - Contractual Services           |                | 25,000.00  | 0.00         | (25,000.00)       |                    |
|                               |                             | 616802 - Computer Maintenance           |                | 0.00       | 0.00         | 0.00              |                    |
|                               |                             | 616822 - Software Maintenance           |                | 0.00       | 0.00         | 0.00              |                    |
|                               |                             | 616823 - NonCap Inst Software&Licenses  |                | 0.00       | 0.00         | 0.00              |                    |
|                               |                             | 616841 - Other Computer Svcs & Supplies |                | 0.00       | 0.00         | 0.00              |                    |
|                               |                             | 660812 - Non-Capitalized Equip/Furn     |                | 2,797.16   | 2,690.61     | (5,487.77)        |                    |
|                               |                             | 660814 - Office Supplies                |                | 1,786.83   | 0.00         | (1,786.83)        |                    |
|                               |                             | 660823 - Miscellaneous Costs            |                | 0.00       | 0.00         | 0.00              |                    |
|                               |                             | 660850 - Repairs & Maintenance          |                | 0.00       | 0.00         | 0.00              |                    |
|                               |                             | 660898 - Prior Year Budget Carry Forwrd |                | 0.00       | 0.00         | 0.00              |                    |
|                               |                             | 660973 - Merchant Card Fees             |                | 34,641.11  | 323,840.17   | (358,481.28)      |                    |
|                               | 41406 - Accounting Serv     | ices Total                              |                | 592,964.70 | 1,165,894.78 | (1,758,859.48)    |                    |
| 90000 - TF-CSU Operating F    | und Total                   |                                         |                | 592,964.70 | 1,165,894.78 | (1,758,859.48)    |                    |
| Grand Total                   |                             |                                         |                | 592,964.70 | 1,165,894.78 | (1,758,859.48)    |                    |

Dept Fdescr is equal to 41406 - Accounting Services

and Fund Fdescr is equal to 90000 - TF-CSU Operating Fund

and Fiscal Year is equal to 2015

![](_page_40_Picture_0.jpeg)

#### **Exporting Data**

- Exports all data on the screen to a variety of file formats including PDF, Excel, & CSV.
- Exporting to PDF results in a file similar to the print to PDF, but it can be saved as a file.
- Exporting to Excel presents the data in Excel along with report formats. Formulas are <u>not</u> transferred to Excel. It is only hardcoded numbers.
- Tab Delimited and CSV files will open in Excel without any formatting and can then be saved as an Excel file. Be sure to save as an Excel file. This export may include more data than shown on the screen.

|                                           |                         | and the second second s |         |                                                       |                    |                    |                                                        | (                                |  |
|-------------------------------------------|-------------------------|----------------------------------------------------------------------------------------------------|---------|-------------------------------------------------------|--------------------|--------------------|--------------------------------------------------------|----------------------------------|--|
|                                           |                         | 660812 - Non-Capitalized Equip/Furi                                                                                                    | n       |                                                       | 2                  | 2,797.10           | 2,690.61                                               | (5,487.77)                       |  |
|                                           |                         | 660814 - Office Supplies                                                                                                    |         |                                                       | 1                  | 1,786.83           | 3 0.00                                                 | (1,786.83)                       |  |
|                                           |                         | 660823 - Miscellaneous Costs                                                                                                    |         |                                                       |                    | 0.00               | 0.00                                                   | 0.00                             |  |
|                                           |                         | 660850 - Repairs & Maintenance                                                                                                    |         |                                                       |                    | 0.00               | 0.00                                                   | 0.00                             |  |
|                                           |                         | 660898 - Prior Year Budget Carry Fo                                                                                                    | orwrd   |                                                       |                    | 0.00               | 0.00                                                   | 0.00                             |  |
|                                           |                         | 660973 - Merchant Card Fees                                                                                                    |         |                                                       | 34                 | 4,641.1            | 1 323,840.17                                           | (358,481.28)                     |  |
|                                           | 41406 - Accounting Serv | vices Total                                                                                                    |         |                                                       | 592                | ,964.70            | 1,165,894.78                                           | (1,758,859.48)                   |  |
|                                           |                         |                                                                                                    |         |                                                       |                    |                    |                                                        |                                  |  |
| 90000 - TF-CSU Operating F                | und Total               |                                                                                                    | ~       | PDF                                                   | 2                  | ,964.70            | 1,165,894.78                                           | (1,758,859.48)                   |  |
| 90000 - TF-CSU Operating F<br>Grand Total | und Total               |                                                                                                    |         | PDF<br>Excel                                          | ,<br>,             | ,964.70<br>,964.70 | 1,165,894.78<br>1,165,894.78                           | (1,758,859.48)<br>(1,758,859.48) |  |
| 90000 - TF-CSU Operating F<br>Grand Total | und Total               |                                                                                                    |         | PDF<br>Excel                                          | >                  | ,964.70<br>,964.70 | 1,165,894.78<br>1,165,894.78                           | (1,758,859.48)<br>(1,758,859.48) |  |
| 90000 - TF-CSU Operating F<br>Grand Total | und Total               |                                                                                                    | ×<br>×  | PDF<br>Excel<br>Powerpoint                            | ><br>><br>>        | ,964.7(<br>,964.7( | <ul> <li>1,165,894.78</li> <li>1,165,894.78</li> </ul> | (1,758,859.48)<br>(1,758,859.48) |  |
| 90000 - TF-CSU Operating F<br>Grand Total | und Total               |                                                                                                    | × ×     | PDF<br>Excel<br>Powerpoint<br>Web Archive (.m         | ><br>><br>ht)      | ,964.7(<br>,964.7( | 1,165,894.78<br>1,165,894.78                           | (1,758,859.48)<br>(1,758,859.48) |  |
| 90000 - TF-CSU Operating F<br>Grand Total | und Total               |                                                                                                    |         | PDF<br>Excel<br>Powerpoint<br>Web Archive (.m<br>Data | ><br>><br>hht)     | ,964.70<br>,964.70 | 1,165,894.78<br>1,165,894.78                           | (1,758,859.48)<br>(1,758,859.48) |  |
| 90000 - TF-CSU Operating F<br>Grand Total | und Total               |                                                                                                    | 3 % 6 0 | PDF<br>Excel<br>Powerpoint<br>Web Archive (.m<br>Data | ><br>><br>ht)<br>> | ,964.7(<br>,964.7( | 1,165,894.78<br>1,165,894.78                           | (1,758,859.48)<br>(1,758,859.48) |  |

## Example of Export to PDF

Discovery. Diversity. Distinction.

- This is a good tool to send the report to a manager
- Select PDF as Export file type
- After selecting the PDF file, a box will pop up asking to either open or save the file. Either option will work.
- Click OK

![](_page_41_Figure_7.jpeg)

![](_page_41_Picture_8.jpeg)

Discovery. Diversity. Distinction.

## Example of Export to Excel

- Select Export to Excel. Then select the Excel 2007+ format.
- After selecting the Excel file as output, a box will either open or save to file. Either option will work.
- Click OK

| 973 - Merchant Card Fees      |              | I                 | 3  | 4,64 | 1.11 | 323      | ,84               | Ю.17 |    |
|-------------------------------|--------------|-------------------|----|------|------|----------|-------------------|------|----|
| Total                         |              | 5                 | 92 | 2,96 | 4.70 | 1,165    | , <mark>89</mark> | 4.78 | (1 |
|                               | 1            | PDF               | ٦  | 2,96 | 4.70 | 1,165    | , <mark>89</mark> | 4.78 | (1 |
|                               | ×            | Excel             | >  | ×    | Exce | el 2003  | 9                 | 4.78 | (1 |
|                               | 0            | Powerpoint        | >  | ×    | Exce | el 2007- | + Ì               |      |    |
|                               | 3            | Web Archive (.mht | t) | -    |      |          | -                 |      |    |
|                               |              | Data              | >  |      |      |          |                   |      |    |
| <u>Refresh</u> - <u>Print</u> | - <u>Exp</u> | ort               |    | _    |      |          |                   |      |    |

| olumn 3:   Acct Edescr 🚽 Column 4           | 4: Hide      |        | - Columr |
|---------------------------------------------|--------------|--------|----------|
| Opening Financial Summary As of Period.xlsx |              | 23     |          |
| You have chosen to open:                    |              |        |          |
| Financial Summary As of Period.xlsx         |              |        | orances  |
|                                             | KD)          |        | ,827.00  |
| which is: Microsoft Excel Worksheet (8.1    | кв)          |        | ,537.00  |
| from: https://csudwprd.calstate.edu         |              |        | 0.00     |
| What should Firefox do with this file?      |              |        | 0.00     |
|                                             |              |        | 0.0(     |
| Open with Microsoft Excel (default)         |              | -      | 0.00     |
| Save File                                   |              |        | 0.00     |
| 0 <u>3</u>                                  |              |        | 0.00     |
| Do this automatically for files like this f | from now on. |        | 0.00     |
|                                             |              |        | 0.00     |
|                                             |              |        | 0.00     |
|                                             |              |        | 0.00     |
|                                             | OK           | Cancel | 0.00     |
|                                             |              |        |          |
| COCOCO Travel In State                      |              | 127.20 | 0.00     |
| ouoou2 - Traver-In State                    |              | 137.30 | 0.00     |

#### FRESN@STATE Discovery. Diversity. Distinction.

### Example of Export to Excel Data Output

- The data is downloaded into Excel. The formatting can be manipulated from this point and can be saved as an Excel file.
- Formulas do not carry forward. Numbers are hardcoded.

| M X Cut                                                                                                 |                                                |                                        |                     |            |              |                   |                    |
|----------------------------------------------------------------------------------------------------|------------------------------------------------|----------------------------------------|---------------------|------------|--------------|-------------------|--------------------|
| Calibri 11                                                                                              | • A A = = * * Wrap Text                        | General *                              |                     | Normal     | Ba           | d                 | Good Ne            |
| te<br>≪ Format Painter<br>■ <i>I</i> <u>U</u> - <u></u>                                                 | 🏷 - 🛕 - 📕 Ξ Ξ 🔄 🖅 🗒 Merge & Co                 | enter ▼ \$ ▼ % * **** Cor              | nditional Format as | Check Ce   | II Ex        | planatory         | nput Lin           |
| Clipboard 🕞 Font                                                                                        | Fa Alignment                                   | rs Number rs                           | flatting · Table ·  |            |              | Style             |                    |
| - : 🗙 🗸 $f_X$ Busine                                                                                    | ess Unit = , Fiscal Year = [b]2015, Period = 4 |                                        |                     |            |              |                   |                    |
|                                                                                                    | P                                              | C                                      | D                   | F          | E            | 6                 |                    |
| Business Unit = , <b>Fiscal Year = [b]2015</b> , Period =<br><b>4</b><br>Time run: 10/9/2015 1:43:01 PM |                                                |                                        |                     |            |              |                   |                    |
| Fund Edescr                                                                                             | Dept Edescr                                    | Acct Fdescr                            | Current Budget Act  | tuals Enci | umbrances    | Balance Available | % Used Fiscal Year |
| 20000 - TF-CSU Operating Fund                                                                           | 41406 - Accounting Services                    | 601921 - Management & Supervisory Sals | 9                   | 52,449.00  | 79.827.00    | (132.276.00       |                    |
|                                                                                                    |                                                | 601931 - Regular Staff Salaries        | 25                  | 52,407.42  | 759,537.00   | (1.011.944.42)    |                    |
|                                                                                                    |                                                | 601933 - Overtime                      |                     | 2,167.85   | 0.00         | (2,167.85         |                    |
|                                                                                                    |                                                | 601961 - Temporary Help                | 2                   | 20,175.24  | 0.00         | (20,175.24        |                    |
|                                                                                                    |                                                | 601981 - Student Assistant             |                     | 2.377.80   | 0.00         | (2.377.80         |                    |
|                                                                                                    |                                                | 601982 - Bridge Student Assistant      |                     | 5.683.50   | 0.00         | (5.683.50         |                    |
|                                                                                                    |                                                | 603811 - Oasdi                         | 1                   | 18.808.85  | 0.00         | (18.808.85        |                    |
|                                                                                                    |                                                | 603812 - Retirement                    | 7                   | 77.178.66  | 0.00         | (77.178.66        |                    |
|                                                                                                    |                                                | 603813 - Medicare                      |                     | 4 744 23   | 0.00         | (4 744 23         |                    |
|                                                                                                    |                                                | 603814 - Health and Welfare            | 8                   | 83,810,25  | 0.00         | (83,810,25        |                    |
|                                                                                                    |                                                | 603815 - Flex Cash                     |                     | 420.00     | 0.00         | (420.00           |                    |
|                                                                                                    |                                                | 603816 - Dental Insurance              |                     | 7 604 78   | 0.00         | (7 604 78         |                    |
|                                                                                                    |                                                | 503817 - Vision Care                   |                     | 543.03     | 0.00         | (543.03           |                    |
|                                                                                                    |                                                | 603818 - Life Insurance                |                     | 191.25     | 0.00         | (191.25           |                    |
|                                                                                                    |                                                | 602919 Loop term Disphility Insurance  |                     | 40.44      | 0.00         | (10.44            |                    |
|                                                                                                    |                                                | 605813 - Congreen Disability insurance |                     | 127.20     | 0.00         | (127.20)          |                    |
|                                                                                                    |                                                | 612801 Contractual Services            |                     | 25,000,00  | 0.00         | (25,000,00        |                    |
|                                                                                                    |                                                | 615802 Computer Maintenance            |                     | 0.00       | 0.00         | (25,000.00        |                    |
|                                                                                                    |                                                | 616802 - Computer Maintenance          |                     | 0.00       | 0.00         | 0.00              |                    |
|                                                                                                    |                                                | 516823 - NonCan Inst Software&Licenses |                     | 0.00       | 0.00         | 0.00              |                    |
|                                                                                                    |                                                | 616941 Other Computer Surs & Supplier  |                     | 0.00       | 0.00         | 0.00              |                    |
|                                                                                                    |                                                | 660912 Non Conjust Fourier             |                     | 2 707 16   | 2 690 51     | (E 497 77         |                    |
|                                                                                                    |                                                | CC0814 Office Succline                 |                     | 1,705,00   | 2,050.01     | (3,767.77         |                    |
|                                                                                                    |                                                | 660822 Missellaneous Cesta             |                     | 1,700.85   | 0.00         | (1,786.83         |                    |
|                                                                                                    |                                                | COOPED Paperies & Maintenance          |                     | 0.00       | 0.00         | 0.00              |                    |
|                                                                                                    |                                                | CCORDS - Repairs & Maintenance         |                     | 0.00       | 0.00         | 0.00              |                    |
|                                                                                                    |                                                | CC0072 Merchant Card Free              |                     | 0.00       | 0.00         | 0.00              |                    |
|                                                                                                    |                                                | 660973 - Merchant Card Fees            | 3                   | 54,641.11  | 323,840.17   | (358,481.28       |                    |
|                                                                                                    | 41406 - Accounting Services Total              |                                        | 59                  | 92,964.70  | 1,165,894.78 | (1,758,859.48     |                    |
| JUUUU - IF-USU Operating Fund Iotal                                                                     |                                                |                                        | 59                  | 92,964.70  | 1,165,894.78 | (1,758,859.48     |                    |
| · · · · ·                                                                                               |                                                |                                        |                     |            |              | 14 mm 8 mm 7 mm   |                    |

Discovery. Diversity. Distinction.

## Example of Export to Data – CSV Format

- Select Export to Data CSV Format
- Prompt will open the CSV file with Excel. There is also an option to save the file. Opening in Excel is recommended.

|                           |                 |      |           | 1               |          |
|---------------------------|-----------------|------|-----------|-----------------|----------|
| 0973 - Merchant Card Fees |                 | 3    | 84,641.11 | 323,840.17      | (358,4   |
| s Total                   |                 | 59   | 2,964.70  | 1,165,894.78    | (1,758,8 |
|                           | PDF             |      | 2,964.70  | 1,165,894.78    | (1,758,8 |
|                           | Excel           | >    | 2,964.70  | 1,165,894.78    | (1,758,8 |
| o                         | Powerpoint      | >    |           |                 |          |
|                           | Web Archive (.r | nht) | · · · · · |                 |          |
|                           | Data            |      |           | Format          |          |
| Refresh -Print -EX        | port            |      | 🗋 Tab     | delimited Forma | t        |
|                           |                 |      | MAL XML   | Format          |          |

| lumn 3: Acct Fdescr   Column 4: Hide                   | Colun |  |  |  |  |  |  |  |  |
|--------------------------------------------------------|-------|--|--|--|--|--|--|--|--|
| Opening Financial Summary As of Period.csv             |       |  |  |  |  |  |  |  |  |
| You have chosen to open:                               |       |  |  |  |  |  |  |  |  |
| Financial Summary As of Period.csv                     |       |  |  |  |  |  |  |  |  |
|                                                        |       |  |  |  |  |  |  |  |  |
| which is: Microsoft Excel Comma Separated Values File  | ,537. |  |  |  |  |  |  |  |  |
| from: https://csudwprd.calstate.edu                    | 0.    |  |  |  |  |  |  |  |  |
| What should Firefox do with this file?                 | 0.    |  |  |  |  |  |  |  |  |
|                                                        | 0.    |  |  |  |  |  |  |  |  |
| Open with Microsoft Excel (default)                    | 0.    |  |  |  |  |  |  |  |  |
|                                                        | 0.    |  |  |  |  |  |  |  |  |
| Save File                                              | 0.    |  |  |  |  |  |  |  |  |
| Do this automatically for files like this from now on  |       |  |  |  |  |  |  |  |  |
| Do this automatically for files like this from now on. |       |  |  |  |  |  |  |  |  |
|                                                        | 0.    |  |  |  |  |  |  |  |  |
|                                                        | 0.    |  |  |  |  |  |  |  |  |
| OK Cancel                                              | 0.    |  |  |  |  |  |  |  |  |
|                                                        | 0.    |  |  |  |  |  |  |  |  |
| 000010 Long term biabbility triadrance                 | 0.0   |  |  |  |  |  |  |  |  |
| 606802 - Travel-To State 137.30                        | 0.0   |  |  |  |  |  |  |  |  |

![](_page_45_Picture_0.jpeg)

### Example of Export to Data – CSV Format Output

- The CSV file opens to Excel as unformatted data. It can be manipulated from this point. Data includes information such as additional fields which may not be seen on the original output screen.
- Remember to save the file as an Excel file when finished formatting

| E   | ILE HOME           | INSERT PAGE LAYOUT FORMULAS DATA                    | REVIEW VIEW                            |                                |                |            |           |                  |                  |                    |             |             |           |     |
|-----|--------------------|-----------------------------------------------------|----------------------------------------|--------------------------------|----------------|------------|-----------|------------------|------------------|--------------------|-------------|-------------|-----------|-----|
| 1   | Cut                | Calibri • 11 • A* A* ==                             | ≫ - 🖶 Wrap Text Gen                    | eral +                         |                |            | lormal    | Bad              | Good             | Neutral            | Calcula     | tion        | -         |     |
| Pa  | ste                | B I U - □ - ☆ - A - ≡ = =                           | 🖅 🖅 🗒 Merge & Center 🔹 \$              | - % <b>*</b> 58 <del>*</del> 8 | Conditional F  | ormat as   | heck Cell | Explanatory      | Input            | Linked Cell        | Note        |             | Insert    | De  |
|     | , 💎 Format Pair    |                                                     |                                        |                                | Formatting *   | Table -    |           |                  |                  |                    |             |             | · · ·     | _   |
|     | Clipboard          | G Font G                                            | Alignment 🖓                            | Number 5                       |                |            |           |                  | styles           |                    |             |             |           | C   |
| A1  | L * :              | $\times \checkmark f_x$ Fiscal Year                 |                                        |                                |                |            |           |                  |                  |                    |             |             |           |     |
|     | A B                |                                                     | знити                                  | K I                            | м              | N          | 0         | P O              | R                | S T                |             | v           | W         |     |
| 1   | Eiscal Year Period | SCO Fund CSU Fund Fund Edes Dent Edes Arct          | Edes: FIRMS Ob Month to Month to       | Current Bi Total P             | re- Year to Da | Prior Year | Actuals   | Balance A % Used | Fi Encumbra Orig | ginal B Δctuals Pe | Balance Ava | ilable w/Pr | re-Encum  | hra |
| 2   | 2015               | 0 0948 - Cali 485 - TF-C 90000 - TF 41406 - Ac 6019 | 21 - N 601201 - Management and Su      | pervisory                      | 0              | 0          | 0         | 0                | 0                | 0                  | 0           |             | c cricari |     |
| 3   | 2015               | 0 0948 - Call 485 - TF-C 90000 - TF 41406 - Ac 6019 | 31 - R 601300 - Support Staff Salaries |                                | 0              | 0          | 0         | 0                | 0                | 0                  | 0           |             |           |     |
| 4   | 2015               | 0 0948 - Call 485 - TF-C 90000 - TF 41406 - Ac 6019 | 61 - T 601302 - Temporary Help         |                                | 0              | 0          | 0         | 0                | 0                | 0                  | 0           |             |           |     |
| 5   | 2015               | 0 0948 - Cali 485 - TE-C 90000 - TE 41406 - Ac 6168 | 02 - C 616002 - I/T Hardware           |                                | 0              | 0          | 0         | 0                | 0                | 0                  | 0           |             |           |     |
| 5   | 2015               | 0 0948 - Cali 485 - TF-C 90000 - TF 41406 - Ac 6168 | 22 - S 616003 - I/T Software           |                                | 0              | 0          | 0         | 0                | 0                | 0                  | 0           |             |           |     |
| 7   | 2015               | 0 0948 - Cali 485 - TF-C 90000 - TF 41406 - Ac 6168 | 23 - N 616003 - I/T Software           |                                | 0              | 0          | 0         | 0                | 0                | 0                  | 0           |             |           |     |
| В   | 2015               | 0 0948 - Cali 485 - TF-C 90000 - TF 41406 - Ac 6168 | 41 - C 616005 - Misc Info Tech Costs   |                                | 0              | 0          | 0         | 0                | 0                | 0                  | 0           |             |           |     |
| 9   | 2015               | 0 0948 - Cali 485 - TF-C 90000 - TF 41406 - Ac 6608 | 12 - N 660003 - Supplies and Services  | 5                              | 0              | 0          | 0         | -2901.5          | 2901.5           | 0                  | -2901.5     |             |           |     |
| .0  | 2015               | 0 0948 - Cali 485 - TF-C 90000 - TF 41406 - Ac 6608 | 14 - C 660003 - Supplies and Services  | 5                              | 0              | 0          | 0         | 0                | 0                | 0                  | 0           |             |           |     |
| 1   | 2015               | 0 0948 - Cali 485 - TF-C 90000 - TF 41406 - Ac 6608 | 23 - N 660003 - Supplies and Services  | 5                              | 0              | 0          | 0         | 0                | 0                | 0                  | 0           |             |           |     |
| 2   | 2015               | 0 0948 - Cali 485 - TF-C 90000 - TF 41406 - Ac 6608 | 50 - R 660021 - Repairs and Mainten    | ance                           | 0              | 0          | 0         | 0                | 0                | 0                  | 0           |             |           |     |
| 3   | 2015               | 0 0948 - Cali 485 - TF-C 90000 - TF 41406 - Ac 6609 | 73 - N 660090 - Expenses-Other         |                                | 0              | 0          | 0         | 0                | 0                | 0                  | 0           |             |           |     |
| 4   | 2015               | 1 0948 - Cali 485 - TF-C 90000 - TF 41406 - Ac 6019 | 21 - N 601201 - Management and Su      | pervisory                      | 0 17140        |            | 17140     | -120180          | 103040           | 17140              | -120180     |             |           |     |
| .5  | 2015               | 1 0948 - Cali 485 - TF-C 90000 - TF 41406 - Ac 6019 | 31 - R 601300 - Support Staff Salaries | ,                              | 0 82363        |            | 82363     | -1008420         | 926057           | 82363              | -1008420    |             |           |     |
| .6  | 2015               | 1 0948 - Cali 485 - TF-C 90000 - TF 41406 - Ac 6019 | 33 - C 601301 - Overtime               |                                | 0 1833.09      |            | 1833.09   | -1833.09         | 0                | 1833.09            | -1833.09    |             |           |     |
| .7  | 2015               | 1 0948 - Cali 485 - TF-C 90000 - TF 41406 - Ac 6019 | 61 - T 601302 - Temporary Help         |                                | 0 7699.98      |            | 7699.98   | -7699.98         | 0                | 7699.98            | -7699.98    |             |           |     |
| .8  | 2015               | 1 0948 - Cali 485 - TF-C 90000 - TF 41406 - Ac 6019 | 82 - B 601303 - Student Assistant      |                                | 0 3019.5       |            | 3019.5    | -3019.5          | 0                | 3019.5             | -3019.5     |             |           |     |
| .9  | 2015               | 1 0948 - Cali 485 - TF-C 90000 - TF 41406 - Ac 6038 | 11 - C 603001 - OASDI                  |                                | 0 6174.01      |            | 6174.01   | -6174.01         | 0                | 6174.01            | -6174.01    |             |           |     |
| 20  | 2015               | 1 0948 - Cali 485 - TF-C 90000 - TF 41406 - Ac 6038 | 12 - R 603005 - Retirement             |                                | 0 25025.04     |            | 25025.04  | -25025           | 0                | 25025.04           | -25025      |             |           |     |
| 21  | 2015               | 1 0948 - Cali 485 - TF-C 90000 - TF 41406 - Ac 6038 | 13 - N 603012 - Medicare               |                                | 0 1599.35      |            | 1599.35   | -1599.35         | 0                | 1599.35            | -1599.35    |             |           |     |
| 22  | 2015               | 1 0948 - Cali 485 - TF-C 90000 - TF 41406 - Ac 6038 | 14 - H 603004 - Health and Welfare     |                                | 0 24716.14     |            | 24716.14  | -24716.1         | 0                | 24716.14           | -24716.1    |             |           |     |
| 23  | 2015               | 1 0948 - Cali 485 - TF-C 90000 - TF 41406 - Ac 6038 | 15 - F 603015 - Flex Cash              |                                | 0 140          |            | 140       | -140             | 0                | 140                | -140        |             |           |     |
| 24  | 2015               | 1 0948 - Cali 485 - TF-C 90000 - TF 41406 - Ac 6038 | 16 - D 603003 - Dental Insurance       |                                | 0 2438.62      |            | 2438.62   | -2438.62         | 0                | 2438.62            | -2438.62    |             |           |     |
| ?5  | 2015               | 1 0948 - Cali 485 - TF-C 90000 - TF 41406 - Ac 6038 | 17 - V 603013 - Vision Care            |                                | 0 181.01       |            | 181.01    | -181.01          | 0                | 181.01             | -181.01     |             |           |     |
| ?6  | 2015               | 1 0948 - Cali 485 - TF-C 90000 - TF 41406 - Ac 6038 | 18 - Li 603011 - Life Insurance        |                                | 0 63.75        |            | 63.75     | -63.75           | 0                | 63.75              | -63.75      |             |           |     |
| 27  | 2015               | 1 0948 - Cali 485 - TF-C 90000 - TF 41406 - Ac 6038 | 19 - L 603014 - Long-Term Disability   | Insurance                      | 0 13.48        |            | 13.48     | -13.48           | 0                | 13.48              | -13.48      |             |           |     |
| 28  | 2015               | 1 0948 - Cali 485 - TF-C 90000 - TF 41406 - Ac 6068 | 02 - T 606001 - Travel-In State        |                                | 0 137.3        |            | 137.3     | -137.3           | 0                | 137.3              | -137.3      |             |           |     |
| 29  | 2015               | 1 0948 - Cali 485 - TF-C 90000 - TF 41406 - Ac 6608 | 12 - N 660003 - Supplies and Service   | 5                              | 0 123.08       |            | 123.08    | -123.08          | 0                | 123.08             | -123.08     |             |           |     |
| 30  | 2015               | 1 0948 - Cali 485 - TF-C 90000 - TF 41406 - Ac 6608 | 14 - C 660003 - Supplies and Services  | 5                              | 0 928.87       |            | 928.87    | -928.87          | 0                | 928.87             | -928.87     |             |           |     |
| 31  | 2015               | 1 0948 - Cali 485 - TF-C 90000 - TF 41406 - Ac 6609 | 73 - N 660090 - Expenses-Other         |                                | 0 2157.37      |            | 2157.37   | -326157          | 324000           | 2157.37            | -326157     |             |           |     |
| 32  | 2015               | 2 0948 - Cali 485 - TF-C 90000 - TF 41406 - Ac 6019 | 21 - N 601201 - Management and Su      | pervisory                      | 0 17140        |            | 17140     | 0                | -17140           | 17140              | 0           |             |           |     |
| 33  | 2015               | 2 0948 - Cali 485 - TF-C 90000 - TF 41406 - Ac 6019 | 31 - R 601300 - Support Staff Salaries | ;                              | 0 85651.42     |            | 85651.42  | -3524.42         | -82127           | 85651.42           | -3524.42    |             |           |     |
| >.4 | 2015               | 2 0040 Cali 405 TE CI00000 TE 41406 AC6010          | 22 CE01201 Ovortimo                    |                                | 0 172.01       |            | 172.01    | 172.01           | 0                | 172.01             | 172.01      |             |           |     |

![](_page_46_Picture_0.jpeg)

![](_page_46_Picture_1.jpeg)

#### **Contact Information**

#### **Office of Budget & Resource Planning**

Jean Aguayojaguayo@csufresno.edu559-278-7224Lisa Chavezlisachavez@csufresno.edu559-278-5293Jeffrey Blanksjeffblanks@csufresno.edu559-278-6123

#### **Accounting Services**

P.J. Soligianpjsoligian@csufresno.edu559-278-8133Cherie Webercweber@csufresno.edu559-278-4144